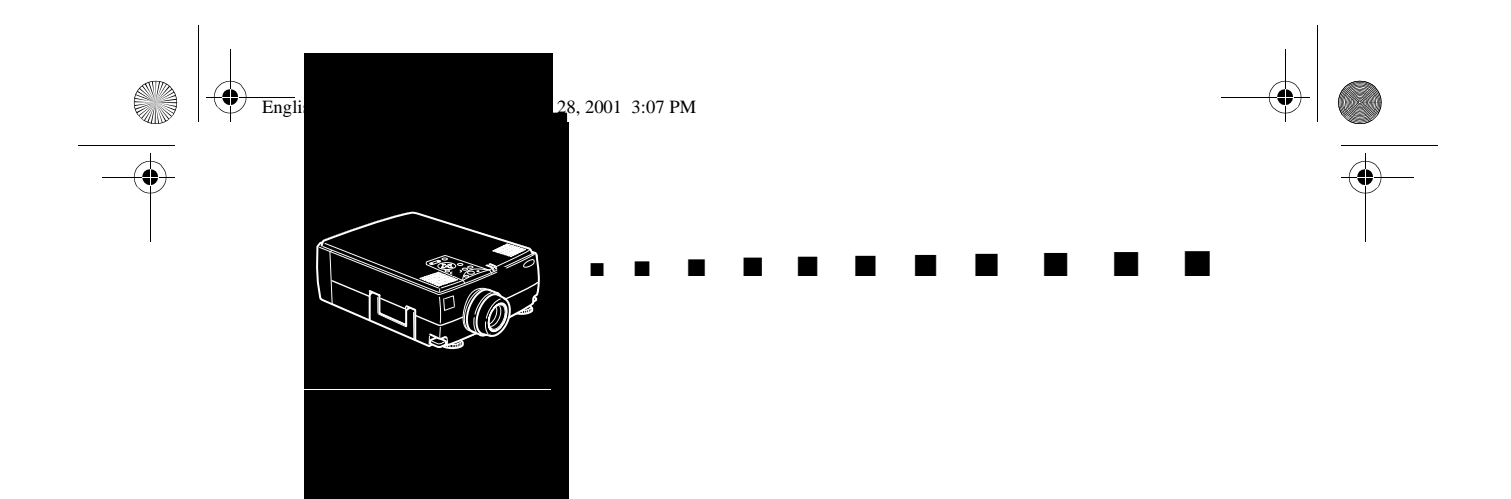

# Innehållsförteckning

### Innehållsförteckning

iii

vii

# Inledning

| Använda projektorn på bästa sätt | ix  |
|----------------------------------|-----|
| Valfria tillbehör                | ix  |
| Om den här handboken             | xi  |
| Säkerhetsinstruktioner           | xii |
| Var kan jag få hjälp?            | xiv |
| Webbsida                         | xiv |
| Transportera projektorn          | XV  |

### 1 Installation

| Installation                                               | 1  |
|------------------------------------------------------------|----|
| Packa upp projektorn                                       | 2  |
| Extra delar                                                | 3  |
| Installera projektorn                                      | 4  |
| Ansluta till dator                                         | 7  |
| Ansluta till en PC bordsdator                              |    |
| Ansluta till en PC laptop                                  |    |
| Ansluta till en Macintosh bordsdator                       | 16 |
| Ansluta till en PowerBook                                  |    |
| Ansluta till en High-End-arbetsstation                     |    |
| Ansluta till videoutrustning                               |    |
| Ansluta till en extern högtalare eller ett högta larsystem |    |

### 2 Använda projektorn

33

iii

English.Book Page iv Thursday, June 28, 2001 3:07 PM

•

 $(\mathbf{\Phi})$ 

| Slå på och av utrustningen                        |    |
|---------------------------------------------------|----|
| Slå på och av projektorn                          | 35 |
| Ställa in skärpan och positionera bilden på duken |    |
| Resize-knappen                                    | 39 |
| Sköta projektorn                                  |    |
| Använda fjärrkontrollen                           |    |
| Använda knappsatsen                               | 44 |
| Projektorns statusindikatorer                     |    |
| På/av-lampa                                       | 46 |
| Lampindikator                                     | 47 |
| Temperaturindikator                               | 47 |

### 3 Använda menyerna i projektorn

| Komma åt huvudmenyn             |    |
|---------------------------------|----|
| Ändra en menyinställning        |    |
| Menyalternativ                  |    |
| Video-menyn (bildkälla = dator) |    |
| Video-menyn (bildkälla = video) |    |
| Audio-menyn                     |    |
| Effect-menyn                    |    |
| Setting-menyn                   | 59 |
| User's Logo-menyn               |    |
| Reset All-menyn                 |    |
| Advanced-menyn                  |    |
| About-menyn                     |    |

# 4 Använda programvaran ELP Link IV

| Presentation support function          |    |
|----------------------------------------|----|
| Projector setting function             |    |
| Systemkrav                             |    |
| CD-ROM med programvara till projektorn |    |
| ELP Link IV hjälpprogram               |    |
| Användarhandbok för ELP Link IV        |    |
| Adobe Acrobat Reader                   |    |
| Ansluta kablarna                       |    |
| Ansluta till din PC                    | 69 |
|                                        |    |

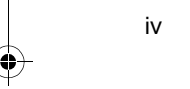

Innehållsförteckning

### 49

65

English.Book Page v Thursday, June 28, 2001 3:07 PM

| Ansluta till din Macintosh                                   | 70   |
|--------------------------------------------------------------|------|
| Installera programvaran till projektorn på din PC            | 71   |
| Installation av Acrobat Reader                               | 75   |
| Installera programvaran till projektorn på din Macintosh     | 76   |
| Komm åt programvaran till projektorn                         | 79   |
| För Windows 95/98 och NT 4.0:                                | 79   |
| För Macintosh-användare                                      | 79   |
| Installera eller komma åt programvaran för projektorn direkt | från |
| CD-ROMen                                                     | 80   |
| För Windows-användare                                        | 80   |
| För Macintosh-användare                                      | 81   |
|                                                              |      |

#### 5 Underhåll 83 6 Felsökning 89 Tekniska specifikationer 95 Stödda bildformat......97 **Ordlista** 101 Index 103

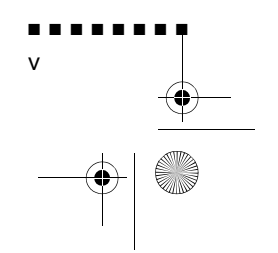

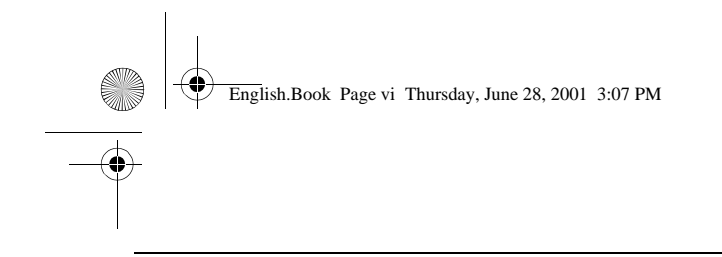

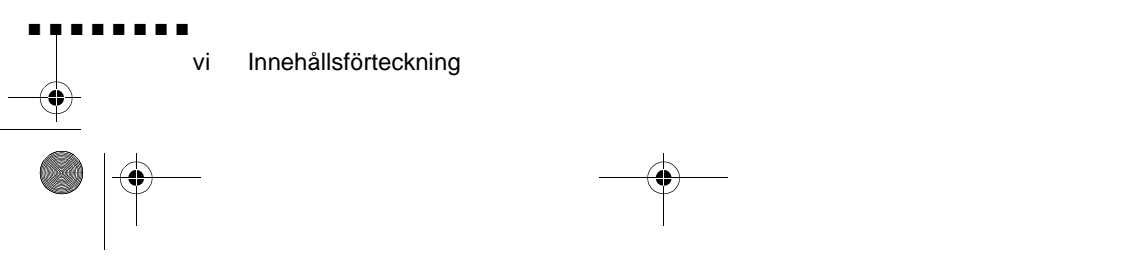

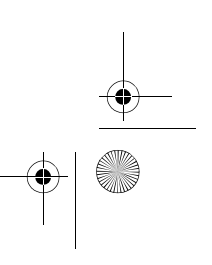

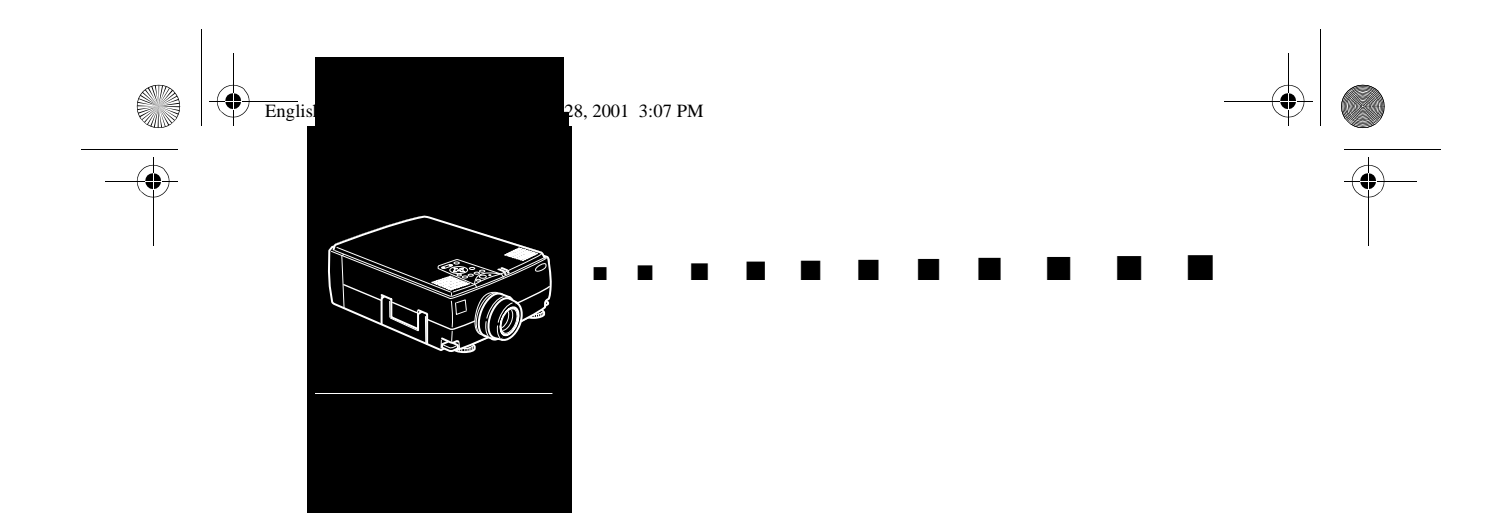

# Inledning

Med denna kompakta, lättviktsprojektor EPSON EMP-7350/ 7250/5350 kan du som en del av dina presentationer projicer bilder och video i helfärg på en stor duk. Projektorn kan anslutas till två bildkällor samtidigt: en PC eller Apple® Macintosh® plus en videokälla, t.ex. videobandspelare, videokamera eller digitalkamera. Till varje bildkälla kan även ljud anslutas

Bilderna visas i helfärg (16 670 000 färger) med XGAupplösning om 1024 × 768 bildpunkter (EMP-7350/7250) eller SVGA-upplösning om 800 × 600 bildpunkter (EMP-5350). Projektorn återger ljusstarka bilder som lätt kan ses i rum tillräckligt ljusa för att föra anteckningar Projektorns högtalare om 3W+3W har ett inbyggt 3D-ljudsystem som ger en kraftfull effekt. Du kan även ansluta externa högtalare när du behöver ytterligare förstärkning. En helt ny AVTSS<sup>TM</sup>-enhet (Automatic Video Tracking and Synchronization Sensing, förestående patent) möjliggö automatisk överföring av bilder från datorer

Projektorn sköts med hjälp av en handhållen fjärrkontroll med menyer för växling mellan bildkällor och bildjustering. Fjärrkontrollen fungerar också som en trådlös mus som sköte musfunktioner på datorskärmen under presentationen. Dessutom kan du installera projektorns programvara ELP Link IV för att styra projektorns inställningar från din dator och optimera din presentationer med specialeffekter.

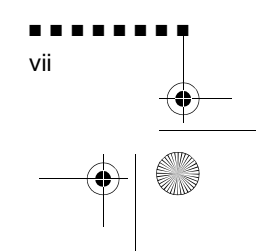

English.Book Page viii Thursday, June 28, 2001 3:07 PM

Din projektor använder sig av den senaste tekniken för att ändra storleken, DAR (Digital Active Resizing), som stöder inhemsk XGA (EMP-7350/7250) och SVGA (EMP-5350) utdata, såväl som VGA, SXGA och UXGA (EMP-7350/7250) utdata och VGA, XGA och SXGA (EMP-5350) utdata. Oavsett vilken ty av utdata som används blir resultatet en videobild i full storlek med en enastående klarhet.

EMP-7350/7250/5350-projektorn stöder IBM-kompatibla datorer och bärbara datorer liksom Apple® Macintosh®, Power Macintosh och PowerBook-datorer. Videokällan kan vara av NTSC-, PAL- eller SECAM-standard, i kompositvideo, S Videoformat. För information om de datorer och videoforma som stöds, se kapitel 7.

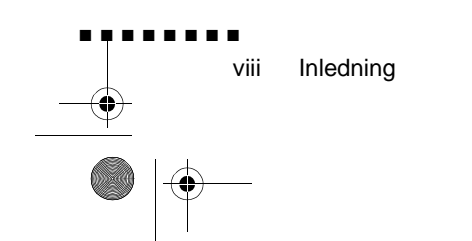

English.Book Page ix Thursday, June 28, 2001 3:07 PM

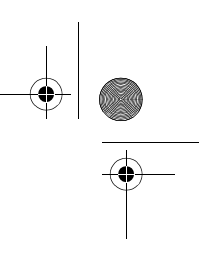

# Använda projektorn på bästa sätt

Projektorn har en komplett uppsättning funktioner som gör att kan kontrollera inställningarna för bildvisning, video och ljud För att kunna utnyttja projektorn på bästa sätt ska du läsa det hä avsnittet med en kort sammanfattning om dess viktiga funktioner.

### Valfria tillbehör

För att optimera användningen av projektorn tillhandahåller EPSON följande valfria tillbehör:

| • | Reservlampa                               | ELPLP09 |
|---|-------------------------------------------|---------|
| • | Datorkabel (HD15/H15, 1,8m)               | ELPKC02 |
| • | Datorkabel (HD15/HD15, 3,0m)              | ELPKC09 |
| • | Datorkabel (HD15/5BNC, 1,8m)              | ELPKC11 |
| • | Kabel för arbetsstation (5BNC/BW3, 3,0m)  | ELPKC12 |
| • | Kabel för arbetsstation (5BNC/5BNC, 3,0m) | ELPKC13 |
| • | Kabel för arbetsstation (HD15/EVC, 3,0m)  | ELPKC14 |
| • | Kabel för arbetsstation (5BNC/BW3, 3,0m)  | ELPKC12 |
| • | Image Presentation Camer                  | ELPDC01 |
| • | Mac adapterset                            | ELPAP01 |
| • | Kommunikationskabelset                    | ELPKC04 |
| • | Takkonsol                                 | ELPMB02 |
| • | Takplatt                                  | ELPFC01 |
| • | Rör 370                                   | ELPFP01 |
| • | Rör 570                                   | ELPFP02 |
| • | Rör 770                                   | ELPFP03 |
| • | Mjuk bärväska                             | ELPKS10 |

Använda projektorn på bästa sätt

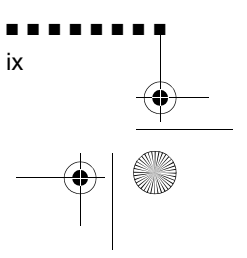

 $(\mathbf{\Phi})$ 

| <ul> <li>Hård kompaktväska</li> </ul> | ELPKS09 |
|---------------------------------------|---------|
| • Hård kompaktväska (liten)           | ELPKS12 |
| • Zoomlins av long-throw-typ          | ELPLL01 |
| Vid samlingslins                      | ELPCW01 |
| Mottagare för fjärrkontroll           | ELPST02 |
| • Bärbar projektionsduk               | ELPSC06 |
| • Fläns                               | ELPFL01 |

Dessa tillbehör kan köpas från återförsäljaren.

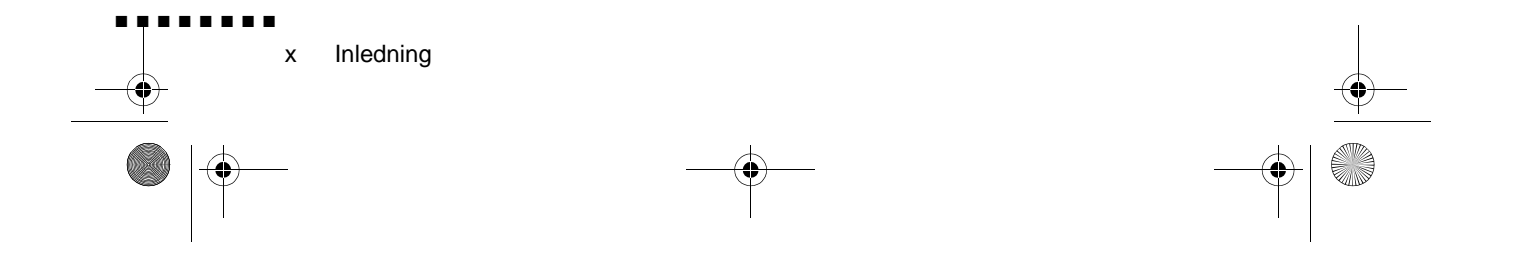

English.Book Page xi Thursday, June 28, 2001 3:07 PM

### Om den här handboken

I kapitel 1, "Installation", ges anvisningar om hur du steg för steg installerar projektorn och ansluter den till datorn, videokälla eller annan extern högtalare eller högtalaranläggning. Läs de installationsanvisningar som gäller just din konfiguration.

I kapitel 2, "Använda projektorn", beskrivs hur du slår på och av projektorn och hur du gör enkla projektorinställningar med hjäl av fjärrkontrollen eller knappsatsen på projektorn.

I kapitel 3, "Använda menyerna", beskrivs hur du använder menyerna för att justera färg- och bildinställningarna, ändr bildens visningsformat och ändra ljudinställningar som t ex bas och diskant.

I kapitel 4, "Använda programvaran ELP Link IV" beskrivs hur du använder programvaran ELP Link IV som stöder de presentationsfunktioner som styr projektorn och konfigurerar specialeffekter

I kapitel 5, "Underhåll", beskrivs hur du rengör projektorn och utför visst underhåll.

I kapitel 6, "Felsökning", beskrivs hur du ska tolka projektorns indikatorlampor. I kapitlet ges användbar information om hur fe undviks, hur bildkvaliteten optimeras samt om problemlösning.

I kapitel 7, "Tekniska specifikationer", listas projektorns tekniska specifikationer.

I slutet av handboken finns en ordlista och ett index

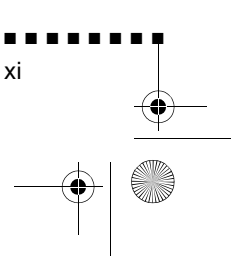

Om den här handboken

English.Book Page xii Thursday, June 28, 2001 3:07 PM

### Säkerhetsinstruktioner

När du installerar och använder projektorn ska du följa följande säkerhetsinstruktioner:

- 1. Placera inte projektorn på en instabil vagn, ställning eller ett instabilt bord.
- 2. Använd inte projektorn i närheten av vatten eller värmekällor.
- 3. Använd endast tillbehör enligt rekommendationerna
- 4. Använd endast den strömtillförsel som anges på projektorn. Om du är osäker på strömtillförseln i ditt område ska d kontakta återförsäljaren eller elbolaget.
- 5. Placera projektorn nära ett vägguttag där sladden lätt kan dra ur.
- 6. Sätt i projektorns stickpropp i en ordentligt jordad kontakt Om hålen i uttaget och stickproppen inte stämmer överens ska du kontakta en elektriker för byte av stickproppen. Ta inte i kontakten med blöta händer.
- 7. Iaktta följande försiktighetsåtgärder när du handskas med kontakten. Om dessa försiktighetsåtgärder inte iakttas kan det leda till gnistbildning eller eldsvåda
  - Sätt inte i kontakten i ett dammigt uttag.
  - Sätt i kontakten ordentligt i uttaget.
- 8. Anslut inte för högt amperetal till vägguttag, förlängningssladdar eller i utrustningen inbyggda uttag. Detta kan orsaka eldsvåda eller elchocker.
- 9. Placera inte projektorn där sladden kommer att trampas på Det kan göra att sladden nöts och att kontakten skadas.
- Dra ur projektorsladden från uttaget innan rengöring. Använ en fuktig trasa. Använd inte rengöringsmedel i flytande eller sprayform.

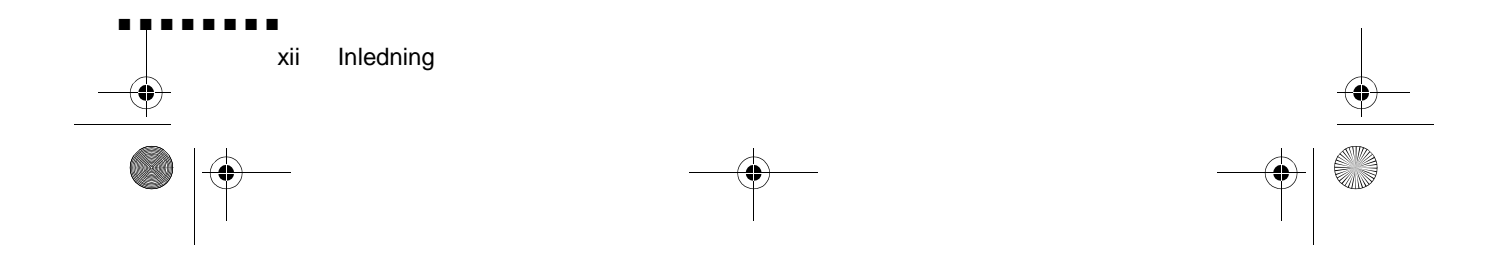

English.Book Page xiii Thursday, June 28, 2001 3:07 PM

- 11. Täck inte över öppningarna i projektorhöljet. De är till för ventilation och förhindrar överhettning. Placera int projektorn på en soffa, matta eller annat mjukt underlag Placera den inte heller i ett skåp e.dyl. såvida det inte finns tillräcklig ventilation.
- 12. Stick aldrig in föremål i öppningarna. Spill inte vätska p projektorn.
- 13. Försök aldrig att själv utföra service på projektorn förutom då detta specifikt beskrivs i denna användarhandbok. Överlåt all service till utbildad servicepersonal. Om du öppnar eller tar bort höljen finns det risk för att du utsätts för farlig spänni och andra faror.
- 14. Dra ur kontakten till projektorn vid åskväder eller när den int kommer att användas under en längre period.
- 15. Placera inte projektorn och fjärrkontrollen ovanpå värmealstrande utrustning eller på andra varma ställen, t.ex. i bilen.
- 16. Dra ur kontakten till vägguttaget och överlåt servicearbete till utbildad servicepersonal under följande förhållanden
  - När sladden eller kontakten är skadad eller sliten.
  - Om vätska spillts i projektorn eller om den utsatts för re eller vatten.
  - Om den inte fungerar normalt när du följer anvisningarna eller om den uppvisar brister i prestanda och indikerar att den behöver service.
  - Om den tappats eller om höljet har skadats.

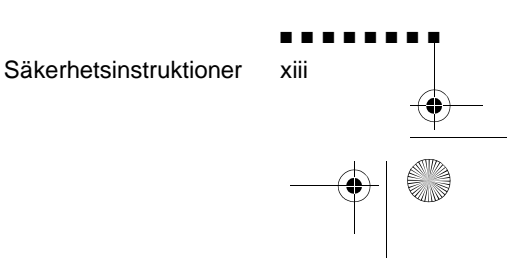

English.Book Page xiv Thursday, June 28, 2001 3:07 PM

# Var kan jag få hjälp?

Om du har problem med att installera eller köra projektorn, s kapitel 6, "Felsökning". Om du inte kan lösa problemet ska du kontakta lämplig representant i listan under avsnittet "Adresse att kontakta efter köpet" i slutet av denna handbok.

När du ringer ska du vara beredd på att uppge följande information:

- Produktnamn
- Produktens serienummer
- Datorkonfiguration
- Problembeskrivning

#### Webbsida

Om du kan koppla upp dig till Internet och har en webbläsar hittar du EPSONs webbsida på http://www.epson.com. På EPSONs hemsida finns information om nyheter, produkter, anslutning, företagsinformation och EPSON-kontakter. Där finns länkar till avsnittet om anslutning för information om de senaste drivrutinerna och vanligt förekommande frågor, samt till EPSONs grafiska presentationer. För att du ska kunna kontakt EPSON överallt i världen innehåller EPSON Contact kontaktinformation till EPSONs lokala dotterbolag.

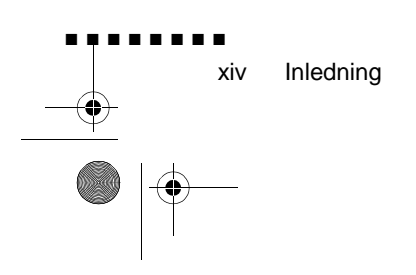

English.Book Page xv Thursday, June 28, 2001 3:07 PM

### Transportera projektorn

Projektorn består av många glasdelar och smådelar. Om du behöver transportera den ska du följa dessa riktlinjer för att undvika att projektorn tar skada:

 När projektorn fraktas för reparation ska originalförpackningsmaterialet användas.

Om du inte har kvar detta ska motsvarande material användas. Se till att gott om stötdämpande material placeras runt projektorn.

- När du transporterar projektorn i affärssyfte, placera först projektorn i en kompaktväska (av den typ som EPSON erbjuder som tillbehör: ELPKS12), paketera den därefter i e kartong med vaddering runtom väskan.
- När du bär projektorn i handen, var noga med att bära den i en mjuk- eller kompakt (ELPKS09) väska av typen som EPSON erbjuder som tillbehör.
- **OBS!** EPSON påtar sig inget skadeståndsansvar för skador som uppstått i samband med transport.

Var kan jag få hjälp?

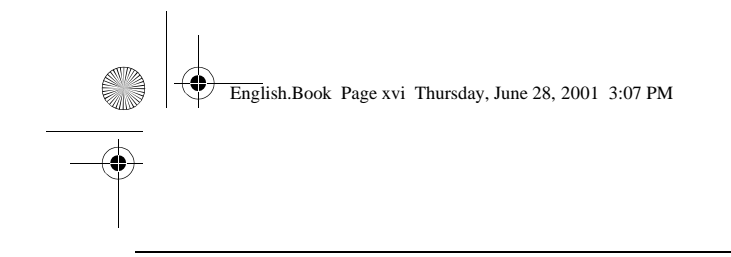

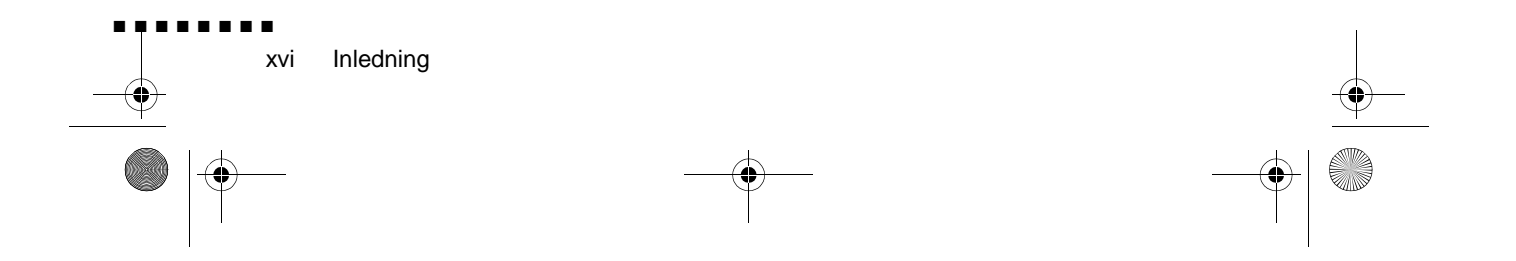

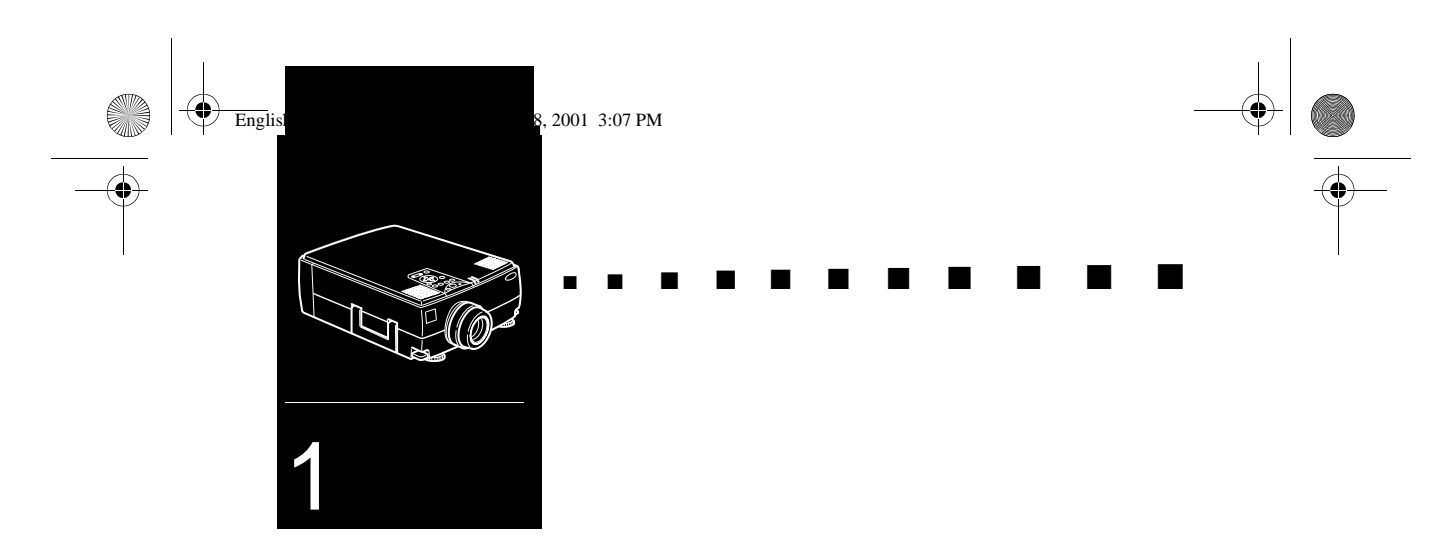

# Installation

I det här kapitlet beskrivs hur du packar upp och installera projektorn samt hur du ansluter den till övrig utrustning Projektorn måste anslutas till en dator eller videokälla, t.ex. videobandspelare, videokamera, digitalkamera eller CD-spelare innan bilder kan projiceras

Du kan också förbereda projektorn för ett eller flera av följande:

- Ansluta muskabeln för att du ska kunna använda fjärrkontrollen som en trådlös mus
- Anslut projektorn till en ljudkälla för att få en eller båda bildkällorna. Ljudet kan komma från datorn, videoutrustninge eller annan utrustning, t.ex. en stereo.

1

• Anslut projektorn till en extern högtalare eller ett högtalarsystem för att förstärka ljudet.

English.Book Page 2 Thursday, June 28, 2001 3:07 PM

# Packa upp projektor

När du packar upp projektorn ska du se till att följande dela ingår:

- Projektor
- Fjärrkontrol
- 2 batterier av AA-typ
- Elsladd
- Datorkabel
- Ljudkabel
- Ljud/videokabel (A/V-kabel)
- Adapter till Macintosh bordsdato
- Adapter till Macintosh-skärm
- Nätkabel
- PS/2-muskabel
- USB-muskabel
- Seriell muskabe
- Mac-muskabel

2

- Seriell kabel för PC
- Seriell kabel för Ma
- ELP Link IV programvara

Beroende på din utrustnings konfiguration är det inte säkert att d behöver alla dessa delar.

Spara allt förpackningsmaterial i fall du behöver frakt projektorn i framtiden. Den bör då transporteras originalförpackningen eller motsvarande English.Book Page 3 Thursday, June 28, 2001 3:07 PM

### Extra delar

Beroende på hur du planerar att använda utrustningen kan du komma att behöva dessa extra delar:

- För att kunna ta emot en S-Videosignal behöver du en S-Videokabel (medföljer oftast videoutrustningen). För varje videokälla krävs en separat kabel.
- För att kunna ansluta projektorn till en Macintosh PowerBook behöver du en video ut-kabel.

(Tillhandahålls av/eller kan köpas från Apple tillsammans med alla nya PowerBooks som har video ut-funktion.) Om kabe inte medföljer din PowerBook ska du kontakta Macintoshförsäljaren.

- För att kunna ansluta muskabeln till datorn kan du behöva en särskild kontakt, kabel eller andra komponenter. Dessa artiklar kan köpas från datorförsäljaren. Om det inte finns nå muskontakt på datorn kan du inte använda muskabeln.
- **OBS!** I hålet på projektorns högra sida kan antistöldutrustningen Kensington MicroSaver® kopplas. Kontakta datoråterförsäljaren.

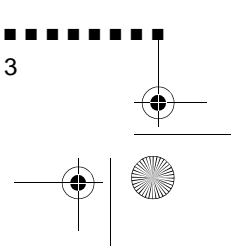

Packa upp projektorn

English.Book Page 4 Thursday, June 28, 2001 3:07 PM

## Installera projektorn

- 1. Placera projektorn på en stabil och plan yta högst 1,5 meter från datorn eller videoutrustningen.
- **Varning!** Håll inte projektorn i objektivet eftersom det kan ta skada.
  - 2. Placera projektorn på lämpligt avstånd från projektionsduken.

Avståndet mellan projektorn och duken bestämmer bildens storlek. Se de allmänna riktlinjerna nedan för att fastställa korrekt avstånd.

| Projektionsdukens<br>storlek | Horisontellt avstånd mellan projektor och duk |   |       |
|------------------------------|-----------------------------------------------|---|-------|
| (610x460cm)                  | 13,0 m                                        | ~ | 15,9m |
| (410x300cm)                  | 8,7 m                                         | ~ | 10,5  |
| (200x150cm)                  | 4,3 m                                         | ~ | 5,2 m |
| (160x120cm)                  | 3,4 m                                         | ~ | 4,2 m |
| (120x90cm)                   | 2,6 m                                         | ~ | 3,1 m |
| (81x61cm                     | 1,7 m                                         | ~ | 2,0 m |
| (61x46cm                     | 1,2 m                                         | ~ | 1,5 m |

EMP-7350/7250

-

#### EMP-5350

| Projektionsdukens<br>storlek | Horisontellt avstånd mellan projektor och duk |   |       |
|------------------------------|-----------------------------------------------|---|-------|
| (610x460cm)                  | 13,1 m                                        | ~ | 15,7  |
| (410x300cm)                  | 8,7 m                                         | ~ | 10,4  |
| (200x150cm)                  | 4,3 m                                         | ~ | 5,2 m |
| (160x120cm)                  | 3,4 m                                         | ~ | 4,2 m |
| (120x90cm)                   | 2,6 m                                         | ~ | 3,1 m |
| (81x61cm                     | 1,7 m                                         | ~ | 2,0 m |

English.Book Page 5 Thursday, June 28, 2001 3:07 PM

| Projektionsdukens | Horisontellt avstånd mellan projektor och |   |       |
|-------------------|-------------------------------------------|---|-------|
| storlek           | duk                                       |   |       |
| (61x46cm          | 1,2 m                                     | ~ | 1,5 m |

**OBS!** Hänvisa till den medföljande användarhandboken när använder det valfria objektivet.

- 3. Vrid projektorn så att objektivet är i rät vinkel mot duken. Om projektorn inte är rätt placerad blir bilden skev
- 4. Anslut ena änden av elsladden till projektorns nätkabeluttag. Anslut den andra änden till ett jordat eluttag. Projektorn bör vara i standby-läge vilket anges av en orangefärgad på/av-lampa.
- **Varning!** Titta aldrig in i objektivet när projektorn är på. Även om projektorn inte används finns det risk för att den plötsligt slås på. Ljuset från lampan kan skada dina ögon. Det är särskil viktigt att inte låta barn titta in i objektivet
  - 5. För att sätta i batterierna i fjärrkontrollen skjuter du av locket till batteriutrymmet

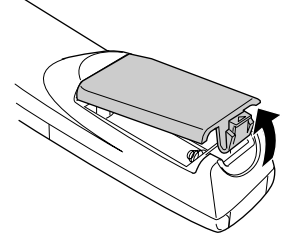

Installera projektorn

5

English.Book Page 6 Thursday, June 28, 2001 3:07 PM

6

6. Sätt i de 2 batterier av AA-typ som medföljde projektorn. Se till att batteriernas poler är vända åt rätt håll

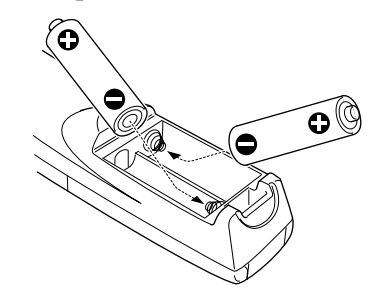

7. Sätt tillbaka locket till batteriutrymmet

När du byter batterier ska du tänka på följande:

- Ladda inte använda batterier. Utsätt dem inte heller för el eller vatten.
- Byt batterier så snart de tagit slut. Om batterierna läcker ska du torka bort batterivätskan med en mjuk trasa. Tvätta händern omedelbart om du skulle få vätska på händerna.
- Ta bort batterierna om du inte kommer att använda projektorn under en längre tid.

English.Book Page 7 Thursday, June 28, 2001 3:07 PM

## Ansluta till dator

Projektorn kan anslutas till datorer med kapacitet för utdata a typ SVGA, VGA, SXGA, XGA och UXGA (endast EMP-7340/7250).

Storleksändring finns tillgängligt för utdata av typ VGA, SVGA, SXGA och UXGA (EMP-7350/7250), för utdata av typ VGA, XGA och SXGA (EMP-5350). Följande typer av datorer stöds:

- IBM:s PC-bordsdatorer eller datorer kompatibla med dess
- IBM laptop eller med denna kompatibel
- Apple Macintosh bordsdator, inklusive Macintosh Quadra®, Macintosh Centris®, och Power Macintosh
- En Apple PowerBook med video ut-kapacitet, inklusive samtliga 160, 165, 180 och 500-serier PowerBooks

För anslutning av video- och muskablarna (för att kunna använda den trådlösa fjärrkontrollen som fjärrmus), se det avsnitt i det här kapitlet som behandlar just din datorkonfiguration.

Bilden nedan visar alla ingångar bakpå projektorn. Denna ka vara bra att ha till hands när du ansluter datorn eller annan utrustning till projektorn.

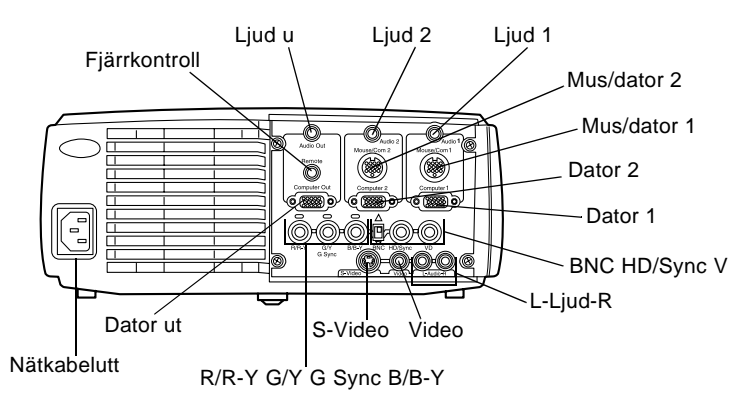

Ansluta till dator 7

English.Book Page 8 Thursday, June 28, 2001 3:07 PM

### Ansluta till en PC bordsdator

För att ansluta projektorn till din PC måste du:

- Ansluta datorkabeln och kabeln för datorskärme
- Ansluta mus och/eller seriekabeln (om du vill använd fjärrkontrollen som mus eller använda programvaran ELP Link IV)
- Ansluta ljudkabeln (om du kommer att projicera med ljud)

Följ anvisningarna i det avsnitt som avser de kablar du ska ansluta. Om projektorn och datorn är på ska du slå av dem innan du börjar.

**OBS!** Datorkonfigurationer varierar. Se din datorhandbok för placering av de ingångar du behöver för att kunna ansluta projektorn.

#### Ansluta video- och skärmkablarna

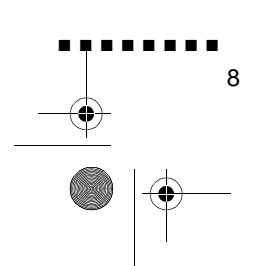

English.Book Page 9 Thursday, June 28, 2001 3:07 PM

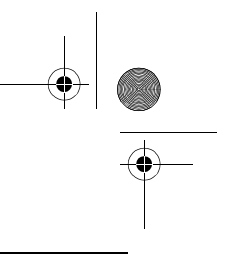

Först ansluta datorkabeln och kabeln för datorskärmen. Följ anvisningarna nedan och se samtidigt denna bild.

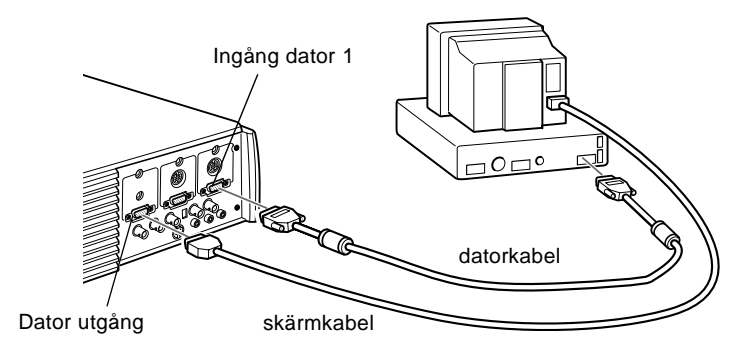

 Om du vill se videon på datorns bildskärm samtidigt som p projektionsduken ska du dra ur bildskärmskabeln frå videoingången bakpå datorn. Anslut därefter skärmkabeln till projektorns datorutgång enligt bilden nedan. (Detta är användbart om du behöver se videoutdatan men projektionsduken är bakom dig.

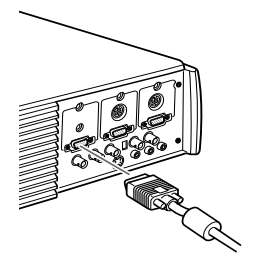

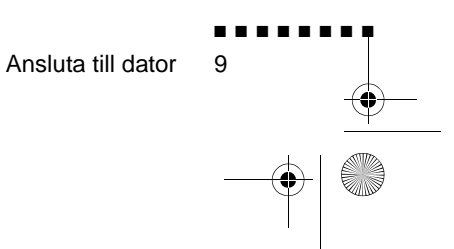

English.Book Page 10 Thursday, June 28, 2001 3:07 PM

•

2. Anslut sedan ena änden av datorkabeln till projektorn datoringång 1. (Använd datoringång 2 om du ska ansluta ytterligare en dator.)

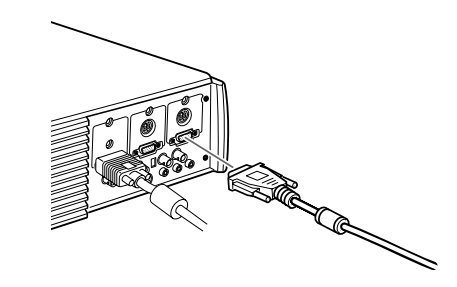

- 3. Anslut den andra änden av datorkabeln till datorns videoingång.
- 4. Dra åt skruvarna på alla kontakter.

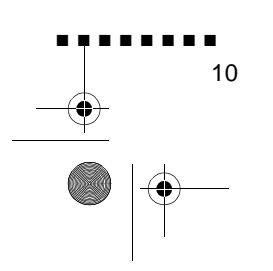

English.Book Page 11 Thursday, June 28, 2001 3:07 PM

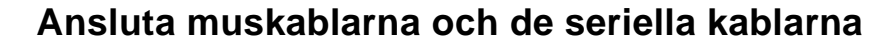

Om du vill använda fjärrkontrollen som mus eller använd programvaran ELPLink IV måste du ansluta nätkabeln. Den har kontakter til

- PS/2-muskabeln eller USB-muskabeln (om du vill använda fjärrkontrollen som mus)
- Den seriella kabeln (om du vill använda programvaran ELP Link IV och Effektknapparna på fjärrkontrollen)

Följ anvisningarna nedan och se samtidigt denna bild.

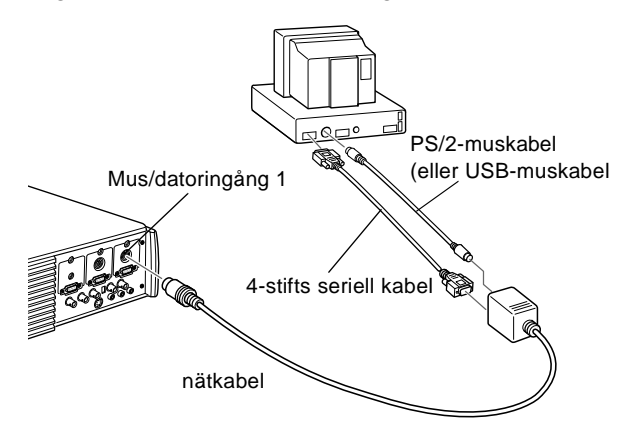

1. Anslut sedan den mindre änden av nätkabeln till projektorns mus/datoringång 1. (Använd mus/datoringång 2 om du ska ansluta ytterligare en dator.)

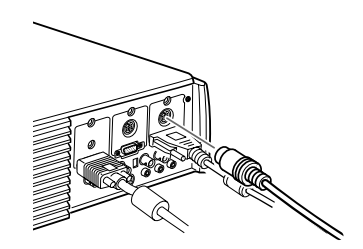

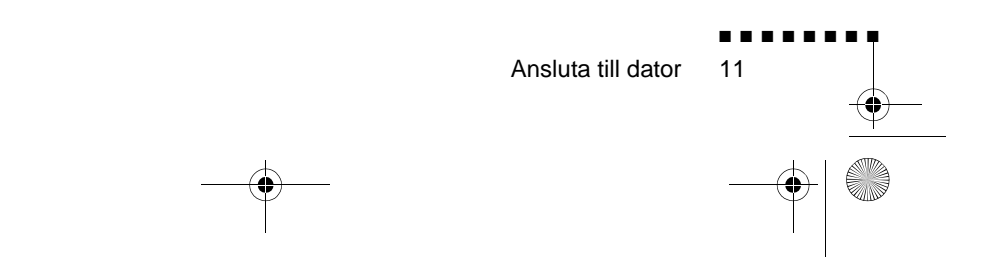

English.Book Page 12 Thursday, June 28, 2001 3:07 PM

2. För att använda fjärrkontrollen som en sladdlös mus måste ansluta 9-stiftsänden av PS/2 muskabeln eller USBmuskabeln som medföljer projektorn till MUS-uttaget på den fyrkantiga änden av nätkabeln.

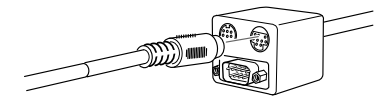

- 3. Ta ur musen från musingången bakpå datorn och sätt dit den andra änden av PS/2-muskabeln eller USB-muskabeln som medföljer projektorn. (Datormusen fungerar inte när du använder fjärrkontrollen som mus.)
- **OBS!** Om ditt system använder en seriell mus, utför steg 2 och med hjälp av PC-musens seriella kabel istället för PS/2 muskabeln eller USB-muskabeln (inte med på bilden)
  - 4. För att använda programvaran ELP Link IV eller Effektknapparna på fjärrkontrollen måste du ansluta en änd av den seriella kabeln till det SERIELLA uttaget på den fyrkantiga delen av nätkabeln

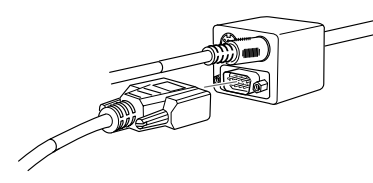

Anslut den andra änden av den seriella kabeln till den seriell ingången bakpå datorn.

- OBS! Du kommer inte att kunna använda programvaran EL Link IV om ditt system endast har en seriell ingång som används som stöd för en seriell mus
  - 5. Dra åt skruvarna på alla kontakter.

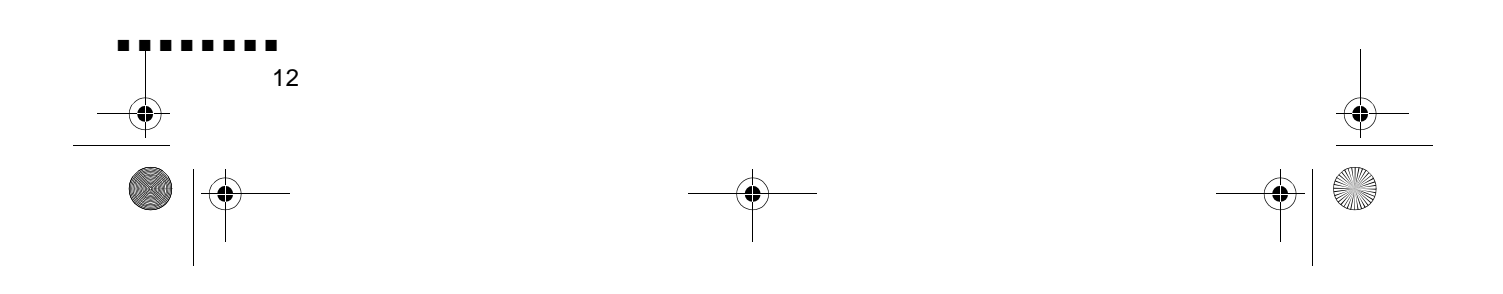

English.Book Page 13 Thursday, June 28, 2001 3:07 PM

### Ansluta ljudkabeln

 Om du kommer att använda ljud ska du ansluta ljudkabeln ena ände till ljudingång 1 på projektorn. (Använd ljudingång 2 om du ska ansluta ytterligare en dator.)

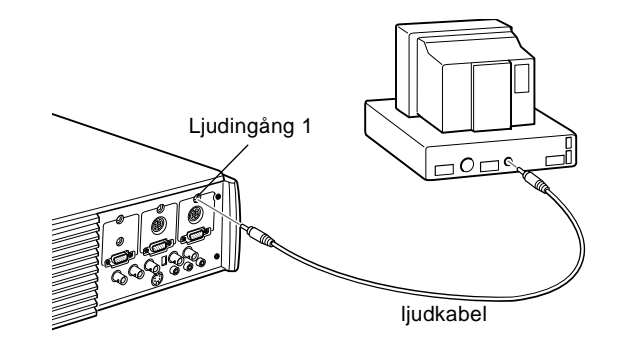

2. Anslut den andra änden av ljudkabeln till högtalaren elle ljudutgången på datorns ljudkort.

### Ansluta till en PC laptop

För att ansluta projektorn till din laptop måste du:

- Ansluta datorkabeln
- Ansluta mus och/eller seriekabeln (om du vill använd fjärrkontrollen som mus eller använda programvaran ELP Link IV)
- Ansluta ljudkabeln (om du kommer att projicera med ljud)

Följ anvisningarna i det avsnitt som avser de kablar du ska ansluta. Om projektorn och datorn är på ska du slå av dem innan du börjar.

**OBS!** Laptopkonfigurationer varierar. Se din datorhandbok för placering av de ingångar du behöver för att kunna ansluta projektorn.

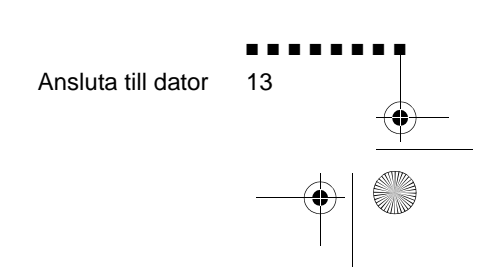

English.Book Page 14 Thursday, June 28, 2001 3:07 PM

#### Ansluta videokabel

Anslut först projektorns videokabel till din laptop.

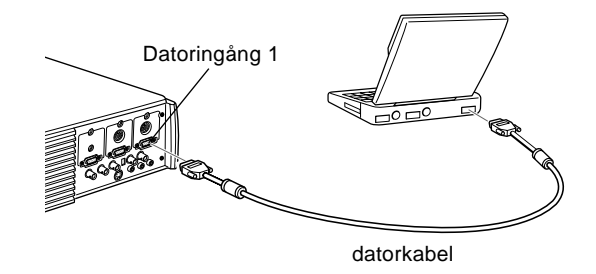

- 1. Anslut sedan ena änden av datorkabeln till projektorn datoringång 1. (Använd datoringång 2 om du ska ansluta ytterligare en dator.)
- 2. Anslut den andra änden av videokabeln till laptopens vide (bildskärms)-ingång.
- 3. Dra åt skruvarna på alla kontakter.

#### Ansluta muskablarna och de seriella kablarna

Om du vill använda fjärrkontrollen som mus eller använd programvaran ELPLink IV måste du ansluta nätkabeln. Den har kontakter til

- 1. PS/2-muskabeln eller USB-muskabeln (om du vill använda fjärrkontrollen som mus
- 2. Den seriella kabeln (om du vill använda programvaran EL Link IV och Effektknapparna på fjärrkontrollen)

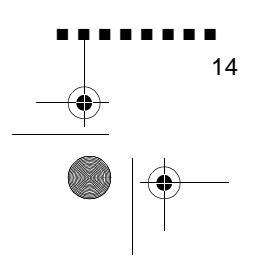

English.Book Page 15 Thursday, June 28, 2001 3:07 PM

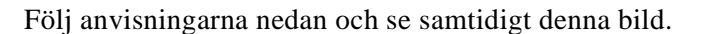

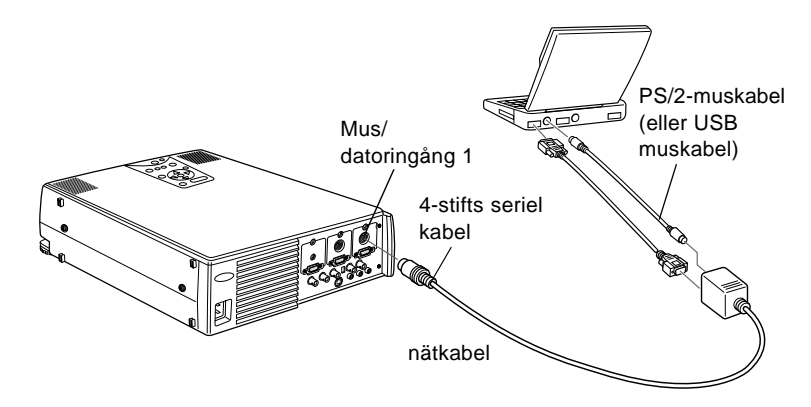

1. Anslut sedan den mindre änden av nätkabeln till projektorns mus/datoringång 1. (Använd mus/datoringång 2 om du ska ansluta ytterligare en dator.)

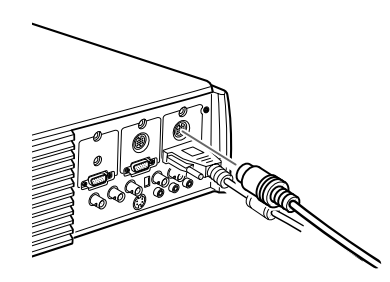

2. För att använda fjärrkontrollen som en sladdlös mus måste ansluta 9-stiftsänden av PS/2 muskabeln eller USBmuskabeln som medföljer projektorn till MUS-uttaget på den fyrkantiga änden av nätkabeln.

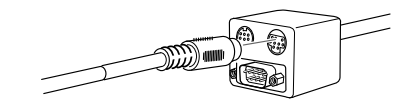

3. Anslut PS/2-muskabelns 6-stiftskontakt (mini-DIN) till de externa musingången på din laptop.

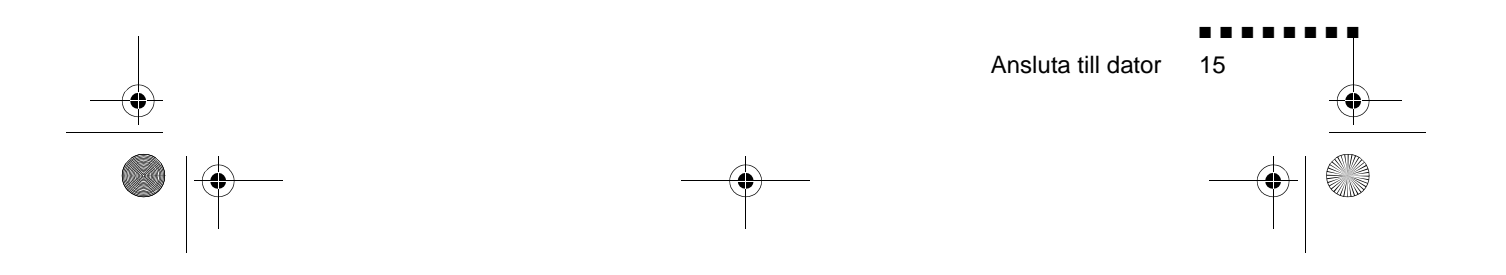

English.Book Page 16 Thursday, June 28, 2001 3:07 PM

٠

**OBS!** Om din laptop använder en seriell mus, utför steg 2 och 3 med hjälp av PC:ns seriella muskabel istället för PS/2-muskabeln eller USB-muskabeln (inte med på bilden).

4. För att använda programvaran ELP Link IV eller Effektknapparna på fjärrkontrollen måste du ansluta en änd av den seriella kabeln till det SERIELLA uttaget på den fyrkantiga delen av nätkabeln

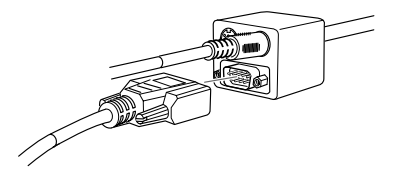

5. Anslut den andra änden av den seriella kabeln till den seriella ingången bakpå datorn

**OBS!** Du kommer inte att kunna använda programvaran EL Link IV om din laptop endast har en seriell ingång som används som stöd för en seriell mus

6. Konfigurera din laptop till att fungera med en extern mus

**OBS!** Du kan behöva ändra inställningarna så att bilden visa både på laptopskärmen och projektorn. På vissa laptops kan du ändra den här inställningen med tangentbordets funktionsknappar eller genom att använda ett inställningsverktyg som tillhandahålls av datortillverkaren. Se laptophandboken eller direkthjälpen för anvisningar.

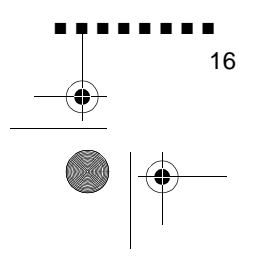

English.Book Page 17 Thursday, June 28, 2001 3:07 PM

#### Ansluta ljudkabeln

1. Om du kommer att använda ljud ska du ansluta ljudkabeln ena ände till ljudingång 1 på projektorn. (Använd ljudingång 2 om du ska ansluta ytterligare en dator.)

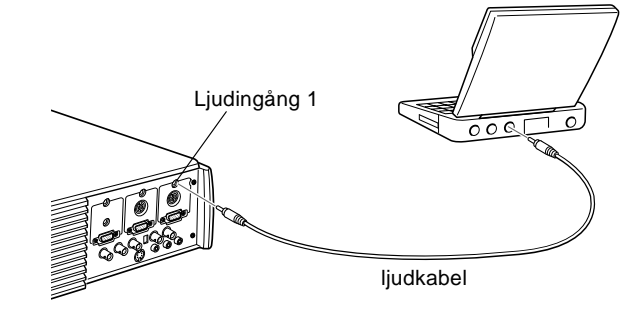

2. Anslut den andra änden av ljudkabeln till din laptop.

### Ansluta till en Macintosh bordsdator

För att ansluta projektorn till din Macintosh måste du:

- Ansluta datorkabeln och kabeln för datorskärme
- Ansluta mus och/eller seriekabeln (om du vill använd fjärrkontrollen som mus eller använda programvaran ELP Link IV)
- Ansluta ljudkabeln (om du kommer att projicera med ljud)

Följ anvisningarna i det avsnitt som avser de kablar du ska ansluta. Om projektorn och datorn är på ska du slå av dem innan du börjar.

• **OBS!** Macintosh-konfigurationer varierar. Se din datorhandbok för placering av de ingångar du behöver för att kunna anslut projektorn.

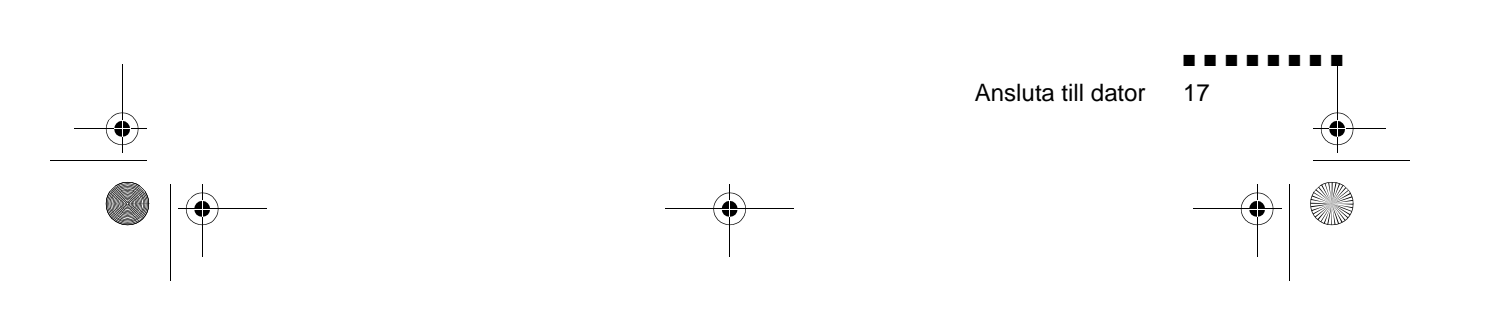

English.Book Page 18 Thursday, June 28, 2001 3:07 PM

### Ansluta video- och skärmkablarna

Anslut först video- och skärmkablarna. Följ anvisningarna nedan och se samtidigt denna bild.

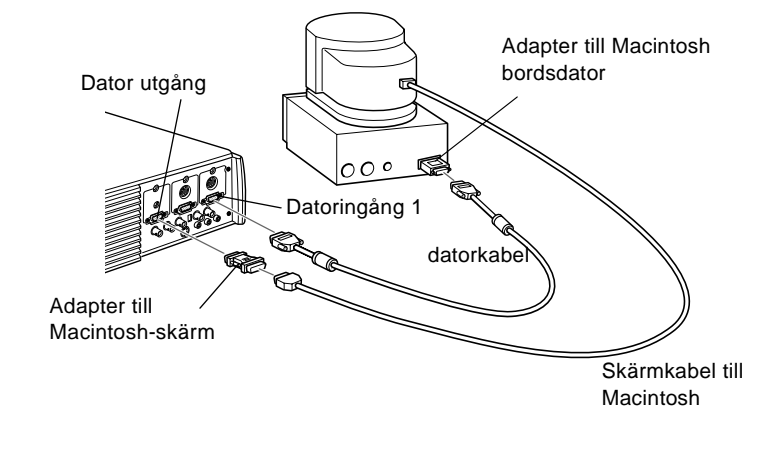

1. Anslut sedan ena änden av datorkabeln till projektorn datoringång 1. (Använd datoringång 2 om du ska ansluta ytterligare en dator.)

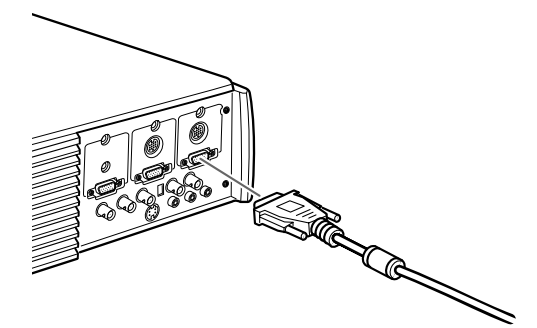

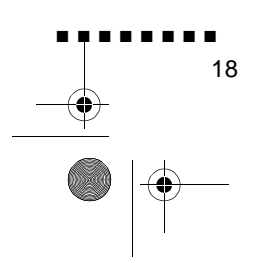

English.Book Page 19 Thursday, June 28, 2001 3:07 PM

 Ta bort den lilla kåpan på adaptern till Macintosh bordsdator (enligt bilden nedan) och ställ in dess DIP-omkopplare i enlighet med den upplösning du vill använda, t.ex. 16--tumsläge. Se Macintosh-dokumentationen för anvisningar

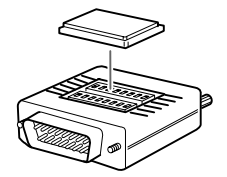

3. Koppla den lilla kontakten på adaptern till Macintosh bordsdator till den andra änden av datorkabeln.

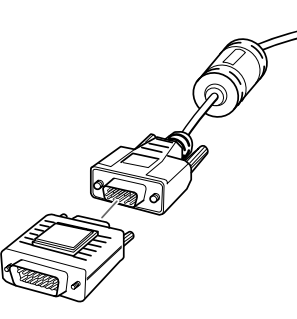

4. Dra ur skärmkabeln från videoingången bakpå Macintoshdatorn. Anslut därefter datorkabeln (med adaptern för Macintosh bordsdatorn) till videoingången på din Macintosh.

Ansluta till dator

19

English.Book Page 20 Thursday, June 28, 2001 3:07 PM

5. För att även kunna se videon på datorskärmen, fäst den stor änden av adaptern till Machintosh-skärmen på skärmkabeln och anslut den andra änden av adaptern till projektorns datorutgång.

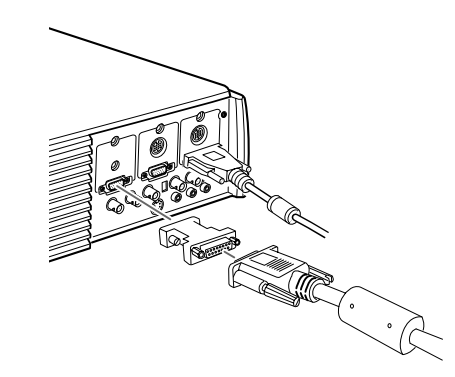

6. Dra åt skruvarna på alla kontakterna.

#### Ansluta muskablarna och de seriella kablarna

Om du vill använda fjärrkontrollen som mus eller använd programvaran ELPLink IV måste du ansluta nätkabeln. Den har kontakter til

- Mac-muskabeln eller USB-muskabeln (om du vill använd fjärrkontrollen som mus)
- Den seriella Mac-kabeln (om du vill använda programvaran ELP Link IV och Effektknapparna på fjärrkontrollen)

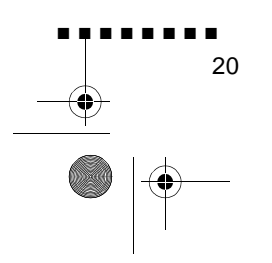

English.Book Page 21 Thursday, June 28, 2001 3:07 PM

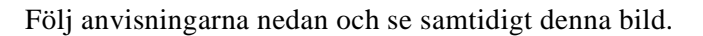

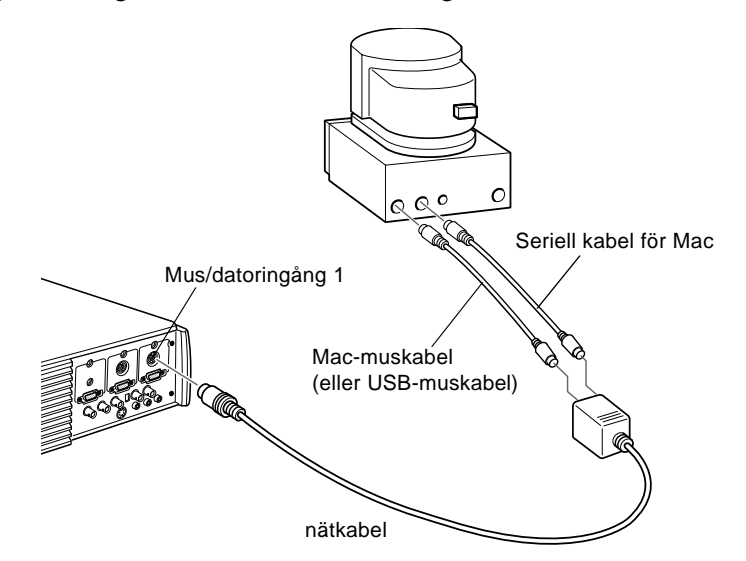

1. Anslut sedan den mindre änden av nätkabeln till projektorns mus/datoringång 1. (Använd mus/datoringång 2 för att ansluta ytterligare en dator.)

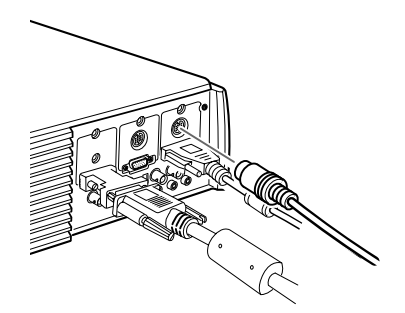

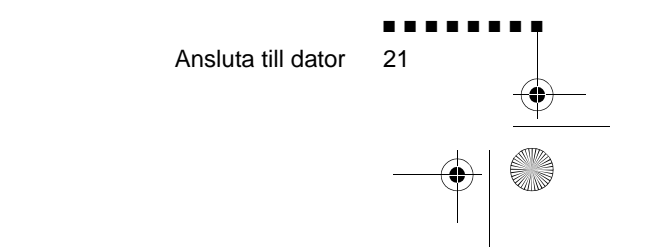

English.Book Page 22 Thursday, June 28, 2001 3:07 PM

2. För att använda fjärrkontrollen som sladdlös mus måste du ansluta ena änden av projektorns Mac-muskabel till MUSuttaget på till den stora änden av nätkabeln

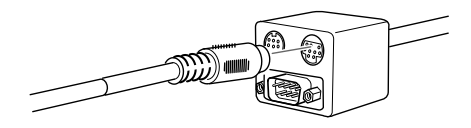

- 3. Ta ur muskabeln från din Macintosh. Anslut andra änden av projektorns Mac-muskabel eller USB-kabel till musingången på din Macintosh.
- 4. För att använda programvaran ELP Link IV eller Effektknappen på fjärrkontrollen måste du ansluta ena ände av den seriella kabeln för Mac till det SERIELLA uttaget fö Mac till den stora delen av nätkabeln.

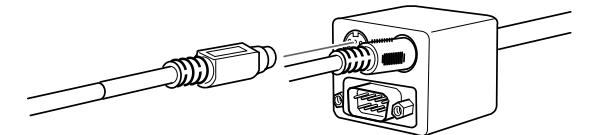

5. Anslut den andra änden av den seriella kabeln för Mac till skrivaren eller 
modemingången bakpå din Macintosh.

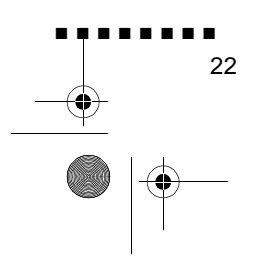
English.Book Page 23 Thursday, June 28, 2001 3:07 PM

#### Ansluta ljudkabeln

1. Om du kommer att använda ljud ska du ansluta ljudkabeln ena ände till ljudingång 1 på projektorn. (Använd ljudingång 2 om du ska ansluta ytterligare en dator.)

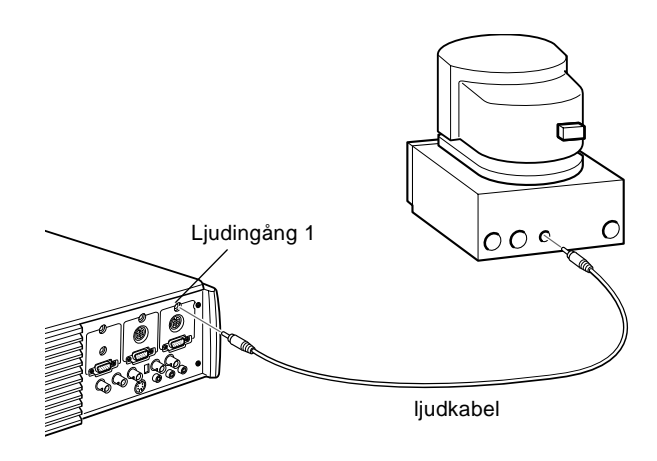

2. Anslut den andra änden av ljudkabeln till datorns ljudutgång

#### Ansluta till en PowerBook

Din PowerBook måste ha video ut-funktionalitet för at projektorn ska kunna anslutas.

För att ansluta projektorn till din PowerBook måste du:

- Ansluta datorkabeln
- Ansluta mus och/eller seriekabeln (om du vill använd fjärrkontrollen som mus eller använda programvaran ELP Link IV)
- Ansluta ljudkabeln (om du kommer att projicera med ljud)

Följ anvisningarna i det avsnitt som avser de kablar du ska ansluta. Om projektorn och datorn är på ska du slå av dem innan du börjar.

Ansluta till dator

English.Book Page 24 Thursday, June 28, 2001 3:07 PM

**OBS!** PowerBook-konfigurationer varierar vilket innebär att ingångarnas placering på din dator inte nödvändigtvis motsvarar bilderna. Se vid behov PowerBook-handboken för placering av ingångarna.

#### Ansluta datorkabeln

Anslut först datorkabeln. Följ anvisningarna nedan och se samtidigt denna bild.

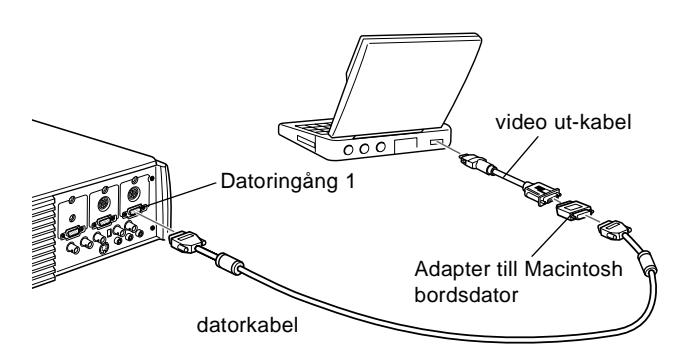

- **OBS!** Med vissa nya PowerBook-datorer kan du ansluta datorkabeln direkt till datorn utan att använda en video- utkabel. Se PowerBook-handboken för ytterligare information o anslutning av datorkabel.
  - 1. Anslut sedan ena änden av datorkabeln till projektorn datoringång 1. (Använd datoringång 2 om du ska ansluta ytterligare en dator.)

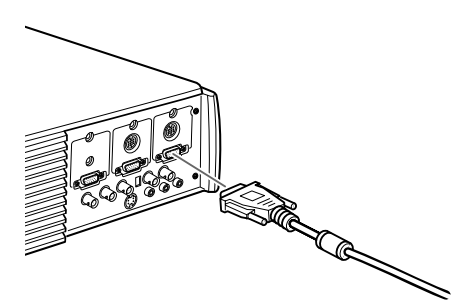

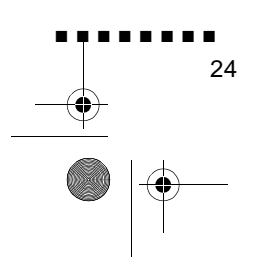

English.Book Page 25 Thursday, June 28, 2001 3:07 PM

 Ta bort den lilla kåpan på adaptern till Macintosh bordsdator och ställ in dess knappar i enlighet med den upplösning vill använda (t.ex. 16-tumsläge). Se Macintoshdokumentationen för anvisningar.

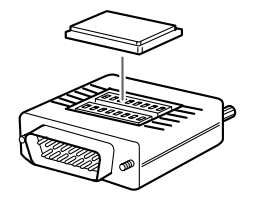

3. Anslut den lilla kontakten på adaptern till Macintos bordsdator till den andra änden av videokabeln

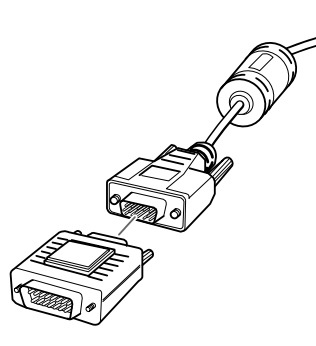

4. Anslut datorkabeln (med adaptern för Macintosh bordsdator) till videoutgången på din PowerBook

.

25

Ansluta till dator

English.Book Page 26 Thursday, June 28, 2001 3:07 PM

26

Om en video ut-kabel levererades tillsammans med di PowerBook ska du ansluta den mindre änden av kabeln til videoutgången bakpå din PowerBook. Koppla den andra änden på adaptern till datorkabelns ände

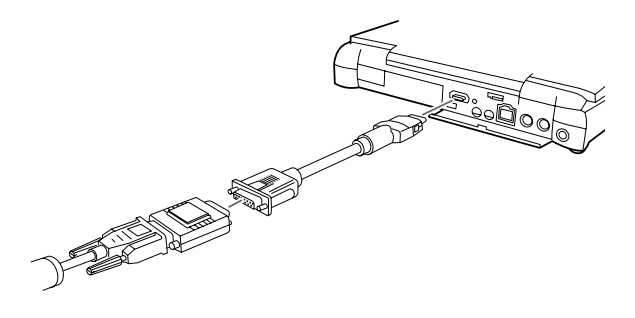

#### Ansluta muskablarna och de seriella kablarna

Om du vill använda fjärrkontrollen som mus eller använd programvaran ELPLink IV måste du ansluta nätkabeln. Den har kontakter til

- Mac-muskabeln eller USB-muskabeln (om du vill använd fjärrkontrollen som mus)
- Den seriella Mac-kabeln (om du vill använda programvaran ELP Link IV och Effektknapparna på fjärrkontrollen)

English.Book Page 27 Thursday, June 28, 2001 3:07 PM

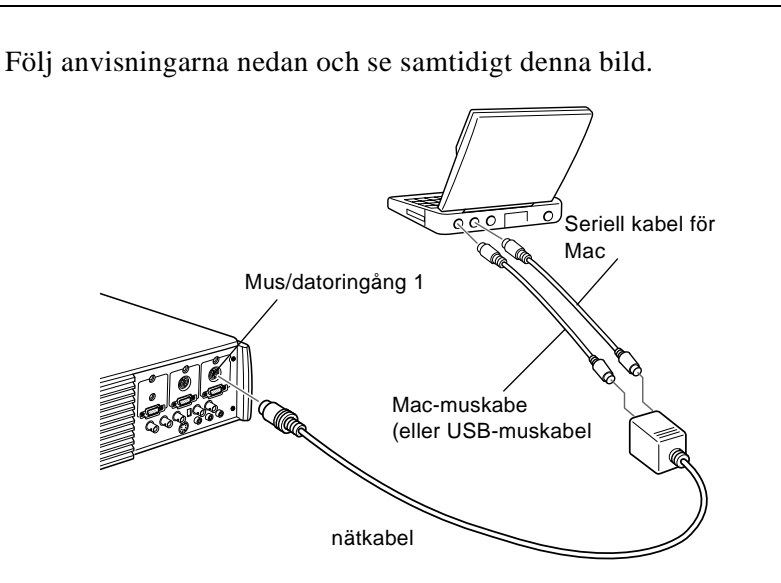

1. Anslut sedan den mindre änden av nätkabeln till projektorns mus/datoringång 1. (Använd mus/datoringång 2 om du ska ansluta ytterligare en dator.)

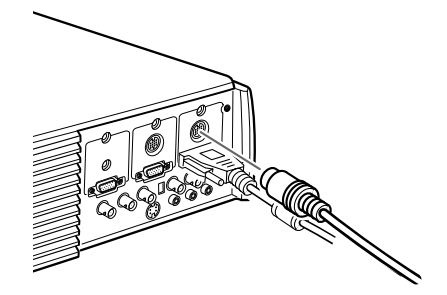

2. För att använda fjärrkontrollen som sladdlös mus måste du ansluta ena änden av projektorns Mac-muskabel till MUSuttaget på till den stora änden av nätkabeln

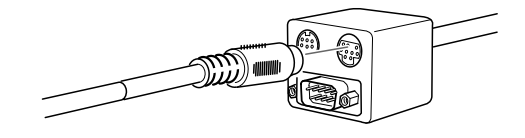

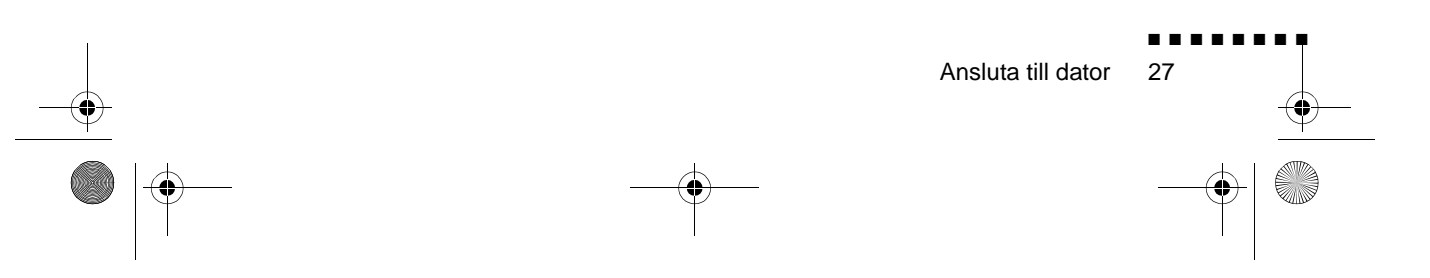

English.Book Page 28 Thursday, June 28, 2001 3:07 PM

3. Anslut andra änden av Mac-muskabeln eller USB-muskabeln till musingången bakpå din PowerBook.

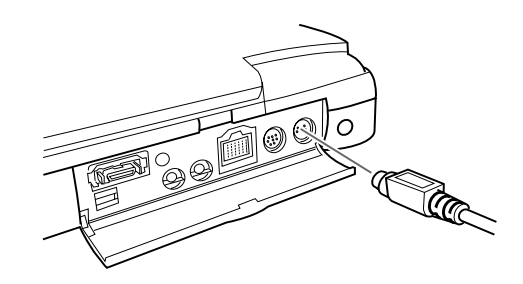

4. För att använda programvaran ELP Link IV eller Effektknappen på fjärrkontrollen måste du ansluta ena ände av den seriella kabeln för Mac eller USB-muskabeln till det SERIELLA uttaget för Mac till den stora delen av nätkabeln.

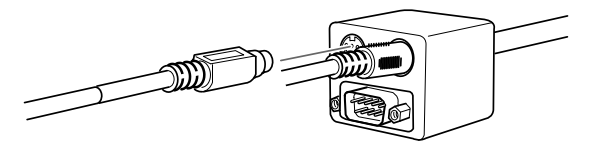

5. Anslut den andra änden av den seriella kabeln till 🗐 skrivar/

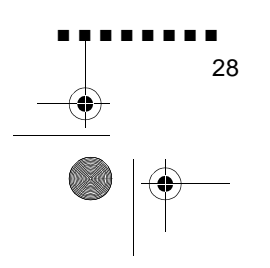

English.Book Page 29 Thursday, June 28, 2001 3:07 PM

#### Ansluta ljudkabeln

1. Om du kommer att använda ljud ska du ansluta ljudkabeln ena ände till ljudingång 1 på projektorn. (Använd ljudingång 2 om du ska ansluta ytterligare en dator.

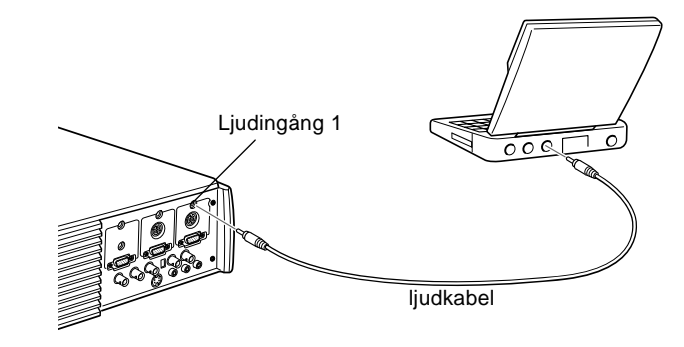

- 2. Anslut den andra änden av ljudkabeln till PowerBooks ljudutgång.
- **OBS!**När du slagit på projektorn och datorn måste du välja alternativet Mirroring i kontrollpanelen för bildvisning (Display Control Panel) om du vill ställa in konfigurationen till att vis bilderna både på bildskärmen och projektionsduken.

### Ansluta till en High-End-arbetsstation

EMP-7350/7250/5350 har kapacitet att justera inmatad upplösning upp till  $1280 \times 1024$  bildpunkter. Eftersom  $1280 \times 1024$  bildpunkter är standardupplösning för de flesta ledande arbetsstationer gör denna kapacitet att dessa projektorer är den bästa bärbara lösningen för visning av en arbetsstations videodata.

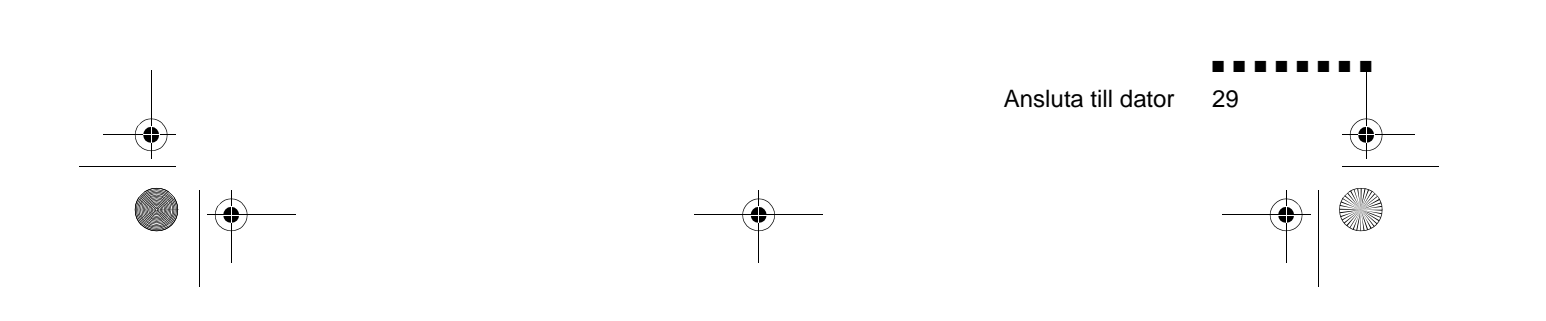

English.Book Page 30 Thursday, June 28, 2001 3:07 PM

Det finns ingen standard för videodata från en arbetsstation. De arbetsstationer som följer SXGA-standard och använder HD15kontakten behöver ingen adapterkabel. De mest populära arbetsstationerna använder en 13W3-kontakt med 13-stift som kräver en adapterkabel. Fråga din återförsäljare.

Dessutom överför arbetsstationer sync-(synkroniserings)signalen på olika sätt, så datorkabeln VGA-13W3 (rekommenderas av Epson) har en DIP-omkopplare för att styra sync-routningen Kontakta din återförsäljare för information om hur du ska ansluta din arbetsstation.

## Ansluta till videoutrustning

Du kan ansluta en videospelare, videokamera, CD-spelare, DVDspelare och annan kompatibel videoutrustning till projektorn.

Projektorn kan ta emot data från kompositvideo, S-Video eller en komponentvideo. Om din videoutrustning har ett enstifts RCA-videouttag har den kompositvideo. Om din videoutrustning ha ett fyrstifts (mini-DIN) videouttag har den S-Video. Om di videoutrustning har ett trestifts -(Y, R-Y, B-Y) videouttag har den komponentvideo.

**OBS!** *Projektorn är inte kompatibel med en F-kontakt av kabel-TV-typ.* 

Du kan ansluta projektorn till en S-videokälla, en kompositvideokälla, och en komponentvideokälla samtidigt

Projektorn stöder videoformaten NTSC, PAL och SECAM och registrerar och identifierar videoformatet automatiskt. Du kan dock specificera att endast ett sändningsformat registreras. (Se kapitel 3.) Observera att projektorn då endast kan registrera en typ av videosignal.

Den typ av kabel du ska använda för att ansluta videoutrustningen till projektorn beror på om du har kompositvideo eller S--Vide eller komponentvideo. För kompositvideo ska du använda de

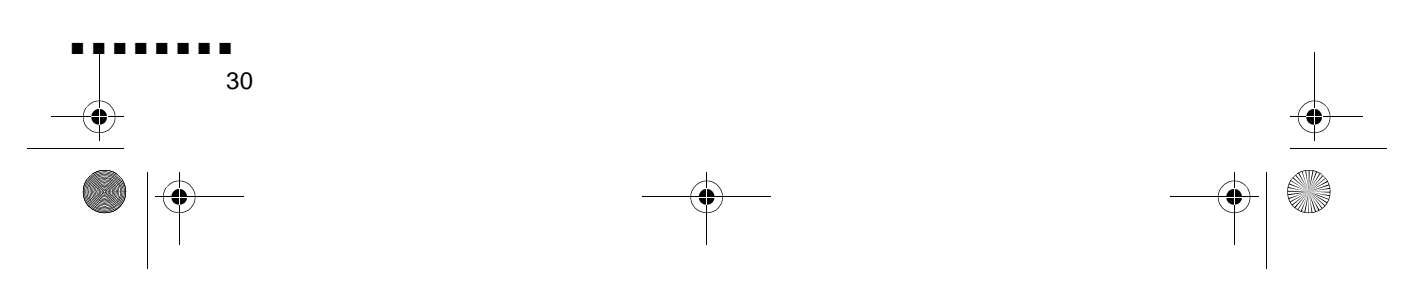

English.Book Page 31 Thursday, June 28, 2001 3:07 PM

ljud/video-kabel (A/V-kabel) som levererades tillsammans me projektorn. För S-Video ska du använda den S-Videokabel som levererades tillsammans med din videoutrustning eller skaffa e från dator- eller videoförsäljaren. För komponentvideo ska du använda den kabel av BNC-typ som levererades tillsammans me din videoutrustning. Bilden nedan visar kontakterna till S-Video, komonent- och kompositvideo.

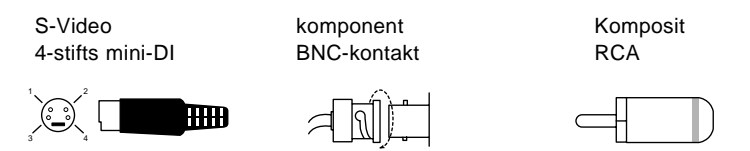

Ansluta videoutrustningen till projektorn:

- 1. Om projektorn och videon är på ska du slå av dem.
- 2. Om din video använder en liten, rund enstifts videokontakt för kompositvideo (RCA) måste du använda den audio/ videokabel som medföljer projektorn. Om din video använder en stor, rund S-videokontakt med fyra stift eller en BNCkontakt måste du införskaffa lämplig kabel eller använda de kabel som medföljde videoutrustningen.
- 3. För kompositvideo ska du ansluta den gula RCA-kontakten på ena änden av ljud/videokabeln till projektorns videouttag. Anslut den andra gula RCA-kontakten till videouttaget p videoutrustningen.

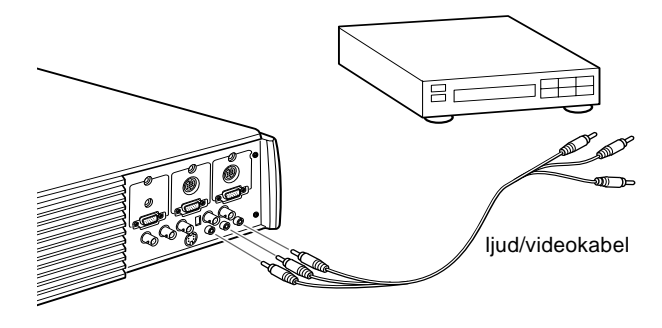

Ansluta till videoutrustning

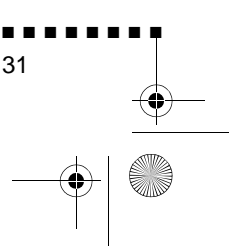

English.Book Page 32 Thursday, June 28, 2001 3:07 PM

- 4. Anslut de andra kontakterna på ljud/videokabeln till ljuduttagen på projektorn: sätt i den vita kontakten i L-uttage (vänster) och den röda kontakten i R-uttaget (höger). Anslu kontakten i andra änden av ljud/videokabeln till ljuduttagen på videoutrustningen.
- 5. För S-Video ska du sätta i en ände av S-Videokabeln i projektorns S-Videokontakt. Sätt i den andra änden i S-videouttaget på videoutrustningen.

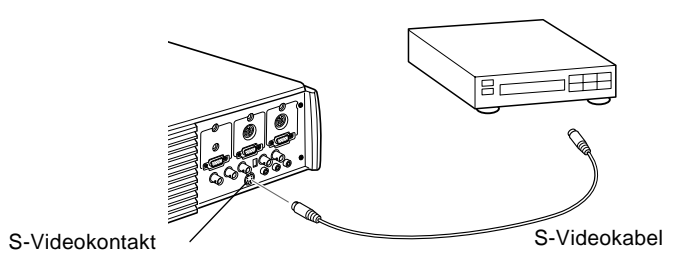

- 6. För komponent, anslut tre av BNC-kablens ändar til projektorns R/R-Y, G/Y och B/B-Y-uttag. Stick in de motsatta ändarna av kabeln i Y/Video, C/R-Y och B-Yuttagen på din komponentvideoutrustning. (Stick inte i någon kabelände i HD/Sync- och VD-uttagen.)
- 7. Kontrollera att datorns 2/BNC-strömbrytare är inställd p BNC.
- **OBS!** När datorns 2/BNC-strömbrytare är inställd på BNC kan inte projektorn projicera bildsignalen för Dator 2
- **OBS!** Använd en BNC standardkabel som du kan köpa från vilken datorförsäljare som helst. Den 5BNC-videokabel som EPSON kan leverera som ett valfritt tillbehör fungerar inte med komponentvideo.

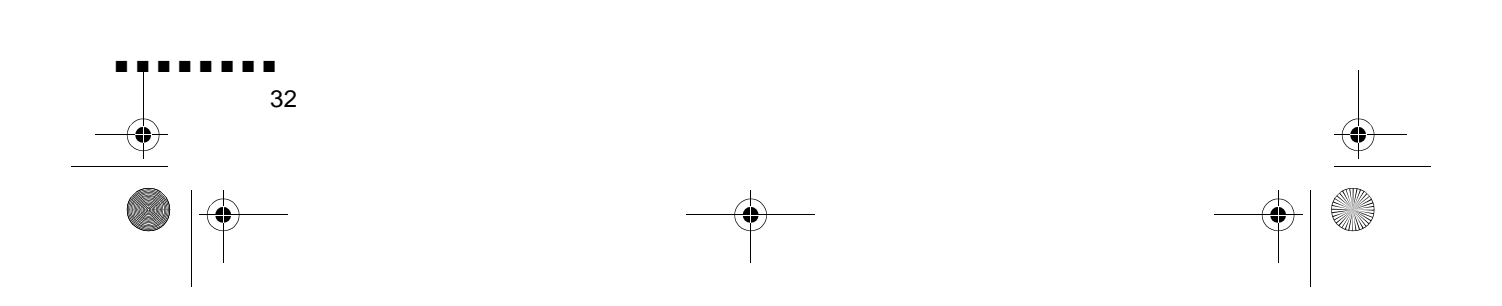

English.Book Page 33 Thursday, June 28, 2001 3:07 PM

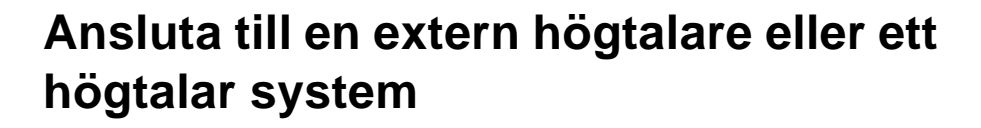

Även om projektorns inbyggda högtalare är tillräckligt för de flesta små och medelstora rum kan du ansluta projektorn till externa högtalare eller högtalarsystem vid användning i större rum eller för att uppnå bästa möjliga effekt från projektorns inbyggda 3D-ljudfunktion.

För att kunna ansluta projektorn till en extern ljudanläggnin behöver du en RCA till 3,5 mm stereoljudskabel. Denna kan köpas från datorförsäljaren.

- 1. Om projektorn och högtalaren eller högtalarsystemet är på ska du slå av dem.
- 2. Anslut kabelns 3,5 mm stereo miniuttag till projektorns ljuduttag.

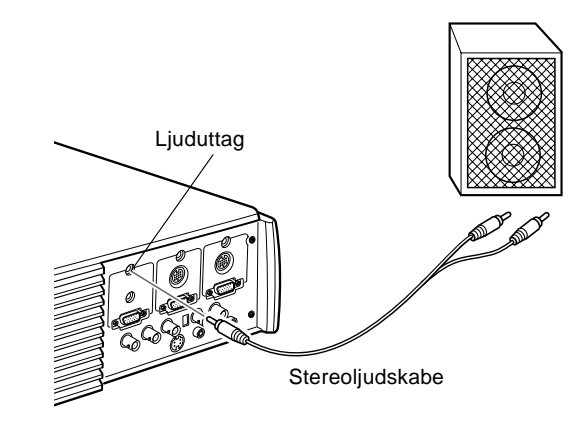

- 3. Anslut RCA-kontakterna till det externa förstärkar- eller högtalarsystemet. Sätt i kabelns röda kontakt i R-uttaget (höger) och den vita kontakten i L-uttaget (vänster).
- **OBS!** De inbyggda högtalarna avaktiveras när ett externt ljudsystem används.

Ansluta till en extern högtalare eller ett högtal arsystem

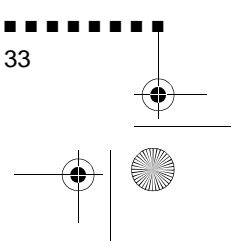

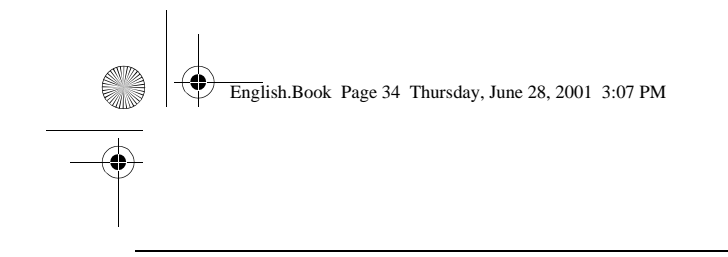

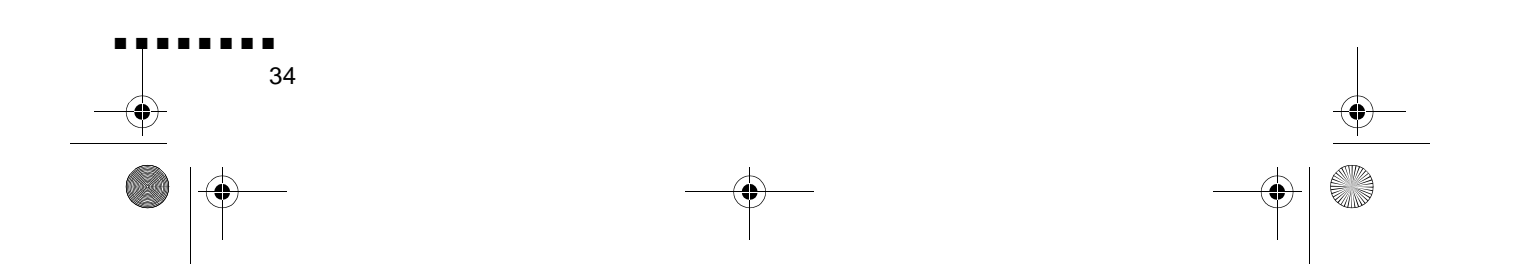

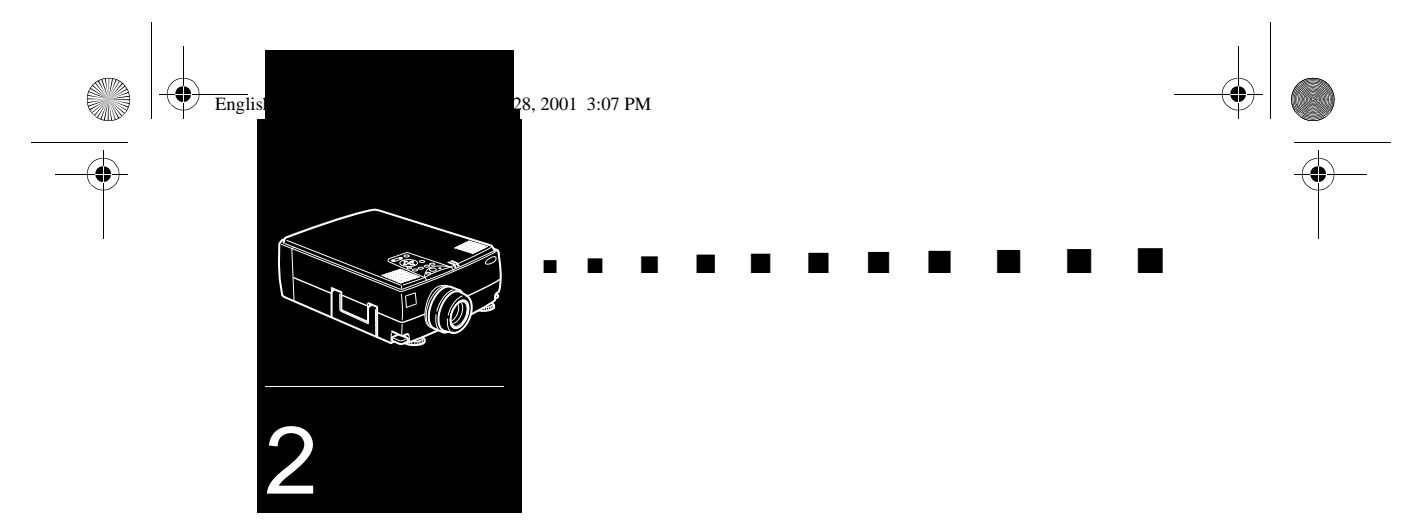

## Använda projektorn

 $\mathbf{I}$  det här kapitlet ges följande information om hur du använde projektorn:

- Slå på och av utrustningen
- Ställa in skärpan och positionera bilden på duken
- Sköta projektorn med fjärrkontrollen och knappsatsen
- Övervaka projektorns driftsstatus

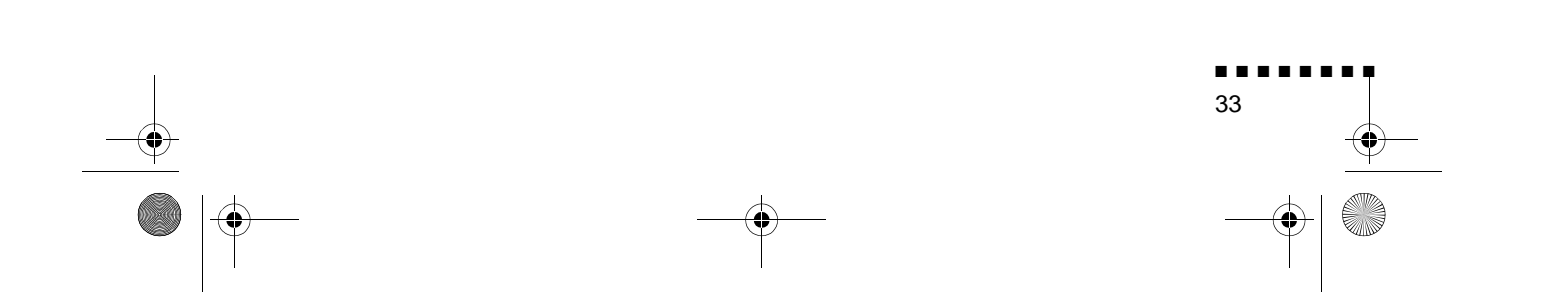

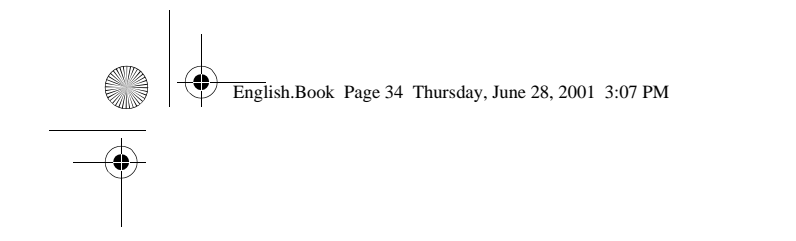

#### I bilden nedan identifieras projektorns delar

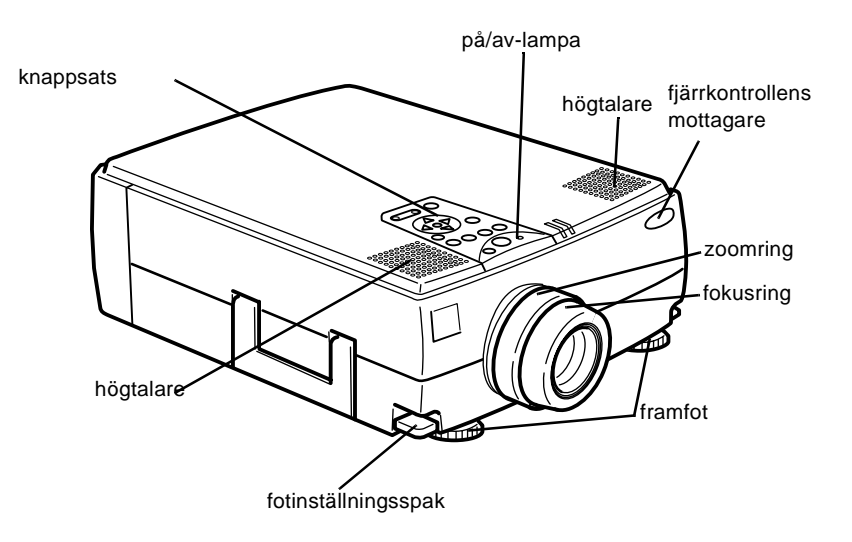

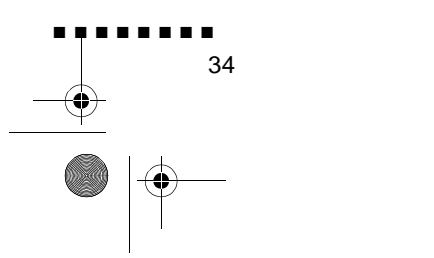

\_\_\_\_\_ -● | <sup>@</sup> English.Book Page 35 Thursday, June 28, 2001 3:07 PM

## Slå på och av utrustningen

Slå på projektorn och tillhörande utrustning i följande ordning:

- 1. Videoutrustning
- 2. Ljudutrustning (om annan än dator och videoutrustning)
- 3. Projektor
- 4. Extern högtalare eller externt högtalarsystem
- 5. Dator

När du slår av utrustningen ska det göras i omvänd ordning

#### Slå på och av projektorn

- 1. Ta bort projektorns objektivlock.
- 2. När du sätter i projektorns elsladd blinkar på/av-lampan orange i några sekunder. Sedan övergår den till att lysa orange.
- Tryck på strömbrytaren på fjärrkontrollen eller knappsatsen. På/av-lampan blinkar grönt medan projektorn värms upp. När projektorn är helt uppvärmd lyser lampan grön

Om dator eller videoutrustning är ansluten till projektorn projiceras dator- eller videosignalen.

- Varning!Titta aldrig in i objektivet när lampan lyser eftersom dina ögon kan ta skada. Det är särskilt viktigt att inte låta bar titta in i objektivet.
- Varning! N\u00e4r projektorn sl\u00e5s p\u00e5 eller av med fj\u00e4rrkontrollen m\u00e5ste du f\u00f6rst sl\u00e5 p\u00e5 fj\u00e4rrkontrollen med str\u00f6mbrytaren

När du tryckt på strömbrytaren för att slå av projektorn visas et bekräftelsemeddelande. Om du vill slå av projektorn ska du trycka på strömbrytaren igen. Om du inte vill slå av projektorn

Slå på och av utrustningen

English.Book Page 36 Thursday, June 28, 2001 3:07 PM

¢

kan du trycka på en annan knapp. Fläkten fortsätter att gå och på av-lampan blinkar orange i ca en minut medan projektorn svalnar.

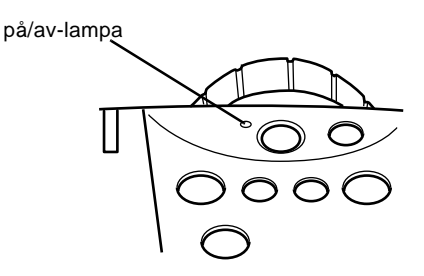

När projektorn har svalnat slutar på/av-lampan att blinka och lyser orange.

**OBS!** Om du trycker på strömbrytaren för att sätta igån projektorn igen medan på/av-lampan är orange kan det dröj innan en projicerad bild visas.

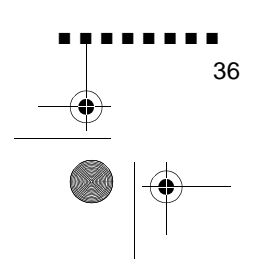

English.Book Page 37 Thursday, June 28, 2001 3:07 PM

# Ställa in skärpan och positionera bilden på duken

När en bild visas på duken ska du kontrollera att skärpan är inställd och att den är ordentligt positionerad på duken.

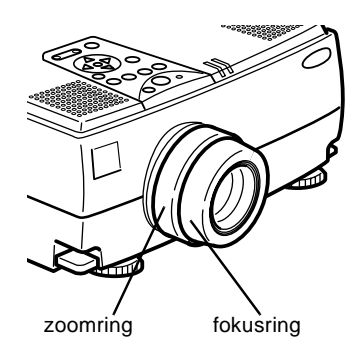

- För att ställa in bildens skärpa vrider du på fokusringen (de yttre ringen kring objektivet).
- För att ändra bilden storlek vrider du på den inre zoomringen Vrid zoomringen medurs för att göra bilden större eller motur för att göra den mindre.

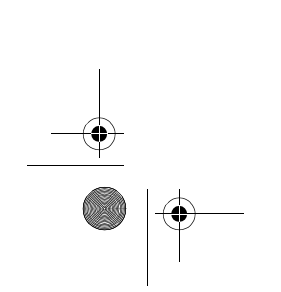

Ställa in skärpan och positionera bilden på duken

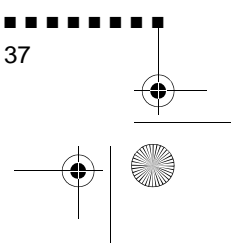

English.Book Page 38 Thursday, June 28, 2001 3:07 PM

Om du måste höja eller sänka bilden på duken ska du förlänga eller dra in de två fötterna under projektorn enligt följande:

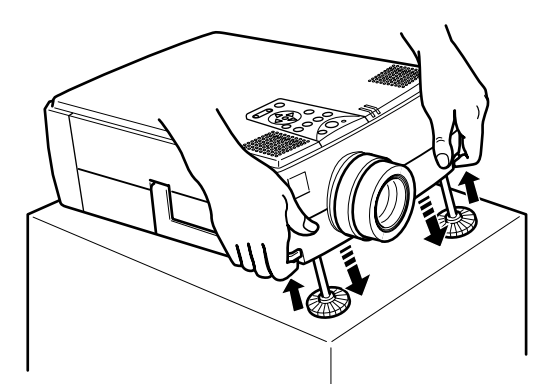

1. Stå bakom projektorn och håll i projektorns framände samtidigt som du lyfter fotinställningsspakarna ovanför fötterna. Detta frigör fötternas spärrar så att de fritt ka justeras uppåt och nedåt. Släpp inte projektorn.

*Varning!* Håll inte projektorn i objektivet eftersom det kan ta skada.

- 2. Medan du håller upp fotinställningsspakarna ska du höja eller sänka projektorn tills bilden på duken är på rätt plats.
- 3. Släpp spaken så låses fötterna fast.
- 4. För att finjustera projektorns höjd vrider du fötterna medur för att höja den och moturs för att sänka den.

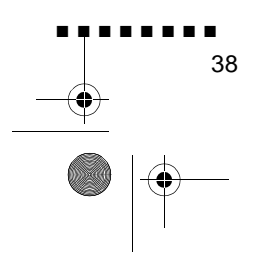

English.Book Page 39 Thursday, June 28, 2001 3:07 PM

#### Resize-knappen

Med Resize-knappen kan du välja projiceringsmetod för vissa typer av bildsignaler från datorn

Med bilder upp till XGA- ( $1024 \times 768$  bildpunkter) storlek för EMP-7350/7250 och SVGA-( $800 \times 600$  bildpunkter) storlek för EMP-5350 kan du välja mellan två projiceringsmetoder. Antingen kan bilden visas i mitten av projiceringsområdet (s.k. Window display) eller så kan hela bilden visas (s.k. Resize display).

Du kan även välja mellan två projiceringsmetoder med bilder större än XGA-storlek för EMP-7350/7250 och SVGA-storlek för EMP-5350-storlek: antingen projicera en del av bilden eller hela bilden i ett komprimerat format. Projektorn förminskar automatiskt bilden till projektorns maximala upplösning. Resizeknappen kan inte användas för bilder i XGA-storlek för EMP-7350/7250 och SVGA-storlek för EMP-5350-upplösning.

När bilden kommer från videoutrustningen kan du med Resize knappen välja ett bildpunktsförhållande, antingen 4:3 eller 16:9

Ställa in skärpan och positionera bilden på duken

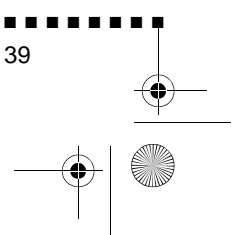

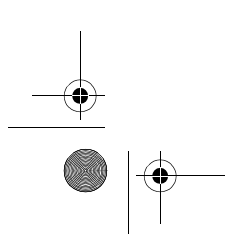

English.Book Page 40 Thursday, June 28, 2001 3:07 PM

## Sköta projektorn

Följande funktioner kan utföras genom att använda knappsatsen på projektorns ovansida eller med hjälp av fjärrkontrollen:

- Slå på och av strömmen
- Automatisk inställning av datorbil
- Växling mellan bilder från olika apparater (Dator 1, Dator 2, video-dator)
- Komma åt projektorns menyer för justering av bild-, ljud- oc videoinställningar och inställningar för hur bilden ter sig på duken
- Styra resizing
- Styra frysning av bilden
- Styra bildsläckning
- Justera eller tysta ljudet
- Använda skräddarsydda funktione
- Flytta markören

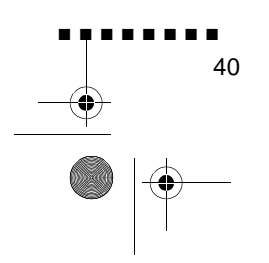

English.Book Page 41 Thursday, June 28, 2001 3:07 PM

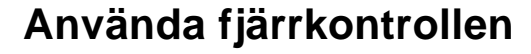

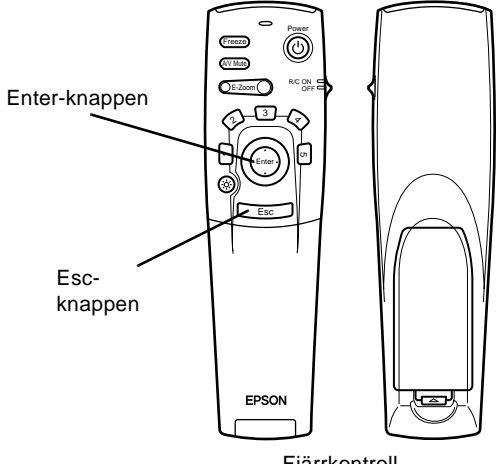

Fjärrkontroll

När du använder fjärrkontrollen pekar du den mot fjärrstyrningsmottagarna som sitter fram- och bakpå projektorn.

För att kunna använda fjärrkontrollen som en trådlös mus måste du ansluta muskabeln till projektorn och datorn.

Fjärrkontrollen kan användas upp till 10 meter från projektorn.

**OBS!** *Om projektorn inte reagerar på fjärrkontrollen kan de* bero på följande: det omgivande ljuset är för starkt; en viss typ av ljusrör används; en stark ljuskälla (t.ex. direkt solljus) påverkar den infraröda mottagaren eller så finns annan utrustning i närheten som avger infraröd energi (t.ex. strålvärmare). För att kunna använda fjärrkontrollen ska du åtgärda dessa förhållanden. Alternativt kan du sköta projektorn från datorn.

I denna tabell sammanfattas fjärrkontrollens funktioner.

| Knapp  | Funktion                                                           |
|--------|--------------------------------------------------------------------|
| Freeze | Gör den aktuella dator- eller videobilden på duken till stillbild. |

Sköta projektorn

English.Book Page 42 Thursday, June 28, 2001 3:07 PM

-•

| Knapp             | Funktion                                                                                                    |  |
|-------------------|----------------------------------------------------------------------------------------------------|--|
| A/V Mute          | Stänger av ljud- och videodatan från projektorn. För at<br>slå på ljudet och videodatan igen trycker du antingen<br>på A/V Mute-knappen igen eller på Esc-knappen.                                                                                                    |  |
| E-Zoom            | Om du trycker på knappens högra del förstoras bilden,<br>om du trycker på knappens vänstra del förminskas<br>bilden.<br>För att visa en del av den förstorade bilden som ligger<br>utanför projektionsytan trycker du på Enter-knappen<br>för att rulla ner bilden                                                                                                    |  |
| Effektförbrukning | Startar eller stannar projicering                                                                                                    |  |
| Effektknappar     | Används för att visa specialeffekter som har tilldelats i<br>Effect-menyn eller med den valfria programvaran ELP<br>Link IV.                                                                                                    |  |
| Enter             | Använd Enter-knappen för att gå igenom menyern<br>eller använd fjärrkontrollen som muspekare när<br>projektorn är ansluten till datorn med nätkabeln och<br>muskabeln.<br>Du kan också välja ett menyalternativ genom att trycka<br>i mitten på denna knapp (Enter).<br>Om du trycker på Enter när en meny eller hjälpfunktion<br>visas kommer du till nästa meny eller bild. När bilden<br>kommer från datorn fungerar Enter-knappen som<br>musens vänsterklick |  |
| Knappbelysnin     | Lyser upp alla knapparna på fjärrkontrollen                                                                                                    |  |
| Esc               | Avbryter den aktuella funktionen.<br>Om du trycker på Esc-knappen när en meny elle<br>hjälpfunktion visas kommer du tillbaka till föregåend<br>meny eller bild.<br>När bilden kommer från datorn fungerar Esc-knappen<br>som musens högerklick                                                                                                    |  |
| Men               | Visar eller döljer menyn                                                                                                    |  |
| Help              | Visar hjälpmenyn                                                                                                    |  |
| Dator 1           | Växlar till Dator 1-bild                                                                                                    |  |
| Dator2/BNC        | Växlar till Dator2 / BNC-bild.                                                                                                    |  |
| S-Video           | Växlar till S-Videobild                                                                                                    |  |

۲

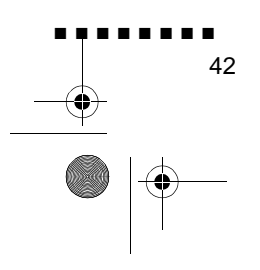

| Knapp         | Funktion                                                                                                    |
|---------------|----------------------------------------------------------------------------------------------------|
| Vide          | Växlar till Videobild                                                                                                    |
| Auto          | Optimerar datorbilden.                                                                                                    |
| Ändra storlek | Växlar mellan Window display och Resizing display.                                                                                                    |
| P in P        | Visar en video-eller S-Vidoebild i bilden p<br>projektionsduken. För att visa en bild-i-bilden trycker<br>du på PinP-knappen en gång. För att dölja bilden-i-<br>bilden trycker du på knappen igen<br>För att ställa in visning av bild-i-bild ska du i följand<br>ordning trycka på:<br>[Menu] → [Setting] → [P in P].<br>Grundinställningarna är följande<br>Storlek på bild-i-bilden:1/9 sektion<br>Källa för huvudbilde :Dator<br>Källa för bild-i-bilden:Video<br>För att ändra positionen för PinP-bilden, tryck på<br>Enter-knappen. PinP-bilden flyttar sig till önskad<br>position. |
| Preset        | Sparar och kommer ihåg upp till fem olika<br>sessionsinställningar (upplösning, tracking, sync-<br>signal och position).                                                                                                    |
| Volume +/-    | Justerar volymen.                                                                                                    |

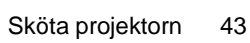

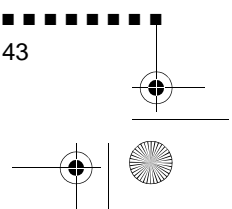

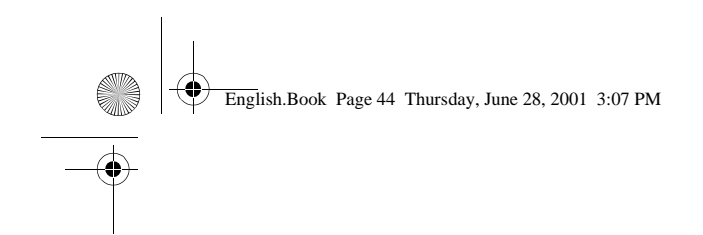

## Använda knappsatsen

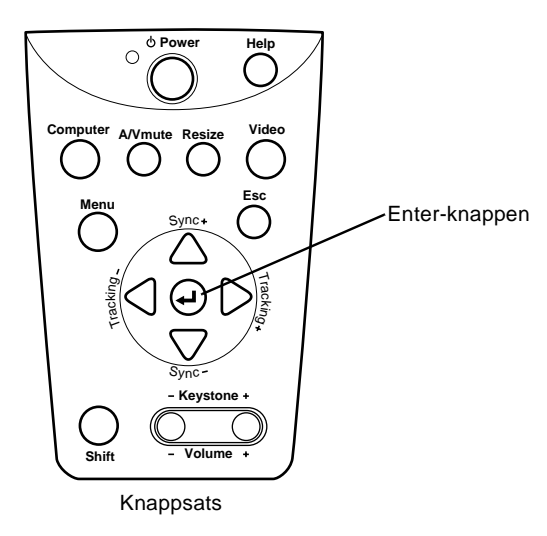

Knappsatsen kan användas för att sköta projektorn i stället fö fjärrkontrollen. Programmering och åtkomst av specialfunktionerna kan dock endast ske med hjälp a fjärrkontrollen.

I denna tabell sammanfattas knappsatsens funktioner.

| Knapp             | Funktion                                                                                                    |
|-------------------|----------------------------------------------------------------------------------------------------|
| Effektförbrukning | Startar eller stannar projicering                                                                                                    |
| Help              | Visar hjälpmenyn                                                                                                    |
| Computer          | Växlar mellan dator 1 och dator 2. (När dator2/BNC-<br>strömbrytaren bakpå projektorn är inställd på BNC<br>växlar källan till BNC.                                                         |
| A/V mute          | Stänger av ljud- och videodatan från projektorn. För at<br>slå på ljude och videodatan igen tryck på A/V mute-<br>knappen igen eller antingen på Esc-knappen eller Shif<br>+ Volume-knappen |
| Ändra storlek     | Växlar upplösningen till Window display eller Resizin display.                                                                                                    |

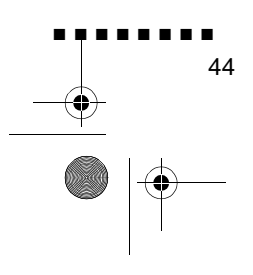

| Knapp           | Funktion                                                                                                    |
|-----------------|----------------------------------------------------------------------------------------------------|
| Vide            | Växlar till Videobild<br>Om du trycker en gång växlar bilden till kompositvideo<br>två tryckningar växlar bilden till S-video och tre<br>tryckningar växlar bilden till komponentvideo.                                                                      |
| Men             | Visar eller döljer menyn                                                                                                    |
| Esc             | Avbryter den aktuella funktionen.<br>Om du trycker på Esc-knappen när en meny elle<br>hjälpfunktion visas kommer du tillbaka till föregåend<br>meny eller bild.                                                                                              |
| Enter <i></i> ⊘ | Väljer ett menyalternativ<br>Om du trycker på Enter-knappen när en meny eller<br>hjälpfunktion visas kommer du till nästa meny elle<br>bild.<br>Om du trycker på Enter-knappen när en meny eller<br>hjälp inte visas kan du optimera datorbilden             |
| Sync +/-        | Synkroniserar datorns grafiska signal<br>Använd dessa knappar för att justera en bild som ä<br>suddig eller randig, eller för att välja menyobjekt unde<br>pågående menyfunktioner.                                                                          |
| Tracking +/     | Matchar projektorns inbyggda klocka till olika<br>datorgrafiksignaler(tracking-justering).<br>Använd dessa knappar för att justera en bild som har<br>vertikala suddiga linjer eller för att ändra numeriska<br>inställningar under pågående menyfunktioner. |
| Shift           | Genom att trycka på shift-knappen och keystone<br>knappen samtidigt ökar eller minskar du ljudvolymen.                                                                                                    |
| Keystone +/     | Justerar en trapetsoidförvrängd bild till normal                                                                                                    |

Sköta projektorn

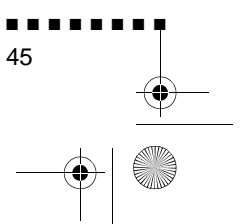

English.Book Page 46 Thursday, June 28, 2001 3:07 PM

## **Projektorns statusindikatorer**

På/av-lampan och lampindikatorerna ovanpå projektorn anger dess driftsstatus.

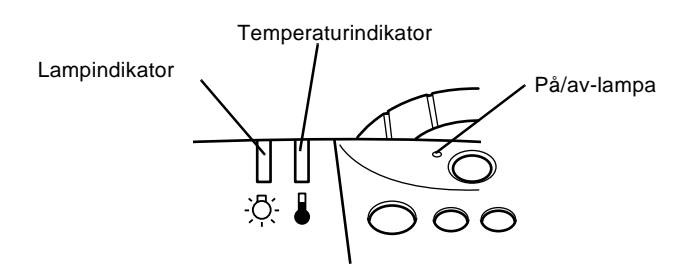

**Varning!** En röd indikatorlampa varnar dig om ett allvarligt fel uppstått. Se kapitel 6, "Felsökning", om vad du ska göra om e varningslampa tänds.

## På/av-lampa

Anger apparatens status.

| Color | Status  | Betydelse                                                                                                    |
|-------|---------|----------------------------------------------------------------------------------------------------|
| Orang | Lyse    | Standby-läge                                                                                                    |
| Grön  | Blinkar | Projektorn värms upp.                                                                                                    |
| Grön  | Lyse    | Strömmen och projektorlampan är på.                                                                                                    |
| Orang | Blinkar | Projektorlampan lyser inte och projektor<br>svalnar. Den tid det tar för projektorn at<br>svalna beror på luftens temperatur. Nä<br>projektorn svalnar kan projektorn inte<br>användas. |
| Röd   | Lyse    | Ett internt projektorfel har uppståt                                                                                                    |
| -     | Lyser e | Strömtillförseln till projektorn har stängts av.                                                                                                    |

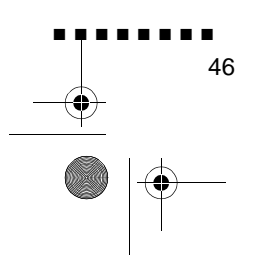

English.Book Page 47 Thursday, June 28, 2001 3:07 PM

## Lampindikator

Anger lampans status.

Denna indikator är ej på när projektorn fungerar normalt

| Color | Status  | Betydelse                                                                                                    |
|-------|---------|----------------------------------------------------------------------------------------------------|
| -     | Lyser e | Lampan fungerar normalt.                                                                                                    |
| Orang | Blinkar | Projektorlampan måste bytas ut och<br>projicerar inte längre några bilder. Ersätt<br>lampan med en ny lampa                                          |
| Röd   | Blinkar | Det är fel på projektorlampan<br>strömtillförseln till lampan eller<br>lampsäkringen, eller så är det någon krets<br>i projektorn som inte fungerar. |

## Temperaturindikator

Anger temperaturen i projektorn.

Denna indikator är ej på när projektorn fungerar normalt

| Color | Status  | Betydelse                                                   |
|-------|---------|-------------------------------------------------------------|
| -     | Lyser e | Projektorn fungerar normal                                  |
| Orang | Blinkar | Projektorn är för varm.                                     |
| Röd   | Lyse    | Projektorn har slagits av automatisk<br>p.g.a. överhettning |
| Röd   | Blinkar | Ett fel har uppstått i fläkten elle<br>temperaturgivaren    |

Projektorns statusindikatorer

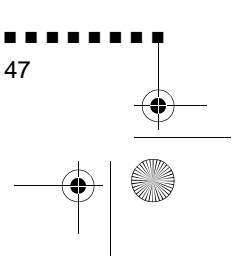

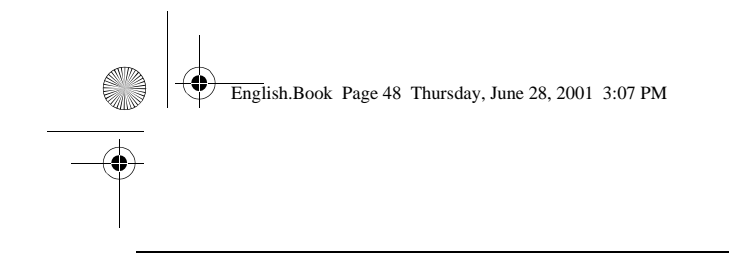

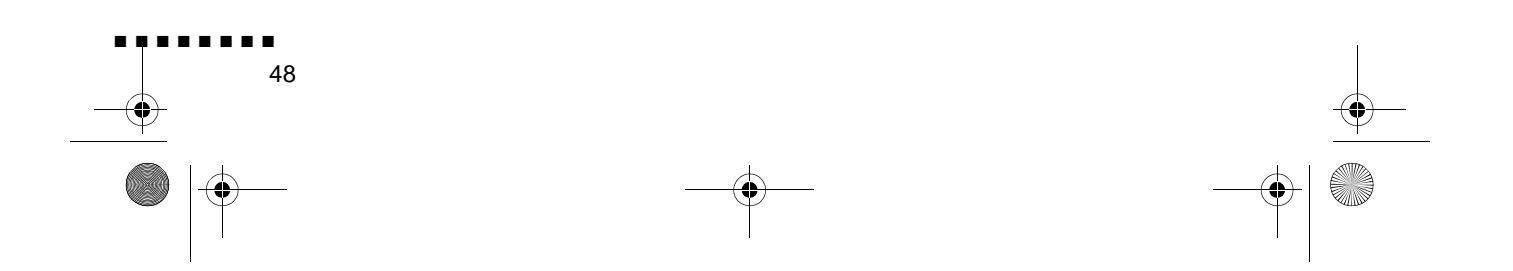

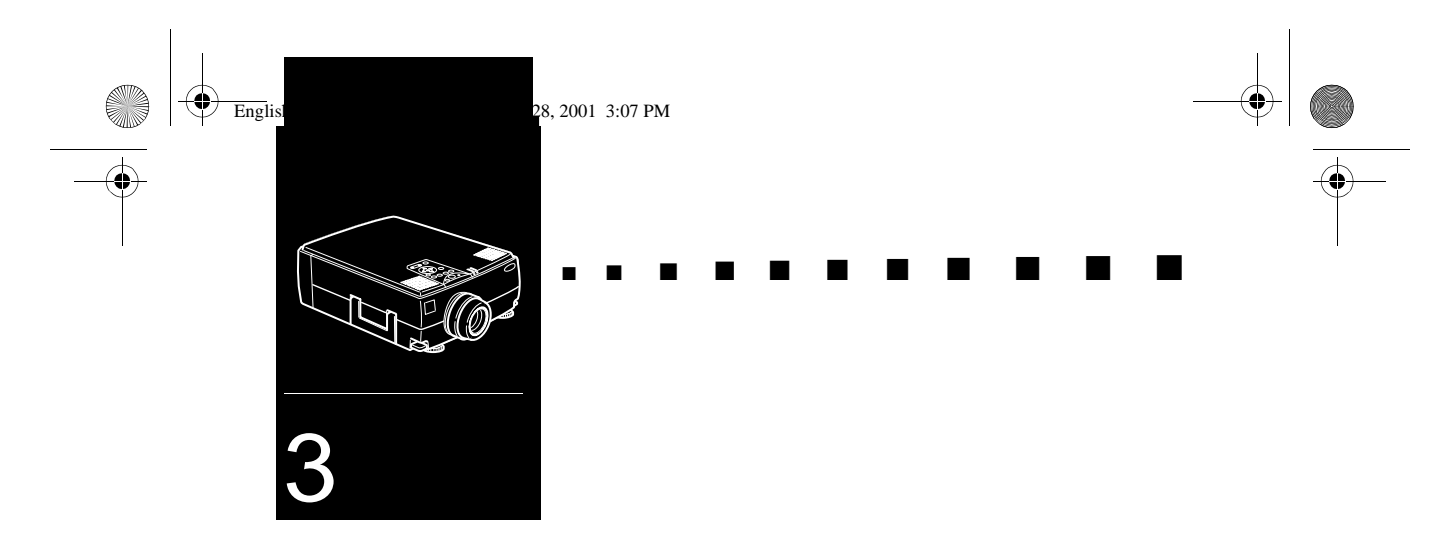

# Använda menyerna i projektorn

Med hjälp av projektorns åtta menyer kan du sköta projektorn.

- Video-menyn styr den projicerade bildens utseende och kvalitet, oavsett om bilden kommer från en dator eller video.
- Audio-menyn styr ljudfunktionerna, t.ex. volym- och toninställning och 3D-ljud
- Med Effect-menyn kan du programmera in funktioner för fjärrkontrollens Effects-knappar
- Med Setting-menyn kan du välja olika projektoralternativ.
- Med User's Logo-menyn kan du välja specialfunktioner såsom bakgrundsfärg eller en viss logotyp.
- Med hjälp av Reset All-menyn återgår alla inställningar till fabriksinställningarna.
- Med Advanced-menyn kan du ställa in olik projektoralternativ.
- About-menyn finns information om H/V (horisontell/vertikal) frekvens, lampans brinntid osv.

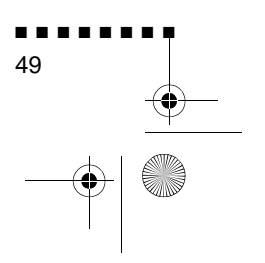

English.Book Page 50 Thursday, June 28, 2001 3:07 PM

## Komma åt huvudmeny

För att visa huvudmenyn trycker du på Menu-knappen på knappsatsen eller fjärrkontrollen. Huvudmenyn visas

| Fideo      | Position_O+ Adjustment            |
|------------|-----------------------------------|
| 80010      | Tracking 1344                     |
| Effect     | Sync. : 0                         |
| Setting    | Brightness: 0 2                   |
| her's Logo | Contrast : 0                      |
| Beset All  | RGR Q+ Adjustment                 |
| Advanced   | Sharpeess : 0 2                   |
| Albeat.    | Resolution:Nuto (Sanual G- Select |
|            | [548x480/WC13 ]                   |
|            | Preset Q+ Select                  |
|            | Reset Q+ Execute                  |
|            |                                   |

Tryck på Menu-knappen igen för att dölja menyn

## Ändra en menyinställning

För att ändra en menyinställning:

1. Tryck på Menu-knappen på knappsatsen eller fjärrkontrollen för att visa huvudmenyn.

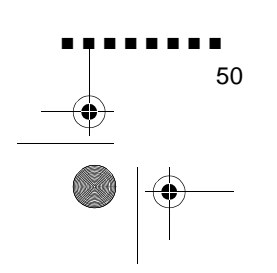

English.Book Page 51 Thursday, June 28, 2001 3:07 PM

 $( \blacklozenge )$ 

2. Tryck på uppåt- eller nedåtknapparna (knappsatsen) eller tryck överst eller nederst på Enter-knappen (fjärrkontrollen) för att bläddra genom menyalternativen

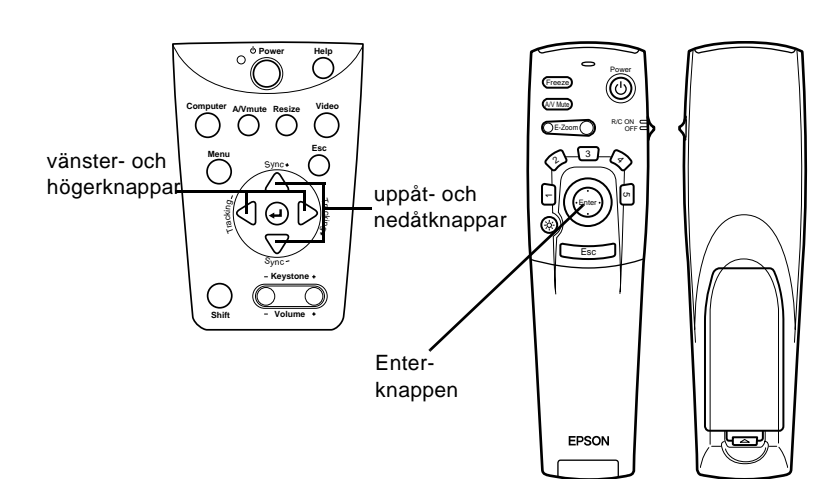

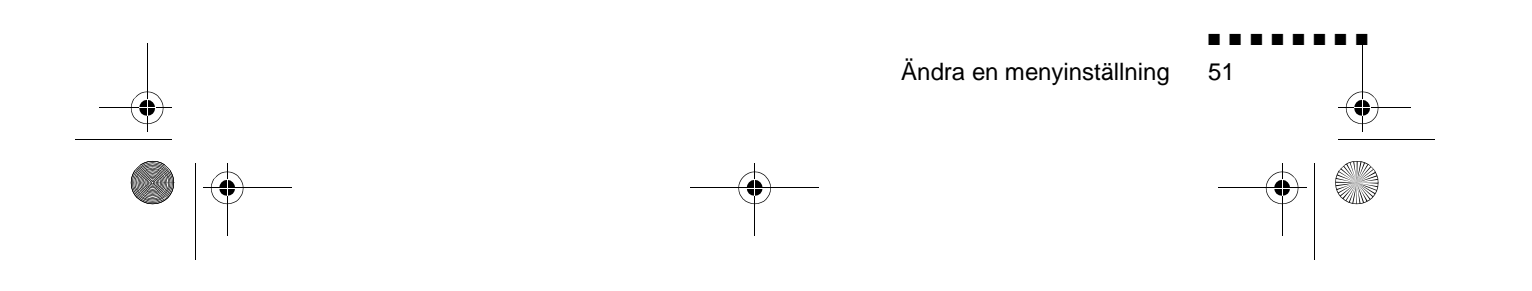

English.Book Page 52 Thursday, June 28, 2001 3:07 PM

¢

•

3. Tryck på Enter-knappen så visas en undermeny.

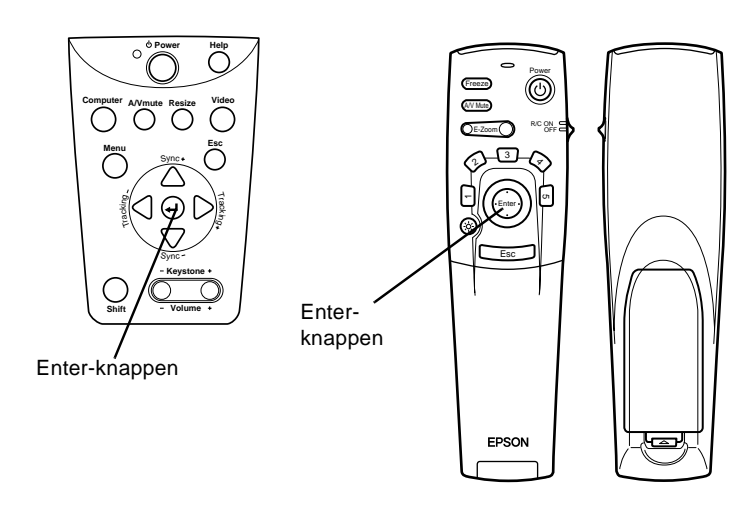

När du väljer en meny visas en undermeny till höger

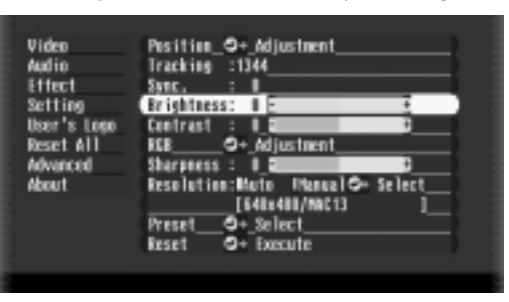

**OBS!** Alternativen varierar i vissa undermenyer beroende på om den aktuella bildkällan är en dator eller videoutrustning

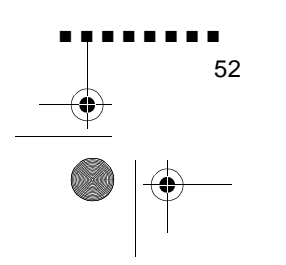

English.Book Page 53 Thursday, June 28, 2001 3:07 PM

- 4. Tryck på uppåt- eller nedåtknapparna (knappsatsen) eller tryck överst eller nederst på Enter-knappen (fjärrkontrollen) för att bläddra genom menyalternativen
- 5. Tryck antingen på höger- eller vänsterknapparna (knappsatsen) eller på höger eller vänster sida av Enterknappen (fjärrkontrollen) för att ändra en av undermenyerna.
- 6. När du ändrat inställningarna trycker du på Menu-knappen igen för att dölja menyn. Alternativt kan du trycka på Esc knappen för att komma tillbaka till huvudmenyn. Dina ändringar sparas automatiskt.

## Menyalternativ

#### Video-menyn (bildkälla = dator)

I Video-menyn kan du göra ändringar i den projicerade bilden. Följande alternativ kan väljas när bilderna kommer från datorn.

**OBS!** Datorn måste vara ansluten och påslagen, och bildkällan på projektorn måste var inställd på Dator för att du ska ha tillgång till dessa menyalternativ.

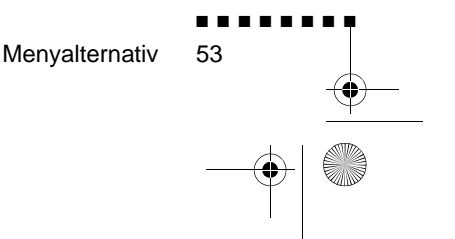

English.Book Page 54 Thursday, June 28, 2001 3:07 PM

| Menyobjekt | Beskrivning                                                                                                    |
|------------|----------------------------------------------------------------------------------------------------|
| Position   | Välj detta objekt genom att trycka på Enter-knappen<br>du kommer då in i läget för justering av bildposition<br>Använd sedan Enter-knappen (fjärrkontrollen) elle<br>uppåt-, nedåt-, vänster-, och högerknapparn<br>(knappsatsen) för att flytta bildpositionen i motsat<br>riktning.<br>När du gjort justeringen trycker du på Esc-knappen fö<br>att gå tillbaka till Video-undermenyn.                                                                                                    |
| Trackin    | Matchar projektorns inbyggda klocka till olika<br>datorgrafiksignaler. Justera denna inställning för att ta<br>bort vertikala linjer från bilden.                                                                                                    |
| Sync.      | Synkroniserar med den trackingsignal som skickas<br>från datorn. Justera denna inställning för att åtgärd<br>otydlig bild eller flimmer.                                                                                                    |
| Brightne   | Gör bilden ljusare eller mörkare. Öka ljusstyrkan för att<br>göra bilden ljusare och minska den för att göra bilden<br>mörkare.                                                                                                    |
| Contrast   | Justerar skillnaden mellan de ljusa och mörka fälten.<br>Öka kontrasten för att göra de ljusa fälten ljusare oc<br>de mörka fälten mörkare. Minska kontrasten för att<br>minimera skillnaden mellan de ljusa och mörka fälten                                                                                                    |
| Color      | Justerar färgbalansen (Röd:Grön:Blå) hos bildens<br>källa.<br>Välj detta objekt genom att trycka på Enter-knappen<br>Projektorn aktiverar färgjusteringsläget. Använd Enter-<br>knappen (fjärrkontrollen) eller uppåt- oc<br>nedåtknapparna (knappsatsen) för att välja en färg<br>Använd Enter-knappen (fjärrkontrollen) eller uppåt-<br>och nedåtknapparna (knappsatsen) för att välja e<br>färg. Öka färginställningen för en intensivare färg elle<br>minska inställningen för en mindre intensiv färg. När<br>du gjort justeringen trycker du på Esc-knappen för at<br>gå tillbaka till Video-undermenyn. |
| Sharpnes   | Justerar bildens skärpa<br>Öka skärpan för en tydligare bild eller minska den fö<br>en mindre tydlig bild                                                                                                    |

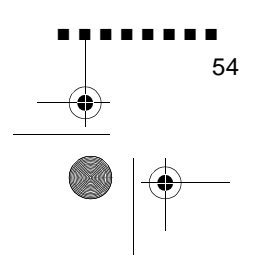

English.Book Page 55 Thursday, June 28, 2001 3:07 PM

| Menyobjekt | Beskrivning                                                                                                    |
|------------|----------------------------------------------------------------------------------------------------|
| Resolution | Bestämmer videons signalsystem.<br>Originalinställningen är 640 × 480. Tryck antingen på<br>höger- eller vänsterknappen för att välja en lämplig<br>upplösning                                                                                                    |
| Preset     | De aktuella inställningarna för datorsignalen sparas<br>och lagras till nästa användningstillfälle.<br>Du kan spara upp till fem förinställningar<br>Följande inställningar sparas: Upplösning, Tracking<br>Sync-signal, Position.                                                                                                    |
| Reset      | Återställer alla menyobjekt till fabriksinställningarna<br>Välj detta objekt och tryck sedan på Enter-knappen så<br>visas bekräftelsebilden<br>Välj sedan Yes och tryck på Enter-knappen för at<br>återställa menyn<br>Om du ändrar dig kan du välja No och sedan trycka på<br>Enter-knappen för att radera bekräftelsebilden utan att<br>ändra någon inställning |

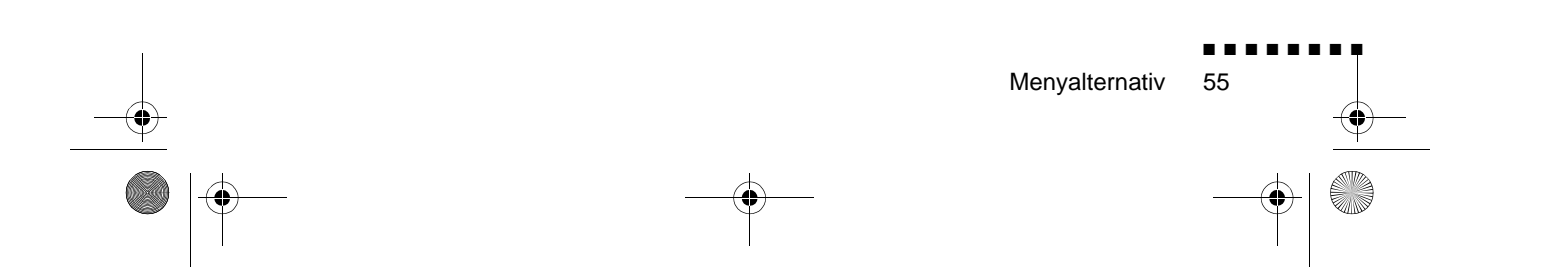

English.Book Page 56 Thursday, June 28, 2001 3:07 PM

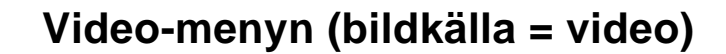

I Video-menyn kan du göra ändringar i den projicerade bilden. Följande alternativ kan väljas när bilderna kommer från videoutrustningen.

**OBS!** Projektorns bildkälla måste var inställd på Video, oc videoutrustningen (t.ex. videospelare eller videokamera) måst anslutas och vara påslagna för att du ska kunna komma åt dess menyalternativ (exempelvis måste projektorn faktiskt projicera en bild från ett videoband om du använder en videospelare).

| Menyobjekt | Beskrivning                                                                                                    |
|------------|----------------------------------------------------------------------------------------------------|
| Position   | Välj detta objekt genom att trycka på Enter-knappen<br>du kommer då in i läget för justering av bildposition<br>Använd sedan Enter-knappen (fjärrkontroll) elle<br>uppåt-, nedåt-, vänster-, och högerknapparn<br>(knappsatsen) för att flytta bildpositionen i motsat<br>riktning.<br>När du gjort justeringen trycker du på Esc-knappen fö<br>att gå tillbaka till Video-undermenyn. |
| Brightne   | Gör bilden ljusare eller mörkare. Öka ljusstyrkan för att<br>göra bilden ljusare och minska den för att göra bilden<br>mörkare.                                                                                                    |
| Contrast   | Justerar skillnaden mellan de ljusa och mörka fälten.<br>Öka kontrasten för att göra de ljusa fälten ljusare oc<br>de mörka fälten mörkare. Minska kontrasten för att<br>minimera skillnaden mellan de ljusa och mörka fälten                                                                                                    |
| Saturation | Justerar färgintensiteten. Öka inställningen för<br>mörkare och tätare färger.<br>Minska den för ljusare och mindre täta färger                                                                                                    |
| Tint       | Justerar den röd-gröna färgbalansen i bilden. Öka<br>färgtonen för att göra bilden grönare (endast NTSC<br>och minska den för att lägga till mer rött. Denna<br>inställning fungerar endast med NTSC-videosignaler.                                                                                                    |

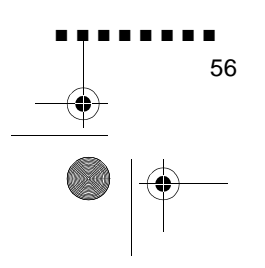
English.Book Page 57 Thursday, June 28, 2001 3:07 PM

۲

| Menyobjekt | Beskrivning                                                                                                    |
|------------|----------------------------------------------------------------------------------------------------|
| Sharpnes   | Justerar bildens skärpa<br>Öka skärpan för en tydligare bild eller minska den fö<br>en mindre tydlig bild                                                                                                    |
| Reset      | Återställer alla menyobjekt till deras<br>fabriksinställningar.<br>Välj detta objekt och tryck sedan på Enter-knappen så<br>visas bekräftelsebilden<br>Välj sedan Yes och tryck på Enter-knappen för at<br>återställa menyn<br>Om du ändrar dig kan du välja No och sedan trycka på<br>Enter-knappen för att radera bekräftelsebilden utan att<br>ändra någon inställning |

## Audio-menyn

I Audio-menyn kan du göra ändringar som hänför sig till ljudet

| Menyobjekt Beskrivning |                                                                                                    |
|------------------------|----------------------------------------------------------------------------------------------------|
| Volume                 | Justerar volymen för högtalarna och kabelfästet fö<br>ljud-u                                                                                                    |
| Treble                 | Justerar högtalarnas diskant                                                                                                    |
| Bass                   | Justerar högtalarnas bas.                                                                                                    |
| 3D Sound               | Justerar stereoljudet. Genom att öka värdet bredda<br>du ljudet                                                                                                    |
| Reset                  | Återställer alla menyobjekt till deras<br>fabriksinställningar.<br>Välj detta objekt och tryck sedan på Enter-knappen så<br>visas bekräftelsebilden<br>Välj sedan Yes och tryck på Enter-knappen för at<br>återställa menyn<br>Om du ändrar dig kan du välja No och sedan trycka på<br>Enter-knappen för att radera bekräftelsebilden utan att<br>ändra någon inställning |

Menyalternativ 57

English.Book Page 58 Thursday, June 28, 2001 3:07 PM

 $( \bullet )$ 

## Effect-menyn

Använd Effect-menyn för att ändra vad som händer när d använder Effects-knapparna på fjärrkontrollen samt för att ändra markörens hastighe .

| Menyobjekt   | Beskrivning                                                                                                    |
|--------------|----------------------------------------------------------------------------------------------------|
| Cursor/Stamp | Ställ in ikon och zoomkvo                                                                                                    |
| Box          | Ställ in färg på rutan                                                                                                    |
| Marker       | Ställ in markörens färg och bredd                                                                                                    |
| Mellanrum    | Ställ in färg och bredd                                                                                                    |
| Cursor Speed | Ställer in markörens hastighet: Low (låg), Middl<br>(medel) eller High (hög)                                                                                                    |
| Reset        | Återställer alla menyobjekt till deras<br>fabriksinställningar.<br>Välj detta objekt och tryck sedan på Enter-knappen så<br>visas bekräftelsebilden<br>Välj sedan Yes och tryck på Enter-knappen för at<br>återställa menyn<br>Om du ändrar dig kan du välja No och sedan trycka på<br>Enter-knappen för att radera bekräftelsebilden utan att<br>ändra någon inställning |

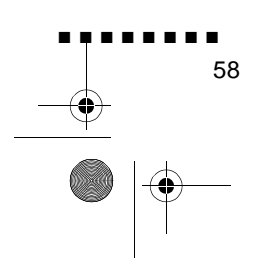

English.Book Page 59 Thursday, June 28, 2001 3:07 PM

 $\bigcirc$ 

## Setting-menyn

Med Setting-menyn kan du justera eller ställa in de olika projektoralternativen.

| Menyobjekt | Beskrivning                                                                                                    |  |  |
|------------|----------------------------------------------------------------------------------------------------|--|--|
| Keyston    | Justerar en trapetsoidförvrängd bild till normal                                                                                                    |  |  |
| PinP       | Väljer bildkälla (komposit- eller S-Video) för bild-i<br>bilden.                                                                                                    |  |  |
| Messag     | Specificerar om en svart skärm, blå skärm eller en<br>användarlogotyp visas när bilden är tom                                                                                                    |  |  |
| Prompt     | Visar tillfälligt ett meddelande på projektionsduken fö<br>identifiering av vilken källa (dator eller videoutrustning)<br>bilden kommer från                                                                                                    |  |  |
| A/V Mute   | Slår av projektorns ljud- och videoutdata, avaktiverar<br>alla specialeffekter och visar en svart eller blå bild elle<br>en bild med en användarlogotyp                                                                                                    |  |  |
| BNC        | Väljer RGB eller YcrCb. Välj RGB om källan är datorn.<br>Välj YCrCb om källan är videon.                                                                                                    |  |  |
| DPMS       | När du väljer DPMS-funktionen känner den igen PC:n<br>tillstånd för att spara energi och stänger automatiskt<br>av lampan. Lampan sätts på när tillståndet för a<br>spara energi avbryts                                                                                                    |  |  |
| Reset      | Återställer alla menyobjekt till deras<br>fabriksinställningar.<br>Välj detta objekt och tryck sedan på Enter-knappen så<br>visas bekräftelsebilden<br>Välj sedan Yes och tryck på Enter-knappen för at<br>återställa menyn<br>Om du ändrar dig kan du välja No och sedan trycka på<br>Enter-knappen för att radera bekräftelsebilden utan att<br>ändra någon inställning |  |  |

Menyalternativ

English.Book Page 60 Thursday, June 28, 2001 3:07 PM

60

#### User's Logo-menyn

Med hjälp av User's Logo-menyn kan du skapa en speciallogotyp som projiceras på duken.

Detta görs i två steg:

- Lagra en användarlogotyp
- Tilldela logotypen till A/V Mute-knappen

#### Lagra en användarlogotyp

Följ dessa anvisningar för att mata in och lagra en logotyp.

- 1. Visa den bild (med projektorn) som du vill använda som logotyp.
- 2. Tryck på Menu-knappen för att öppna menyfönstret.
- 3. Välj menyalternativet User's Logo genom att trycka på pilen som visar nedåt på knappsatsen eller på Enter-knappen p fjärrkontrollen. Tryck sedan på Enter-knappen för att vis fönstret User's Logo Setting.
- 4. Meddelandet "Do you use the present image as a user logo? (Vill du använda den aktuella bilden som användarlogotyp?) visas på duken. Välj Yes eller No genom att trycka på pilarna som visar vänster eller höger på knappsatsen eller vänster eller höger på Enter-knappen på fjärrkontrollen. Tryck sedan på Enter.
- 5. När du väljer "Ja" i steg 4 visas en markeringsruta över bilden. Använd pilknapparna på knappsatsen eller Enterknappen på fjärrkontrollen för att välja den del av bilden so du vill använda som logo. När du valt önskat fält trycker d på Enter-knappen.
- 6. Meddelandet "Do you use this image?" (Vill du använda den här bilden?) visas på duken. Välj Yes och tryck på Enterknappen. Om du vill ändra position väljer du No.

English.Book Page 61 Thursday, June 28, 2001 3:07 PM

- 7. Sedan visas fönstret för inställning av zoomkvot på bilden Välj kvot med hjälp av pilknapparna eller Enter-knappen oc tryck sedan på Enter-knappen.
- 8. Meddelandet "Do you save this user logo?" (Vill du spara den här användarlogotypen?) visas på duken. Välj Ja och tryck p Enter-knappen. Om du inte vill spara logon, välj Nej
- **OBS!** Att spara logotypen kan ta en stund. Använd inte projektorn eller annan utrustning (dator, video, högtalare osv.) medan logotypen sparas.
  - När meddelandet "Saving the user logo is completed" (Användarlogotypen har sparats) visas på duken trycker du på Menu- eller Enter-knappen för att återgå till huvudmenyn

#### Tilldela logotypen till A/V Mute-knappen

Följ dessa anvisningar för att tilldela logotypen till A/V Muteknappen:

- 1. Tryck på Menu-knappen för att öppna menyfönstret.
- 2. Välj Setting-menyn och tryck på Enter-knappen
- 3. Välj det tomma alternativet (A/V Mute), markera sedan User Logo.
- 4. Tryck på Menu-knappen två gånger.

Nu kan du trycka på A/V Mute-knappen på knappsatsen eller p fjärrkontrollen för att visa användarlogotypen.

Menyalternativ

61

English.Book Page 62 Thursday, June 28, 2001 3:07 PM

## **Reset All-menyn**

Om du väljer Reset All-menyn återställs inställningarna i alla menyer till fabriksinställningarna. Det ändrar eller tar inte bort eventuella användarlogotyper som du lagrat

Du kommer att ombes bekräfta återställningsåtgärden. Välj Yes eller No och tryck sedan på Enter-knappen för att återställa all inställningar.

#### Advanced-menyn

Med Advanced-menyn kan du ställa in olika projektoralternativ.

| Menyobjekt     | Beskrivning                                                                                                    |
|----------------|----------------------------------------------------------------------------------------------------|
| Languag        | Väljer menyspråk. Japanska, engelska, franska, tyska<br>italienska, spanska, portugisiska och kinesiska                                                                                                    |
| Startup Screen | Visar användarlogotypen under uppvärmningen efte det att projektorn slagits på.                                                                                                    |
| Color Matching | Justerar dukens vithet. Positiva färgtemperaturvärde<br>ger en kall vit färg; negativa värden ger en varmare vi<br>färg. Tryck på höger pil (knappsatsen) eller höge<br>Enter-knapp (fjärrkontrollen) för att ök<br>färgtemperaturvärdet; tryck på vänster pil<br>(knappsatsen) eller vänster Enter-knapp<br>(fjärrkontrollen) för att minska färgtemperaturvärdet |
| Video Signal   | Specificerar bildens signalläge. Användaren kan välj<br>mellan AUTO, NTSC, NTSC 4.43, NTSC50, PAL<br>M•PAL, N•PAL, PAL 60 och SECAM                                                                                                    |
| Rear Proj.     | Spegelvänder den projicerade bilden så att den är rätt<br>vänd när du projicerar den bakifrån på en<br>genomskinlig duk. ON aktiverar spegelvändningen och<br>OFF avaktiverar den (normal bild).                                                                                                    |
| Ceilin         | Vänder på den projicerade bilden så att den är rätt<br>vänd när du hänger projektorn uppochner i taket. ON<br>aktiverar denna funktion och OFF avaktiverar den<br>(normal bild).                                                                                                    |

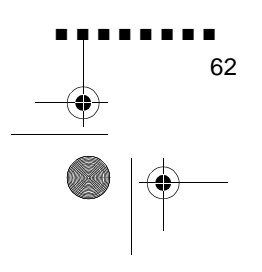

English.Book Page 63 Thursday, June 28, 2001 3:07 PM

0

| Menyobjekt | enyobjekt Beskrivning                                                                                                    |  |
|------------|----------------------------------------------------------------------------------------------------|--|
| Mus/dator  | Låser eller låser upp Mus/dator-ingången<br>Välj 1 för att låta den sladdlösa musen styra den dato<br>som endast är ansluten till Mus/dator 1-ingången<br>Välj 2 för att låta den sladdlösa musen styra den dato<br>som endast är ansluten till Mus/dator 2-ingången<br>Genom att välja 1 ↔ 2 ges signaler till projektorn att<br>automatiskt växla till sladdlös musstyrning nä<br>datorkällan ändras |  |
| Reset      | Återställer alla menyobjekt till deras<br>fabriksinställningar.<br>Välj detta objekt och tryck sedan på Enter-knappen så<br>visas bekräftelsebilden<br>Välj sedan Yes och tryck på Enter-knappen för at<br>återställa menyn. Om du ändrar dig kan du välja No<br>och sedan trycka på Enter-knappen för att radera<br>bekräftelsebilden utan att ändra någon inställning                                |  |

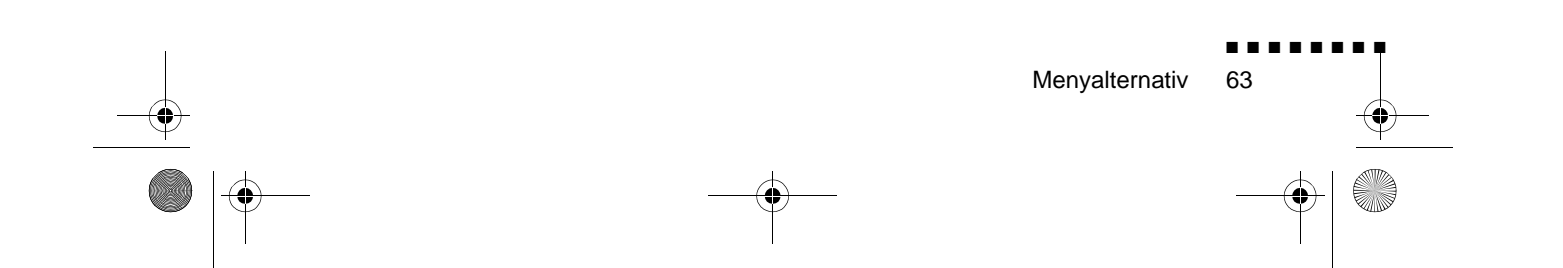

English.Book Page 64 Thursday, June 28, 2001 3:07 PM

 $(\mathbf{\Phi})$ 

## About-menyn

I About-menyn finns följande information om projektorn

Bildkälla = Dator eller inbyggd vide

| Menyobjekt    | Beskrivning                                                                                                    |
|---------------|----------------------------------------------------------------------------------------------------|
| Lamp          | Anger antalet timmar lampan har använts.<br>Lampindikatorn lyser röd när projektorlampan behöver<br>bytas. När detta händer ska du byta projektorlampa så<br>snart som möjligt |
| Frequenc      | Visar datorns horisontella och vertikala frekvens                                                                                                    |
| Sync Polarity | Visar polariteten hos datorns synkroniseringspuls                                                                                                    |
| Sync Mod      | Visar datorns synkroniseringsläge                                                                                                    |
| Resolution    | Visar upplösningen hos datorns/videons utdata                                                                                                    |
| Refresh Rate  | Visar uppdateringsfrekvensen hos datorns/videons<br>utdata                                                                                                    |

#### Bildkälla = Video

| Menyobjekt   | Beskrivning                                                                                                    |
|--------------|----------------------------------------------------------------------------------------------------|
| Lamp         | Anger antalet timmar lampan har använts.<br>Lampindikatorn lyser röd när projektorlampan behöver<br>bytas. När detta händer ska du byta projektorlampa så<br>snart som möjligt |
| Video Signal | Visar bildens signalläge                                                                                                    |

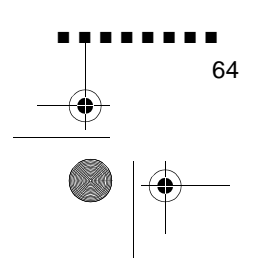

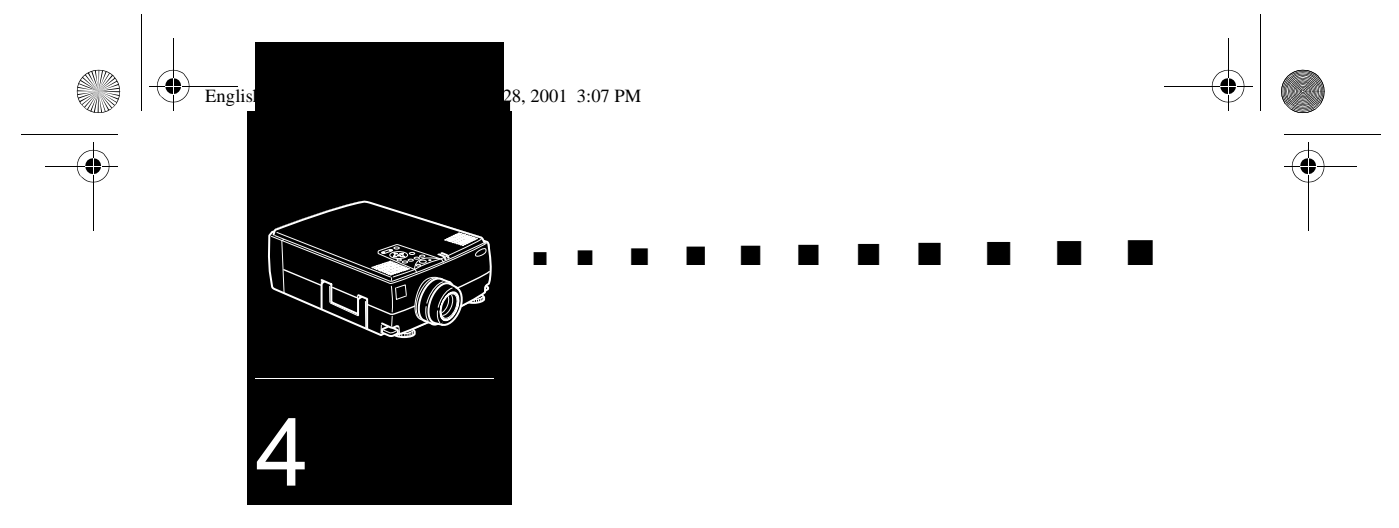

## Använda programvaran ELP Link IV

Programvaran ELP Link IV är ett hjälpprogram som du kan köra från din bordsdator eller laptop för att styra projektorns funktioner och rita avancerade bilder på din skärm. Du kan också använda programvaran till att konfigurera om specialeffektknapparna på fjärrkontrollen

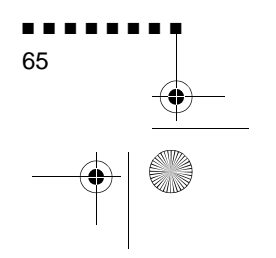

English.Book Page 66 Thursday, June 28, 2001 3:07 PM

## **Presentation support function**

Presentation support function ger dig möjlighet att effektiv utföra realtidspresentation med hjälp av en fjärrkontroll som levereras med projektorn.

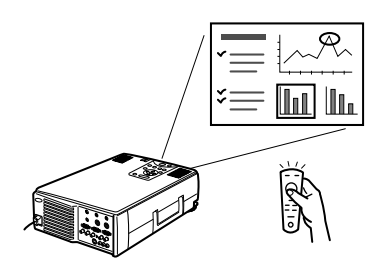

## **Projector setting function**

Projector setting function ger dig möjlighet att styra projektor från din dator.

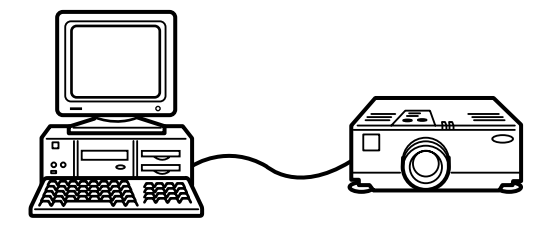

**OBS!** Se ELP Link IV-demonstrationen som medföljer CD-ROMen Projector Software.

## Systemkrav

För att kunna använda programmet ELP Link IV och s Användarhandboken i PDF-format måste din dator uppfylla följande krav.

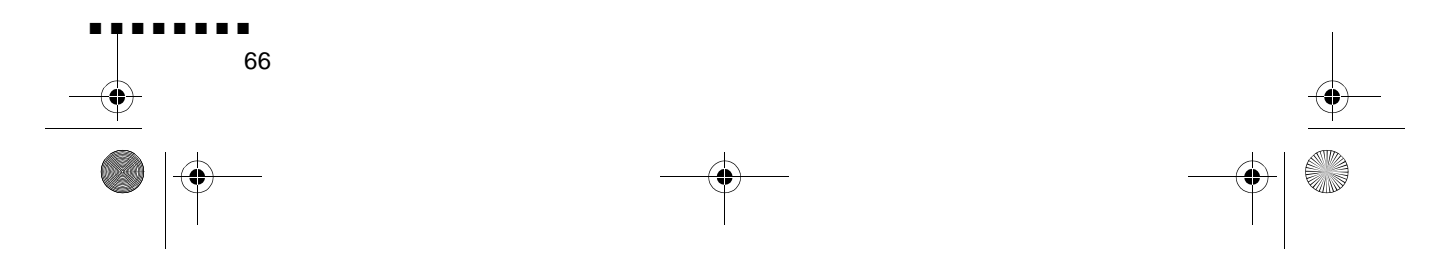

English.Book Page 67 Thursday, June 28, 2001 3:07 PM

#### För PC

- IBM-kompatibel PC med Pentium eller högre processor
- Microsoft Windows 95/98 eller Windows NT 4.0
- Minst 16MB RAM för att ELP Link IV ska fungera (16MB att läggas till för att Acrobat Reader ska fungera
- Minst 16MB ledigt utrymme på hårddisken för installation av ELP Link IV (8MB att läggas till för Acrobat Reader och 3MB för installation av Användarhandbok)
- CD-ROM-enhet med dubbel hastighet (Quad-hastighet elle snabbare rekommenderas)
- VGA-skärm eller bättre

#### För Macintosh

- 68000-serien eller PowerPC-processor
- System 7.5.1 eller senare
- Minst 16MB RAM för att ELP Link IV ska fungera (6MB att läggas till för att Acrobat Reader ska fungera)
- Minst 5MB ledigt utrymme på hårddisken för installation av ELP Link IV (8MB att läggas till för Acrobat Reader och 3MB för installation av Användarhandbok)
- CD-ROM-enhet med dubbel hastighet (Quad-hastighet elle snabbare rekommenderas)
- Färgskärm med 640 X 480 skärmupplösning (832 X 624 eller högre rekommenderas), och 256 färger (32 000 färger eller fler rekommenderas)

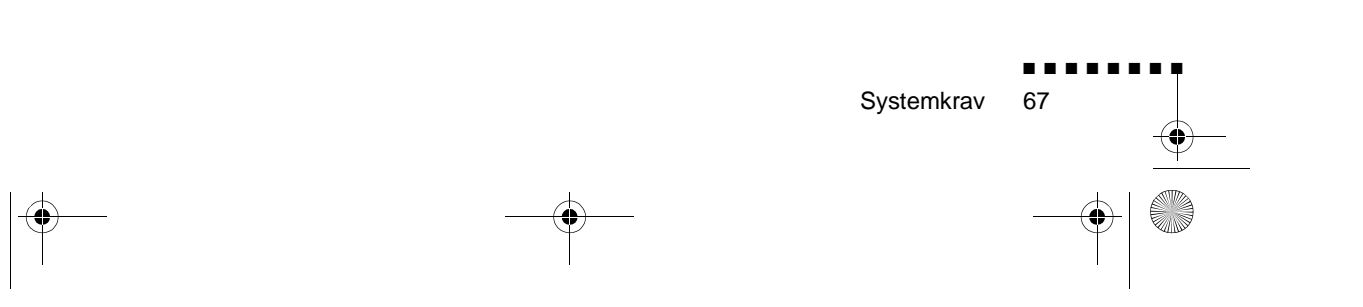

English.Book Page 68 Thursday, June 28, 2001 3:07 PM

# CD-ROM med programvara till projektorn

Följande programvaror medföljer

## ELP Link IV hjälpprogram

Ger din presentation många fördelar genom bl.a. en markör, ett fält eller stämplar med fjärrkontrollen som levereras med di projektor. Du kan också reglera skärmens ljusstyrka och storlek liksom ljudet från din dator.

## Användarhandbok för ELP Link IV

Ger dig detaljerad information och anvisningar om hur du använder ELP Link IV. Användarhandboken ges i PDF-format (Portable Document Format). För att läsa handboken måste du installera Adobe Acrobat Reader.

**OBS!** Det medföljer ingen användarhandbok på portugisiska.

### Adobe Acrobat Reader

Acrobat Reader är det program från Adobe Systems Incorporated som du behöver för att kunna läsa PDF-filer. För att installer Acrobat Reader ska du hänvisa till licensavtalet och följ anvisningarna. För ytterligare information om Acrobat Reader, s Online-hjälp eller Adobes hemsida. (http://www.adobe.com)

**OBS!** Det finns ingen version av Adobe Acrobat Reader på portugisiska.

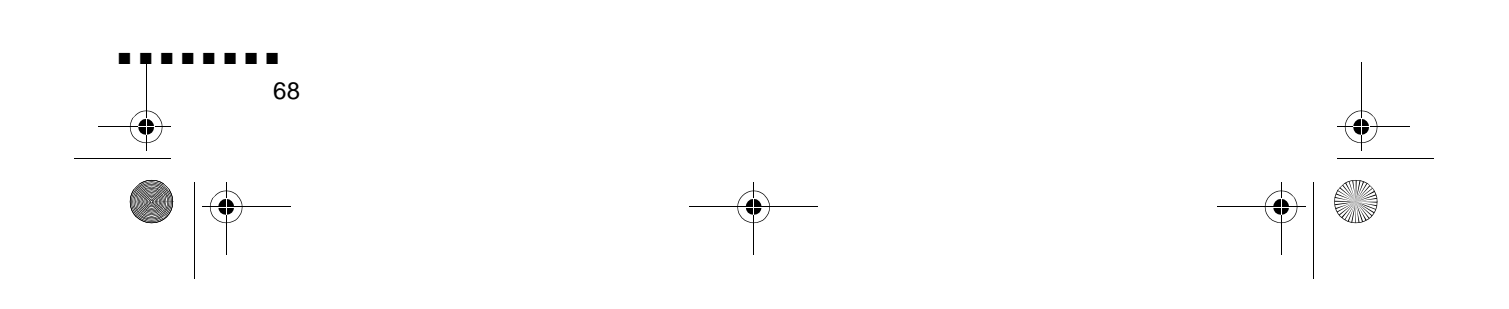

English.Book Page 69 Thursday, June 28, 2001 3:07 PM

-0

## Ansluta kablarna

följ anvisningarna nedan när du använder följande EPSONprojektor. Om inte, se den användarhandbok som medföljer di projektor.

**Varning!** Innan du ansluter kablarna till din dator måste du se till att datorn och projektorn är avstängda och sladdarna utdragna från eventuella uttag annars kan skador uppstå.

## Ansluta till din PC

#### Använda PS/2-musen

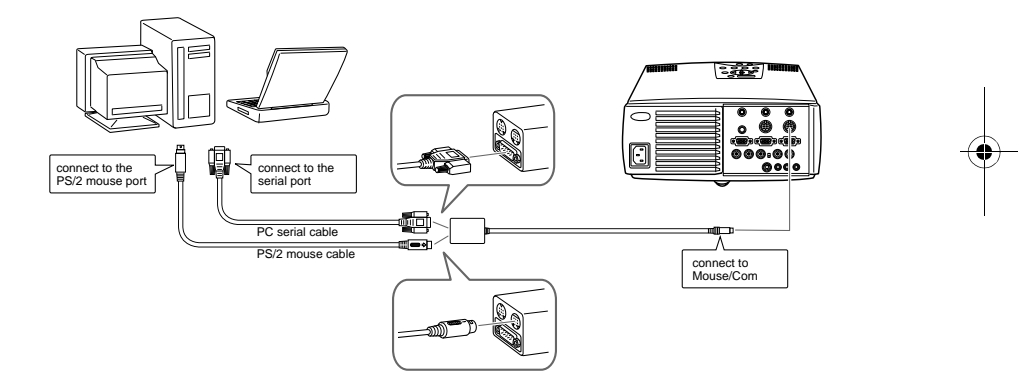

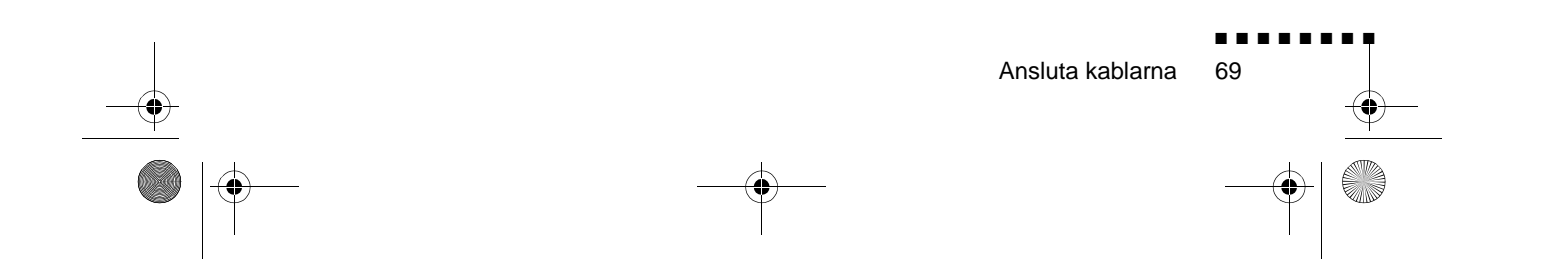

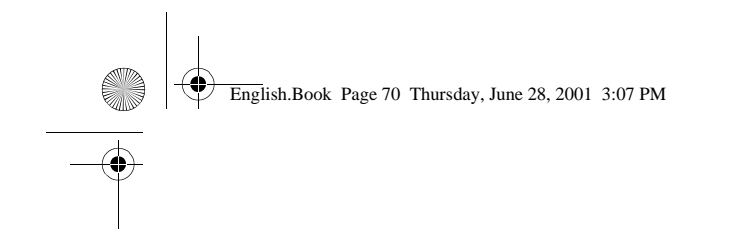

#### Använda den seriella musen

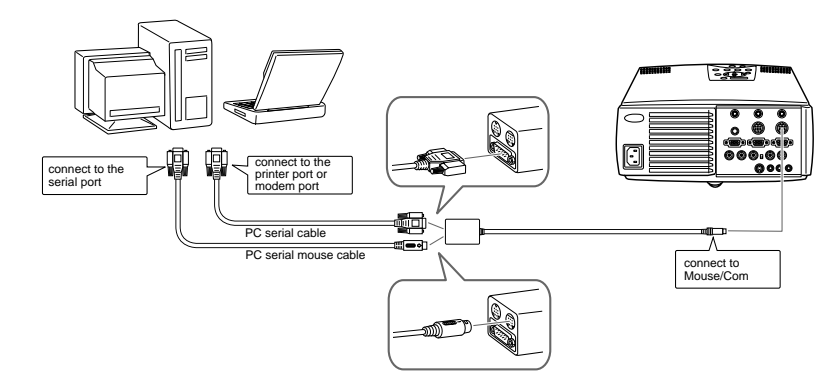

## Ansluta till din Macintosh

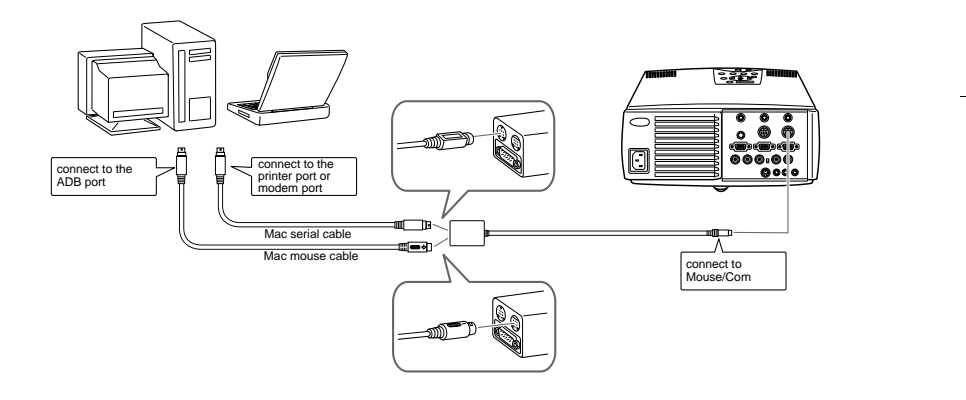

 $( \blacklozenge$ 

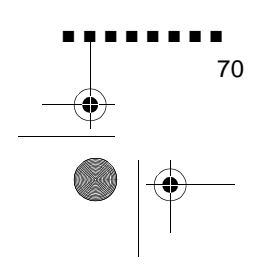

English.Book Page 71 Thursday, June 28, 2001 3:07 PM

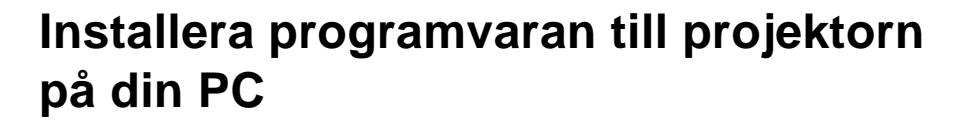

När du anslutit projektorn till din PC, installera den Windowsbaserade programvaran till projektorn enligt beskrivningen nedan.

- 1. Slå på datorn och starta Windows.
- 2. Sätt i CD-ROMen med programvaran för EPSON-projektorn i CD-ROM-enheten. Följande dialogruta visas.

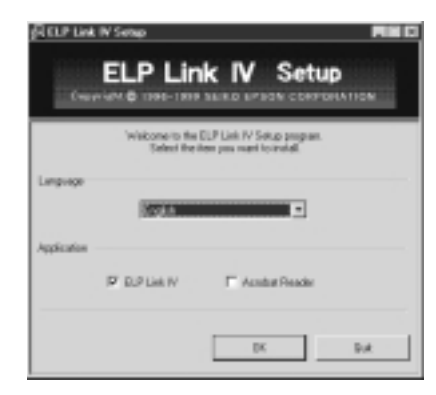

**OBS!** Om dialogrutan inte visas, följ anvisningarna nedan

#### För Windows 95/98 eller NT 4.0:

Dubbelklicka på Mina dokument-ikonen och dubbelklicka sedan på ikonen för CD-ROM-enheten. Dubbelklicka på Setup.exe

- 3. Välj språk från listrutan.
- 4. Kryssa i rutan för det/de program du önskar installera och klicka OK.
- **OBS!** ELP Link fungerar inte om du inte väljer ELP Link IV på det här stadiet. Användarhandboken för ELP Link PDF fungera inte om du inte installerar Acrobat Reader.

Installera programvaran till projektorn på din PC

71

English.Book Page 72 Thursday, June 28, 2001 3:07 PM

•

5. Kontrollera det meddelande som visas och klicka sedan Next.

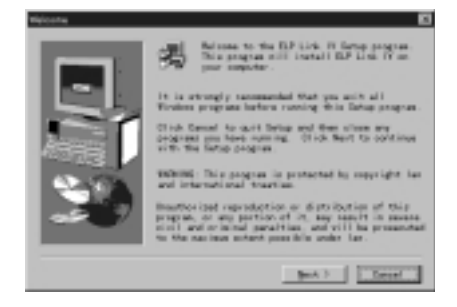

6. Produktavtalet visas. När du läst det, klicka 'Yes' om du accepterar villkoren.

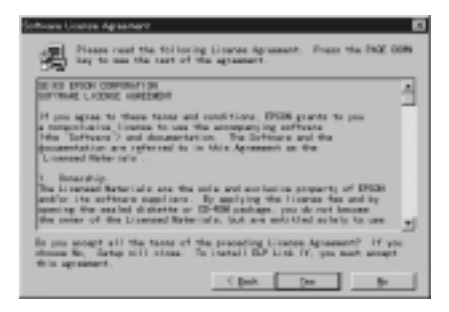

٠

**OBS!** Om du inte accepterar villkoren klicka 'No'. Installationen avbryts.

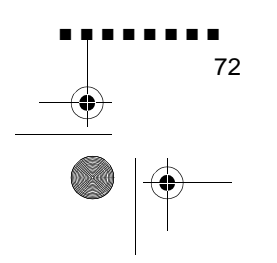

English.Book Page 73 Thursday, June 28, 2001 3:07 PM

7. Klicka på Next.

Skärmen visar flera olika försiktighetsåtgärder i samband med installationen av ELP Link IV. Läs dem noga.

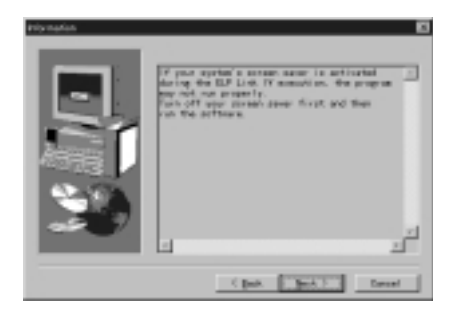

8. Klicka på Next.

Rekommenderad installationsplats visas men du kan välja en annan plats om du vill. För att specificera en anna installationsplats, klicka på Browse och välj önskad katalo från dialogen

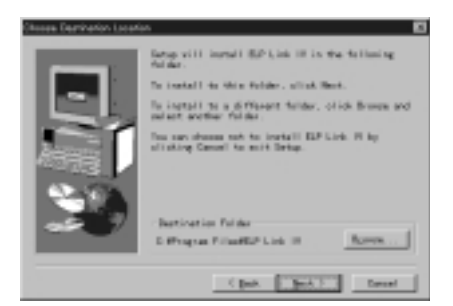

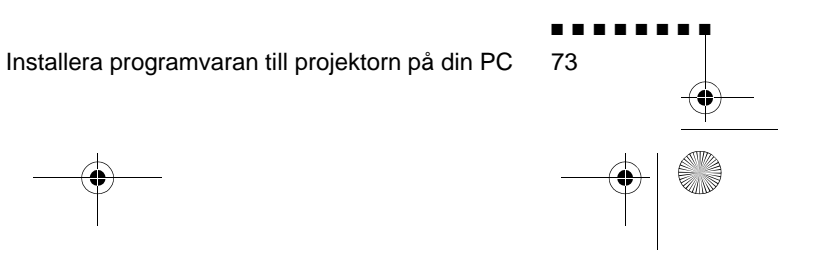

English.Book Page 74 Thursday, June 28, 2001 3:07 PM

9. Klicka på Next.

En mapp med namnet "ELP Link IV" skapas i Programsmenyn som standard, men du kan skriva in ett annat namn p mappen eller välja en av de befintliga mapparna.

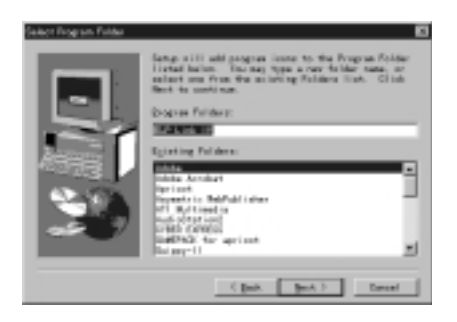

10. Denna skärm visas när programmet är färdiginstallerat Klicka på Finish.

Du har nu installerat ELP Link IV. Om du kryssade för rutan för Acrobat Reader i steg 4 ovan sätter installationen av programvaran för Acrobat Reader igång.

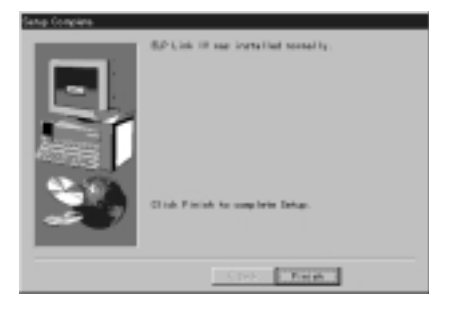

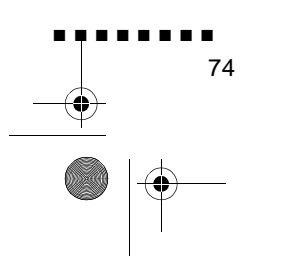

English.Book Page 75 Thursday, June 28, 2001 3:07 PM

## Installation av Acrobat Reader

Följande skärm visar om du kryssade för rutan för Acrobat Reader i steg 4. Klicka 'Yes' för att installera.

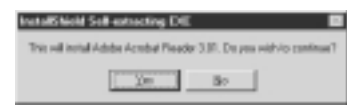

1. Följ anvisningarna på skärmen för att installera programvaran.

**OBS!** För information om att starta ELP Link IV och använda programmet, hänvisa till användarhandboken i PDF-format (sidan xx)

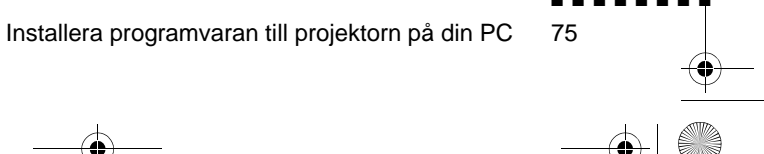

English.Book Page 76 Thursday, June 28, 2001 3:07 PM

# Installera programvaran till projektorn på din Macintosh

När du anslutit projektorn till din Macintosh, installera den Macintoshbaserade programvaran till projektorn enlig beskrivningen nedan.

- 1. Slå på din Macintosh, lägg därefter i CD-ROMen för programvaran till EPSON-projektorn i CD-ROM-enheten.
- 2. Dubbelklicka installera-ikonen för ELP Link 4. Följande dialogruta visas.

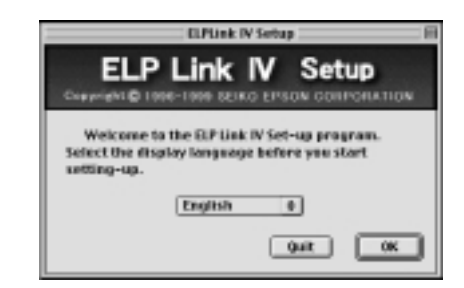

- 3. Välj språk från pop-up-menyn. Klicka sedan OK.
- 4. Läs licensavtalet. Om du accepterar det, klicka på Accept.

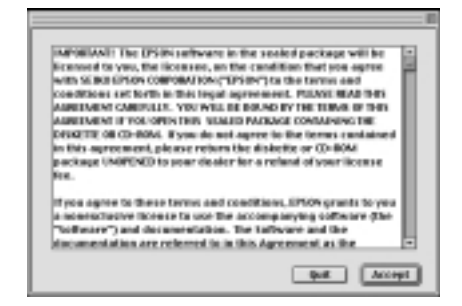

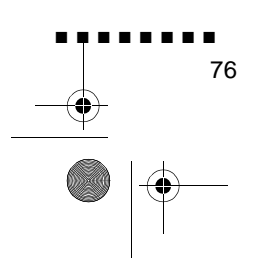

English.Book Page 77 Thursday, June 28, 2001 3:07 PM

- 5. Kryssa i rutan för det/de program du önskar installera och klicka OK.
- **OBS!** ELP Link fungerar inte om du inte väljer ELP Link 4 på det här stadiet. Användarhandboken för ELP Link PDF fungera inte om du inte installerar Acrobat Reader.

| Select the item ye | ou want to install. |
|--------------------|---------------------|
| ED-Dark IV         |                     |
| Acrobet Reader     |                     |
| Quit               | Cancel OK           |

6. Välj enhet och mapp att installera i.

| Tolder to install:                                                    | -E 595           |
|-----------------------------------------------------------------------|------------------|
| Adobe PageMatter 6.5                                                  | Eject<br>Desktop |
| C Assistants<br>G Geanap At Startup<br>G Installer Logs<br>C Internet | Cancel           |
| Disc capacity needed: 2,040 KD                                        | Open<br>Install  |
| Disc empty capacity: 122,452 KB                                       |                  |

7. Klicka på Install-knappen så börjar installationen.

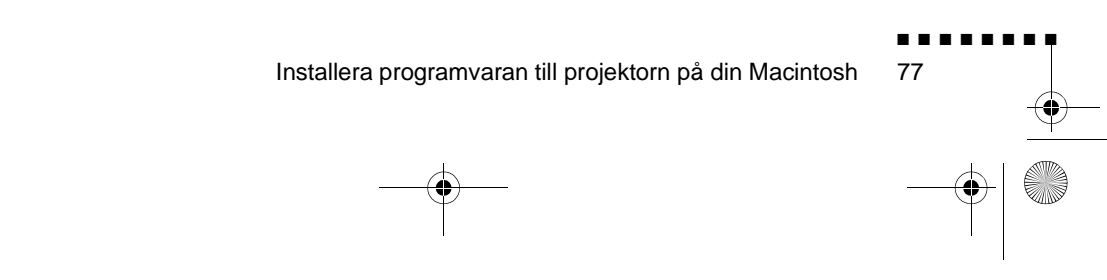

English.Book Page 78 Thursday, June 28, 2001 3:07 PM

- 8. Klicka på fortsätt
- **OBS!** Denna skärm visas endast om du kryssade för Acrobat Reader i steg 4.

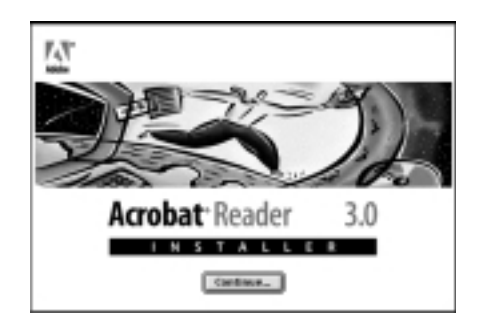

- 9. Följ anvisningarna på skärmen för att installera programvaran.
- **OBS!** För information om att starta ELP Link IV och använda programmet, hänvisa till användarhandboken i PDF-format

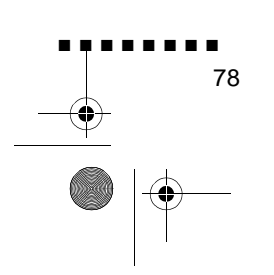

English.Book Page 79 Thursday, June 28, 2001 3:07 PM

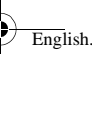

## Komm åt programvaran till projektorn

För att komma åt programvaran för EPSON-projektorn ska d följa stegen nedan.

#### För Windows 95/98 och NT 4.0:

#### **ELP Link IV**

Klicka på Start, Programs och ELP Link IV och välj sedan ELP Link IV.

#### Användarhandbok

Klicka på Start, Programs och ELP Link IV och välj sedan användarhandbok.

**OBS!** Kontrollera att du har installerat Acrobat Reader på din dator innan du försöker komma åt användarhandboken.

#### För Macintosh-användare

#### **ELP Link 4**

Öppna mappen DATA och sedan mappen ENGLISH. Öppna ELPLink4-mappen och dubbelklicka sedan på ELP Li 4-ikonen.

#### Användarhandbok

Öppna mappen DATA och sedan mappen ENGLISH. Öppna mappen PDF\_FILE och dubbelklicka sedan p användarhandbokens ikon.

**OBS!** Kontrollera att du har installerat Acrobat Reader på din Macintosh innan du försöker komma åt användarhandboken

Komm åt programvaran till projektorn 79

English.Book Page 80 Thursday, June 28, 2001 3:07 PM

## Installera eller komma å programvaran för projektorn direkt från CD-ROMen.

När du installerar eller vill komma åt programvaran direkt från CD-ROMen, följ anvisningarna nedan.

#### För Windows-användare

Välj Explorer från din Startmeny och använd Explorer till följande funktioner

#### **ELP Link IV**

Öppna mappen DATA och sedan mappen ENGLISH och ELP Link IV. Öppna därefter OS-mappen. Dubbelklicka på SETUP. EXE.

#### **Acrobat Reader**

Öppna mappen DATA och sedan mappen ENGLISH och ARmappen. Öppna därefter OS-mappen och dubbelklicka p AR32E301.EXE (för Windows 95/98), eller WINNT-mappen och dubbelklicka på AR32E301.EXE (för Windows NT).

#### Användarhandbok (PDF)

Öppna mappen DATA och sedan mappen ENGLISH. Öppna sedan mappen PDF\_File och dubbelklicka på SETUP. EXE.

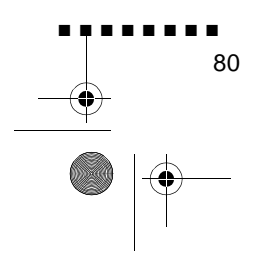

English.Book Page 81 Thursday, June 28, 2001 3:07 PM

## För Macintosh-användare

#### **ELP Link 4**

Öppna DATA-mappen, därefter ENGLISH-mappen och kopiera ELP Link4-mappen till din hårddisk. Användarhandboken i PDFformat kopieras också.

#### **Acrobat Reader**

Öppna DATA-mappen och sedan ENGLISH-mappen. Öppna AR-mappen. Dubbelklicka på Installera-ikonen.

#### Användarhandbok (PDF)

Kopiera PDF-filen från DATA-mappen till din hårddisk.

Installera eller komma åt programvaran för projektorn direkt från CD-ROMen.

81

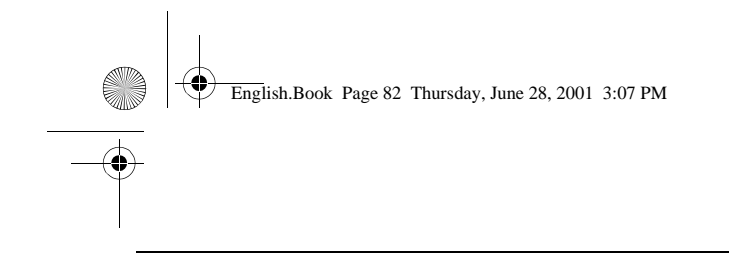

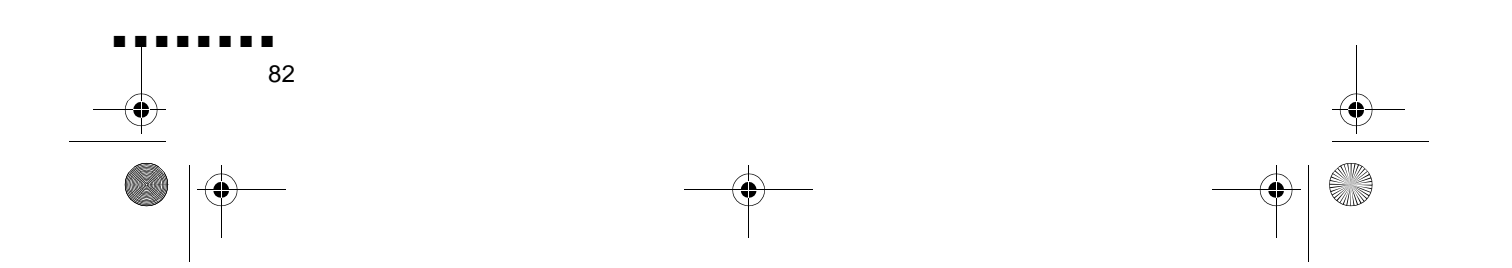

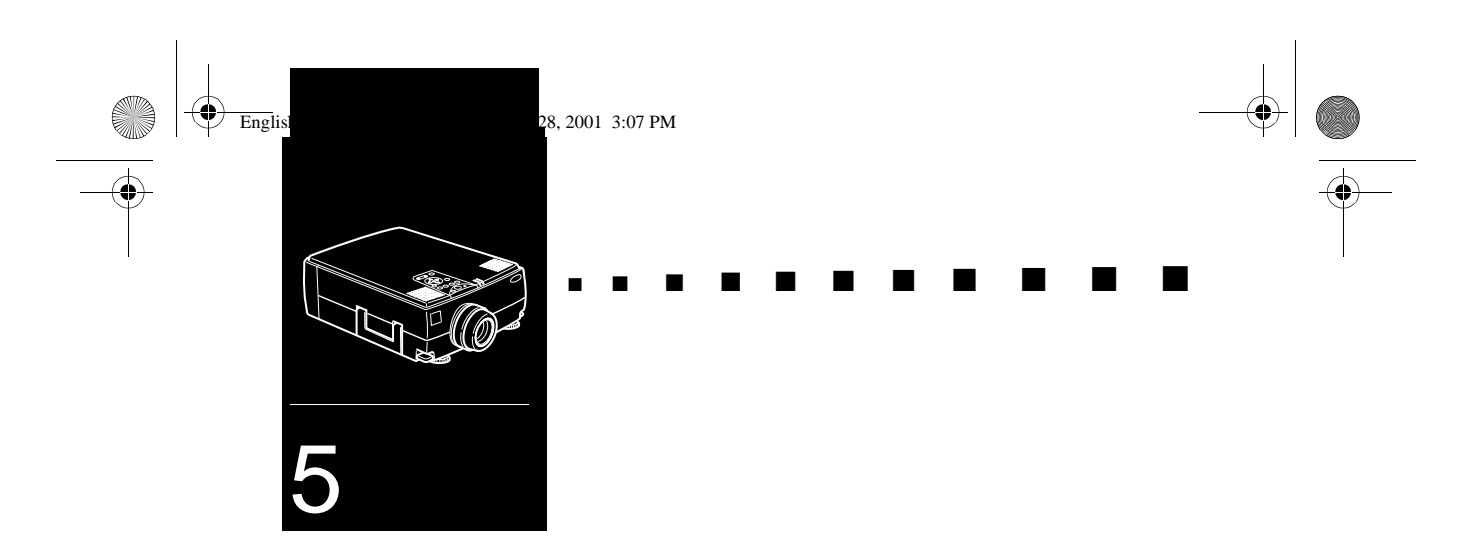

## Underhåll

**P**rojektorn kräver lite underhåll. Du bör hålla objektivet rent eftersom smuts eller kladd syns på duken. Du måste också me jämna mellanrum rengöra luftfiltret under projektorn. Ett igensatt luftfilter kan förhindra den ventilation som krävs för att kyl projektorn och förhindra överhettning.

De enda delar du behöver byta är lampan och luftfiltret. Om några andra delar behöver ersättas ska du kontakta försäljare eller utbildad servicetekniker.

**Varning!** Innan du rengör någon del av projektorn ska du slå av den och dra ur sladden. Öppna aldrig någon kåpa på projektor med undantag av lamp- och filterlocken. Farlig spänning projektorn kan skada dig allvarligt. Försök aldrig själv utföra service på projektorn förutom då detta specifikt beskrivs i denna användarhandbok. Överlåt all annan service till utbild servicepersonal.

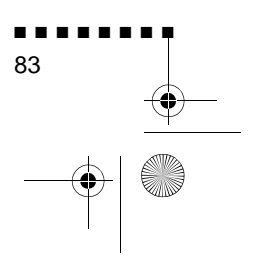

English.Book Page 84 Thursday, June 28, 2001 3:07 PM

## Rengöra objektivet

Rengör objektivet när du märker att ytan är smutsig eller dammig. Torka lätt objektivets yta med en mjuk, torr och luddfri trasa.

För att ta bort smuts eller kladd på objektivet ska du fukta e mjuk trasa med ett alkoholbaserat rengöringsmedel och försiktigt torka objektivytan.

## Rengöra projektorhöljet

Vid rengöring av projektorhöljet ska du först dra ur sladden. För att ta bort smuts och damm ska du lätt torka höljet med en mjuk torr och luddfri trasa. För att ta bort envis smuts eller envisa fläckar ska du fukta en mjuk trasa med vatten och ett neutralt rengöringsmedel. Torka sedan höljet.

Använd inte alkohol, bensen, thinner eller andra kemiska rengöringsmedel. Dessa kan göra att höljet tar skada

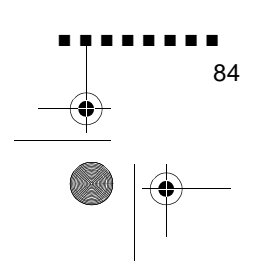

English.Book Page 85 Thursday, June 28, 2001 3:07 PM

## **Rengöra luftfiltret**

Rengör luftfiltret under projektorn efter varje 100 timmar användning. Om det inte rengörs periodvis kan det sättas igen av damm och förhindra ordentlig ventilation. Detta kan orsaka överhettning och skada projektorn. Vid rengöring av luftfiltret ska du följa följande anvisningar:

- 1. Slå av projektorn och dra ur sladden
- 2. Ställ projektorn med handtaget uppåt så är det lätt att rengöra filtret

**OBS!** Om projektorn ställs med handtaget uppåt samlas inte damm inuti projektorns hölje.

3. Dra i filterlockets flik för att lossa filterlocket. Avlägsna locket.

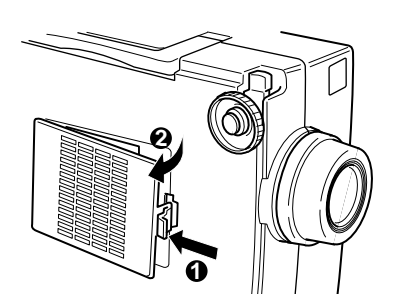

4. Filtret är fäst på insidan av filterlocket. Vi rekommenderar att du använder en liten dammsugare för datorer och annan kontorsutrustning för att rengöra filtret. Om du inte har e sådan kan du använda en torr, luddfri trasa.

Om smutsen är svår att ta bort eller om filtret är trasigt ska du byta ut det. Kontakta återförsäljaren eller ring EPSON servicecenter.

5. Sätt tillbaka filterlocket när du är färdig.

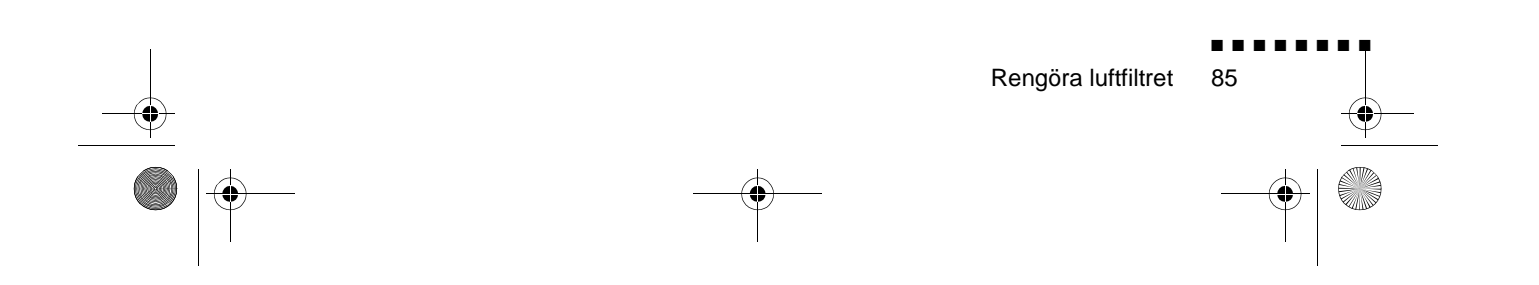

English.Book Page 86 Thursday, June 28, 2001 3:07 PM

## Byta lampa

Byt lampan när:

- Den projicerade bilden blir mörkare eller dess kvalitet försämras.
- Lampindikatorn blinkar orange.
- Meddelandet "LAMP REPLACE" (Lampbyte) visas på duken när projektorlampan tänds.
- **OBS!** För att behålla ljusstyrkan och bildkvaliteten ska lampan bytas så snart som möjligt när meddelandet visas på duken. Dett meddelande är inställt till att visas efter ca 1500 timmars användning. Kontakta din lokala EPSON-försäljare angående en reservlampa. Ange delnumret ELPLP09.
- **Varning!** Låt lampan svalna innan du byter den. Var även försiktig så att du inte vidrör lampaggregatets glasdel då dett kan göra att lampan går sönder tidigare än normalt.
  - 1. Slå av projektorn och dra ur sladden
  - 2. Vänd projektorn upp och ner så att du kan komma åt lampan

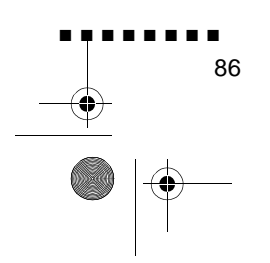

English.Book Page 87 Thursday, June 28, 2001 3:07 PM

3. Använd en skruvmejsel, ett mynt e. dyl. för att lossa lampkåpans två skruvar. När skruvarna har lossnar kan du lyfta bort lampkåpan. (Det går inte att ta bort skruvarna från kåpan.)

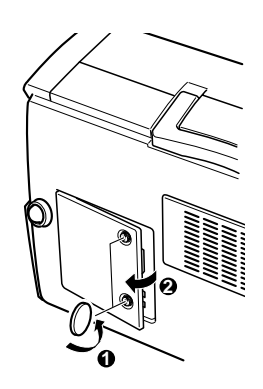

- 4. Använd skruvmejseln, myntet e. dyl. för att lossa de tv skruvar som håller lampan på plats. (Det går inte att ta bort dessa skruvar.)
- 5. Lyft upp handtaget och dra ut lampan

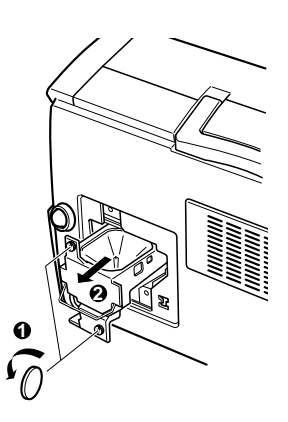

6. Sätt försiktigt i den nya lampan genom att sänka ner den på plats. Se till att den är isatt ordentligt.

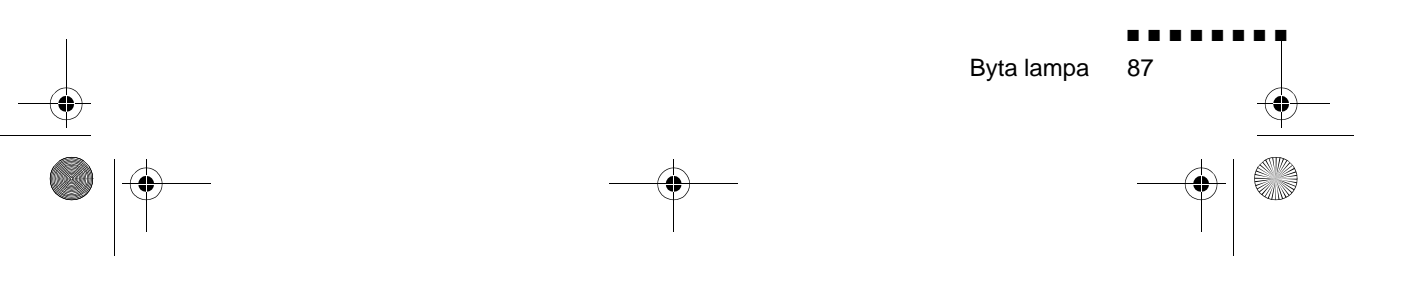

English.Book Page 88 Thursday, June 28, 2001 3:07 PM

 $( \blacklozenge )$ 

- 7. Skruva åt de skruvar du lossade i steg 4.
- 8. Sätt tillbaka lampkåpan och skruva åt kåpans skruvar. (Se till att lampkåpan är ordentligt fastsatt. Projektorn stängs av om lampkåpan är öppen.)

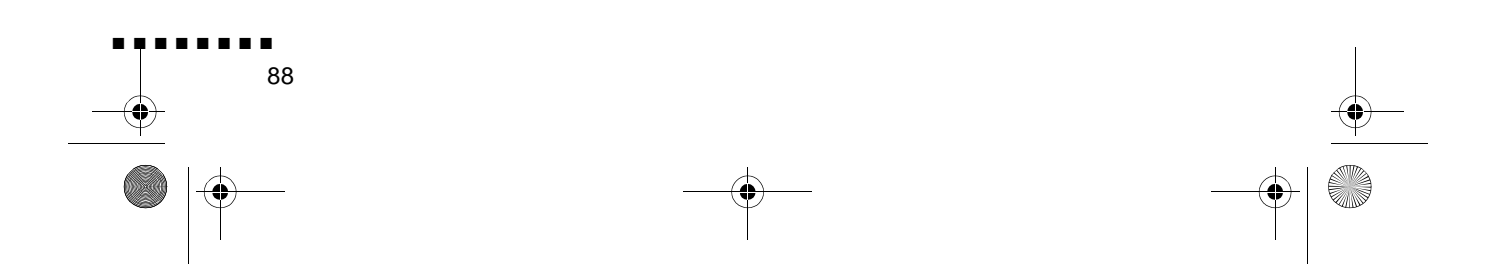

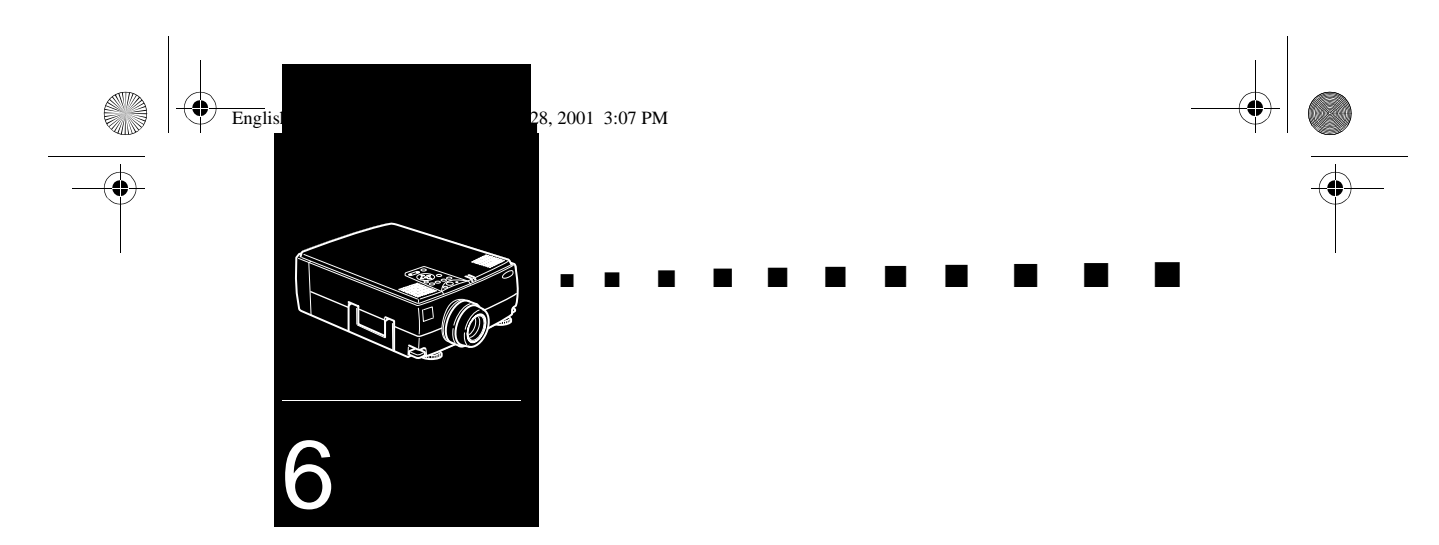

## Felsökning

I det här kapitlet beskrivs de problem som indikeras av varningslamporna, och information ges om hur problem med projektorn kan åtgärdas. Kapitlet är indelat i följande avsnitt

- Problem med projektorn. Se detta avsnitt om projektorn inte fungerar, samt för att ta reda på vad varningslamporna indikerar.
- Problem med bilden på projektionsduken. Se detta avsnitt om du inte kan projicera en bild eller om bildkvaliteten är dålig.

Vid problem, se lämpligt avsnitt och följ alla anvisningar som avser ditt problem. Om ingen av de föreslagna åtgärderna löser problemet ska du ringa försäljaren eller EPSON servicecenter.

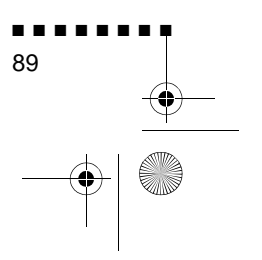

English.Book Page 90 Thursday, June 28, 2001 3:07 PM

## Problem med projektorn

Om du har problem med projektorn ska du först slå av den och dra ur sladden. Sätt sedan i sladden igen och slå på projektorn. Om detta inte löser problemet ska du kontroller varningslamporna på projektorn. Dessa lampor påvisar problem med projektorns funktion.

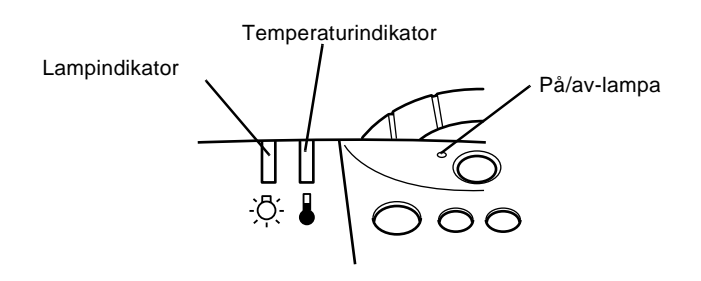

Se följande sidor för information om vad du ska göra när dessa varningslampor lyser eller blinkar eller vid andra specifika fel med projektorn.

#### På/av-lampan blinkar orange och du kan inte slå på projektorn.

Projektorlampan svalnar. Vänta tills på/av-lampan slocknat, slå sedan på projektorn.

#### På/av-lampan tänds inte.

Slå av projektorn, kontrollera att elsladden är ordentligt ansluten både till uttaget och projektorn, tryck sedan p strömbrytaren igen.

#### Projicerade bilder blir mörkare eller får försämrad kvalitet eller så lyser lampindikatorn röd.

Byt projektorlampan enligt anvisningarna på sidan 86.

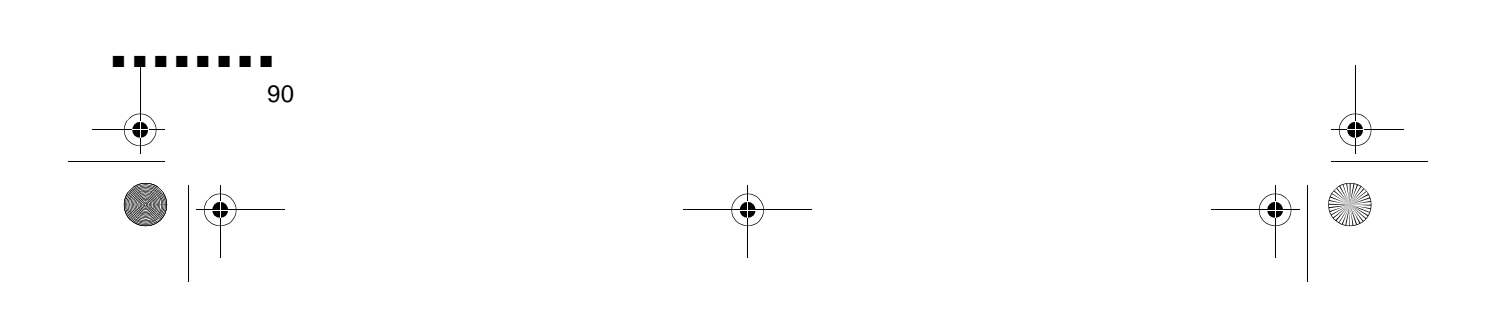

English.Book Page 91 Thursday, June 28, 2001 3:07 PM

# -

#### Temperaturindikatorn lyser röd.

Projektorn är överhettad vilket automatiskt släcker projektorlampan. Låt projektorn svalna i några minuter. Slå sedan på den igen. Kontrollera att ingenting blockera ventilationsöppningarna.

Luftfiltret kan vara igensatt. Rengör enligt anvisningarna i kapitel 5, låt sedan projektorn svalna ett tag.

Om projektorn fortsätter att överhettas efter att du rengjor luftfiltret kan problemet orsakas av skada på fläkten eller kretsar i projektorn. Kontakta utbildad servicetekniker.

**Varning!** Försök aldrig själv utföra service på projektorn förutom då detta specifikt beskrivs i denna användarhandbok.

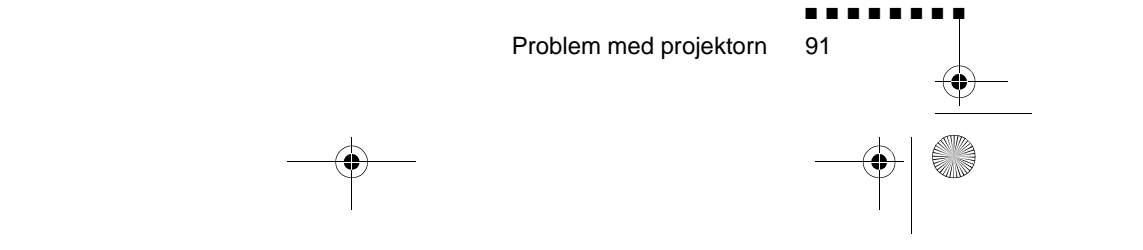

English.Book Page 92 Thursday, June 28, 2001 3:07 PM

## Problem med bild eller ljud

#### 🗆 Bilden visas inte på duken.

Kontrollera att på/av-lampan lyser och att objektivlocket ha tagits bort. Kontrollera också att kablarna anslutits ordentligt enligt anvisningarna i kapitel 1.

Kontrollera att rätt bildkälla valts. Tryck på Source-knappen p fjärrkontrollen eller på knappsatsen för att välja en anna bildkälla.

#### □ Datorbilden visas endast delvis.

Om upplösningsinställningen för datorns utdata är högre än  $1024 \times 768$  (EMP-7350/7250) och  $800 \times 600$  (EMP-5350), ändrar projektorn bildens storlek. Om datorns utdata inte är kompatibel med denna storleksändring ska du välja en annan visningsinställning på datorn. För de visningsinställningar som stöds, se "Stödda bildformat" på sidan 97, 98.

Du kan även behöva ändra befintliga presentationsdokument om du skapade dem för en annan upplösning. Se din mjukvaruhandbok för specifik information.

#### □ Meddelandet NO SIGNAL (Ingen signal) visas.

En bildkälla som inte är ansluten till projektorn har valts, signalen matas inte ut från datorn eller så når inte signalen projektorn. Kontrollera att kontakterna anslutits ordentlig både till projektorn och bildkällan. Kontrollera sedan att rätt bildkälla valts. När NO SIGNAL visas kan du inte komma åt Video (dator/video)-menyn

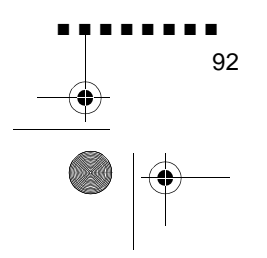
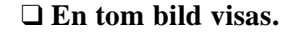

Signalen från datorn kan inte läsas av projektorn. Verifiera bildens format (se sidan 97, 98). När du ser en tom skärm ka du inte komma åt projektormenyerna.

#### □ Bilden är helt eller delvist oskarp.

Justera inställningarna för ljusstyrka (Brightness) och kontrast (Contrast) på Video-menyn. Om du använder datorbilder ka du även försöka justera Tracking- och Sync-knapparna på projektorns knappsats.

Objektivet kan vara smutsigt eller kladdigt. Rengör objektivet enligt anvisningarna i kapitel 5, "Underhåll".

#### □ Bildens färger stämmer inte.

Färgbalansen kan vara inkorrekt. Om du visar bilder från datorn kan du justera inställningarna för rött, grönt och blått p Video-menyn. Om du visar bilder från videon kan du justera Color- och Tint-inställningarna (endast NTSC) på Video menyn.

#### □ Inget ljud hörs.

Kontrollera först att volymen inte är helt neddragen och at audio/video-kabeln anslutits ordentligt till både projektorn och ljudkällan. Kontrollera också att Mute-knappen är av.

Fel källa har valts. Tryck antingen på Dator- eller Videoknappen på fjärrkontrollen eller på knappsatsen för att välja rätt bildkälla.

Problem med bild eller ljud

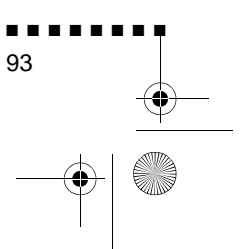

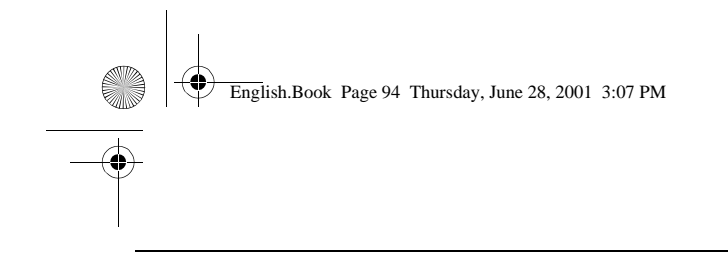

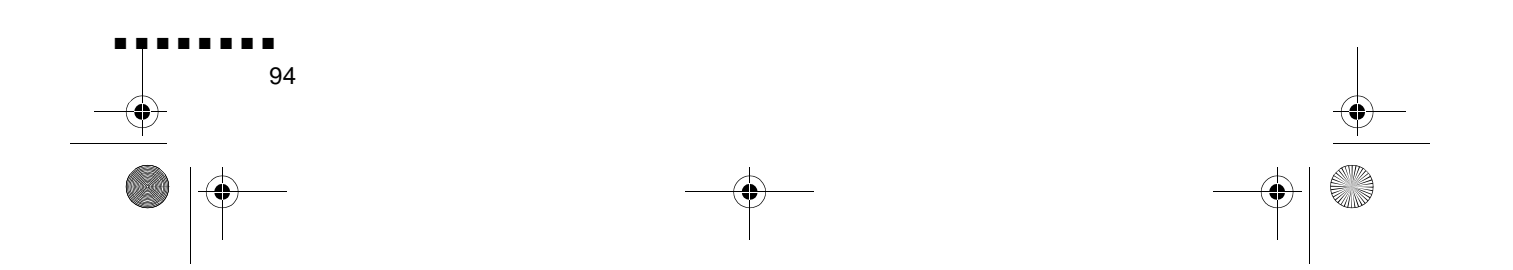

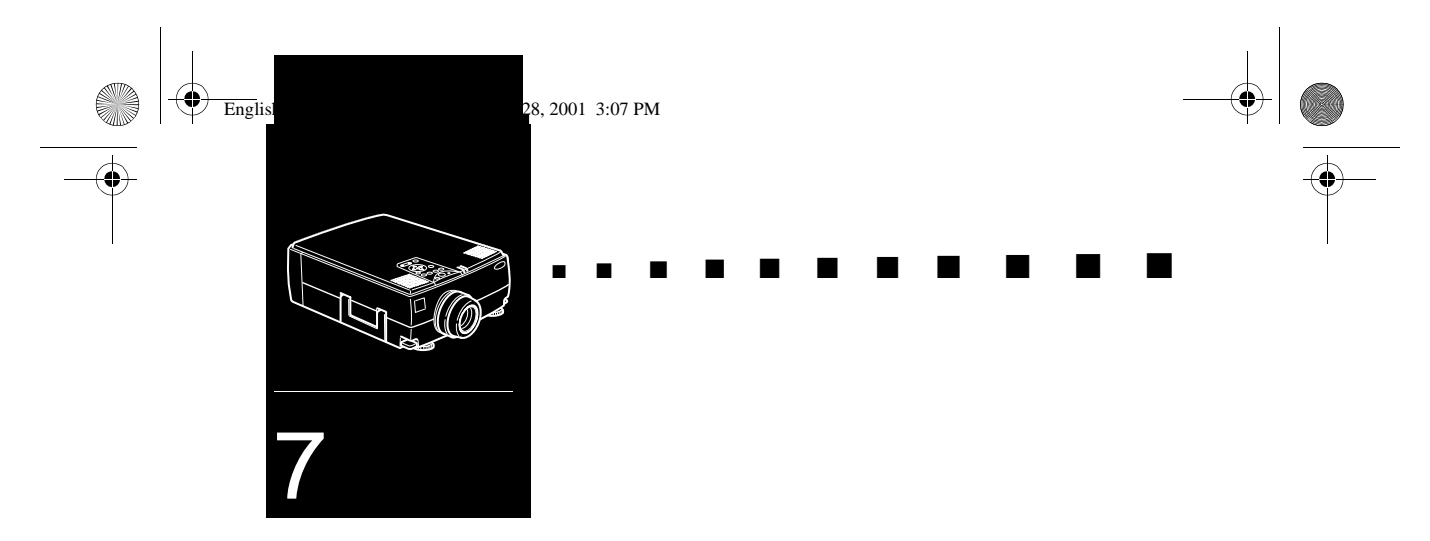

# Tekniska specifikationer

| Allmänt                  |                                                                                                    |  |  |  |  |
|--------------------------|----------------------------------------------------------------------------------------------------|--|--|--|--|
| Visningsteknik           | Polysilicon T                                                                                                    |  |  |  |  |
| Storlek, LCD-paneler     | 33,1 mm                                                                                                    |  |  |  |  |
| Upplösning               | EMP-7350/7250 1024 (horisontella) x<br>768 (vertikala)<br>bildpunkter<br>EMP-5350:800 (horisontella) x 600<br>(vertikala) bildpunkter |  |  |  |  |
| Bildstorlek              | 0,6-7 meter                                                                                                    |  |  |  |  |
| Projektionsavstånd       | EMP-7350/7250<br>(1,2 - 15,9 meter)<br>EMP-5350:<br>(1,2 -15,7 meter)                                                                 |  |  |  |  |
| Fjärrkontrollens räckvid | 10 meter                                                                                                    |  |  |  |  |
| Inbyggt högtalarsystem   | 3W x 2 stereo                                                                                                    |  |  |  |  |
| Bildformat               | 4 : 3 (horisontell : vertikal                                                                                                    |  |  |  |  |
| Zoomkvo                  | 1:1.3                                                                                                    |  |  |  |  |

| Projektorlampa    |                                         |
|-------------------|-----------------------------------------|
| Тур               | UHE-lampa (Ultra High Efficiency-lampa) |
| Effektförbrukning | 150 W                                   |
| Delnummer         | ELPLP09                                 |

(0

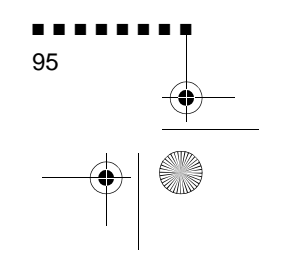

English.Book Page 96 Thursday, June 28, 2001 3:07 PM

| ekaniskt               |                                                                                                    |  |  |
|------------------------|----------------------------------------------------------------------------------------------------|--|--|
| Höjd                   | 12,95 cm<br>Maximal dimension                                                                          |  |  |
| Bredd                  | 30,0 cm<br>Maximal dimension                                                                           |  |  |
| Djup                   | 40,00 cm<br>Maximal dimension                                                                          |  |  |
| Vikt                   | 6,2 kg                                                                                                 |  |  |
|                        |                                                                                                    |  |  |
| ektrisk                |                                                                                                    |  |  |
| Spännin                | 100 - 120 Vac och 200 - 240 Vac ± 10%                                                                  |  |  |
| Klassificerad frekvens | 50/60 Hz                                                                                               |  |  |
| Strömtillförsel        | 100 - 120 V <sub>a.c.</sub> , 2,7 ampere, 50/60 Hz<br>200 -240 V <sub>a.c.</sub> , 1,4 ampere, 50/60 H |  |  |
|                        |                                                                                                    |  |  |
| iljö                   |                                                                                                    |  |  |
| Temperatur             | Luftfuktighet vid drift: 5 -40°                                                                        |  |  |
|                        | icke-kondenserand                                                                                      |  |  |
|                        | Luftfuktighet vid lagring: -10 -60° C icke-kondenserand                                                |  |  |
| Luftfuktighe           | Luftfuktighet vid drift: 20 -80% relativ<br>fuktighet,<br>icke-kondenserand                            |  |  |
|                        | Luftfuktighet vid lagring: 10 - 90% relativ<br>fuktighet,<br>icke-kondenserand                         |  |  |

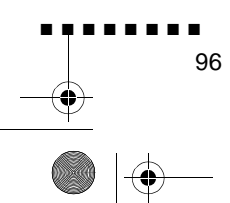

Tekniska specifikationer

•

English.Book Page 97 Thursday, June 28, 2001 3:07 PM

# Stödda bildformat

Projektorn visar bilder vid en upplösning på 10  $\times$  768 (EMP-7350/7250) och 800  $\times$  600 (EMP-5350) bildpunkter. För att vis en bild med högre upplösning komprimerar projektorn bilden till 1024  $\times$  768 (EMP-7350/7250) och 800  $\times$  600 (EMP-5350). I följande tabell listas de format som stöds av projektorn:

|       | Forma    | Hor Bild     | Ver Bildp | H Frek | V. Frek |
|-------|----------|--------------|-----------|--------|---------|
|       |          | [Bildpunkter | [Linjer]  | [kHz]  | [Hz]    |
| PC98  | PC98     | 64           | 400       | 24.8   | 56.42   |
| PC/AT | VGACGA   | 64           | 400       | 31.4   | 70.00   |
| DOS/V | VGAEGA   | 64           | 350       | 31.4   | 70.00   |
|       | NEC400   | 64           | 400       | 24.8   | 56.65   |
|       | VGA60    | 64           | 480       | 31.4   | 59.94   |
|       | VESA72   | 64           | 480       | 37.8   | 72.81   |
|       | VESA75   | 64           | 480       | 37.5   | 75.00   |
|       | VESA85   | 64           | 480       | 48.2   | 85.01   |
|       | SVGA56   | 80           | 600       | 35.1   | 56.25   |
|       | SVGA60   | 80           | 600       | 37.8   | 60.32   |
|       | SVGA72   | 80           | 600       | 48.0   | 72.19   |
|       | SVGA75   | 80           | 600       | 46.8   | 75.00   |
|       | SVGA85   | 80           | 600       | 53.6   | 85.06   |
|       | XGA43I   | 102          | 768       | 35.5   | 86.96   |
|       | XGA60    | 102          | 768       | 48.3   | 60.00   |
|       | XGA70    | 102          | 768       | 56.4   | 70.07   |
|       | XGA75    | 102          | 768       | 60.0   | 75.03   |
|       | XGA85    | 102          | 768       | 68.6   | 85.00   |
|       | SXGA1_7  | 115          | 864       | 63.8   | 70.01   |
|       | SXGA_7   | 115          | 864       | 67.5   | 75.00   |
|       | SXGA_8   | 115          | 864       | 77.0   | 85.00   |
|       | SXGA2-60 | 128          | 960       | 60.0   | 60.00   |
|       | SXGA2-75 | 128          | 960       | 75.0   | 75.00   |
|       | SXGA2-85 | 128          | 960       | 85.9   | 85.00   |
|       | SXGA3_43 | 128          | 102       | 46.4   | 86.87   |
|       | SXGA3_6  | 128          | 102       | 63.9   | 60.02   |

• **OBS!** EMP-5350 stöder inte UXGA- och HDTV 1080-lägena.

Stödda bildformat

-•

|      | Forma                          | Hor Bild<br>[Bildpunkter | Ver Bildp<br>[Linjer] | H Frek<br>[kHz] | V. Frek<br>[Hz] |
|------|--------------------------------|--------------------------|-----------------------|-----------------|-----------------|
|      | SXGA3_7                        | 102                      | 102                   | 79.9            | 75.03           |
|      | SXGA3_8                        | 128                      | 102                   | 90.1            | 85.02           |
|      | *UXGA48I                       | 160                      | 120                   | 62.5            | 96.08           |
|      | *UXGA60                        | 160                      | 120                   | 75.0            | 60.00           |
|      | *UXGA65                        | 160                      | 120                   | 81.2            | 65.00           |
|      | *UXGA70                        | 160                      | 120                   | 87.5            | 70.00           |
|      | *UXGA75                        | 160                      | 120                   | 93.7            | 75.00           |
|      | *UXGA80                        | 160                      | 120                   | 100.0           | 80.00           |
|      | *UXGA85                        | 160                      | 120                   | 106.2           | 85.00           |
| Mac  | MACLC13                        | 64                       | 480                   | 34.9            | 66.62           |
|      | MAC II 1                       | 64                       | 480                   | 35.0            | 66.67           |
|      | MAC16                          | 83                       | 624                   | 49.7            | 74.55           |
|      | MAC16                          | 83                       | 624                   | 49.7            | 74.55           |
|      | MAC19-6                        | 102                      | 768                   | 48.1            | 59.58           |
|      | MAC19                          | 102                      | 768                   | 60.2            | 74.93           |
|      | MAC21                          | 115                      | 870                   | 68.6            | 75.06           |
| Vide | HDTV480P<br>(ANSI/<br>SMPTE)   | 72                       | 483                   | 31.4            | 59.94           |
|      | HDTV480P<br>(ATSC)             | 70                       | 480                   | 31.4            | 59.94           |
|      | HDTV480I<br>(ANSI/<br>SMPTE)   | 72                       | 487                   | 15.7            | 59.94           |
|      | HDTV480I<br>(ATSC)             | 70                       | 480                   | 15.7            | 59.94           |
|      | HDTV720P<br>(SMPTE)            | 128                      | 720                   | 44.9            | 59.94           |
|      | *HDTV1080<br>(ANSI/<br>SMPTE)  | 192                      | 108                   | 67.4            | 59.94           |
|      | *HDTV1080I<br>(ANSI/<br>SMPTE) | 192                      | 108                   | 33.7            | 59.94           |
|      | NTSC                           | 64                       | 480                   | 15.73           | 60              |
|      | PAL                            | 76                       | 576                   | 15.62           | 50              |
|      | SECAM                          | 76                       | 576                   | 15.62           | 50              |

98

-(\$

8 Tekniska specifikationer

English.Book Page 99 Thursday, June 28, 2001 3:07 PM

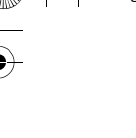

# Stiftens funktioner på Skärm och Dator in 1/2-kontakten

Indata Signal 1 Röd analog indat 2 Grön analog indat 3 Blå analog indat 4 Jord 5 Jord 6 Röd jord 7 Grön jord 8 Blå jord 9 Reserverad 10 Sync jord 11 Jord 12 SDA 13 Horisontell synkronisering/kompositsynkronisering, indat 14 Vertikal synkronisering, indata SCL 15

Kontakten för inkoppling av skärmen och datorn är en video RGB-1/2-kontakt (hona) av micro-D-typ med 15 stift. Stiften funktioner:

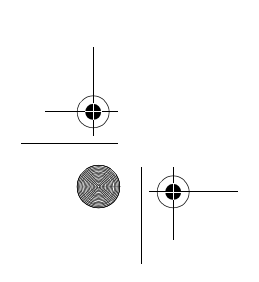

Stiftens funktioner på Skärm och Dator in 1/2-kontakten

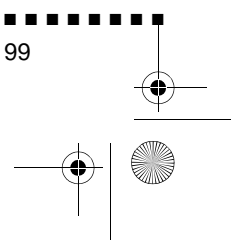

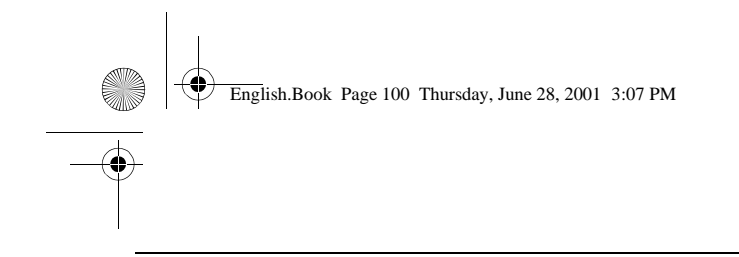

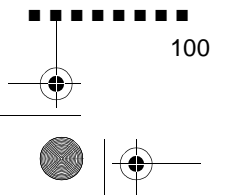

Tekniska specifikationer

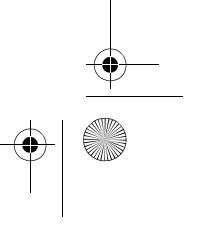

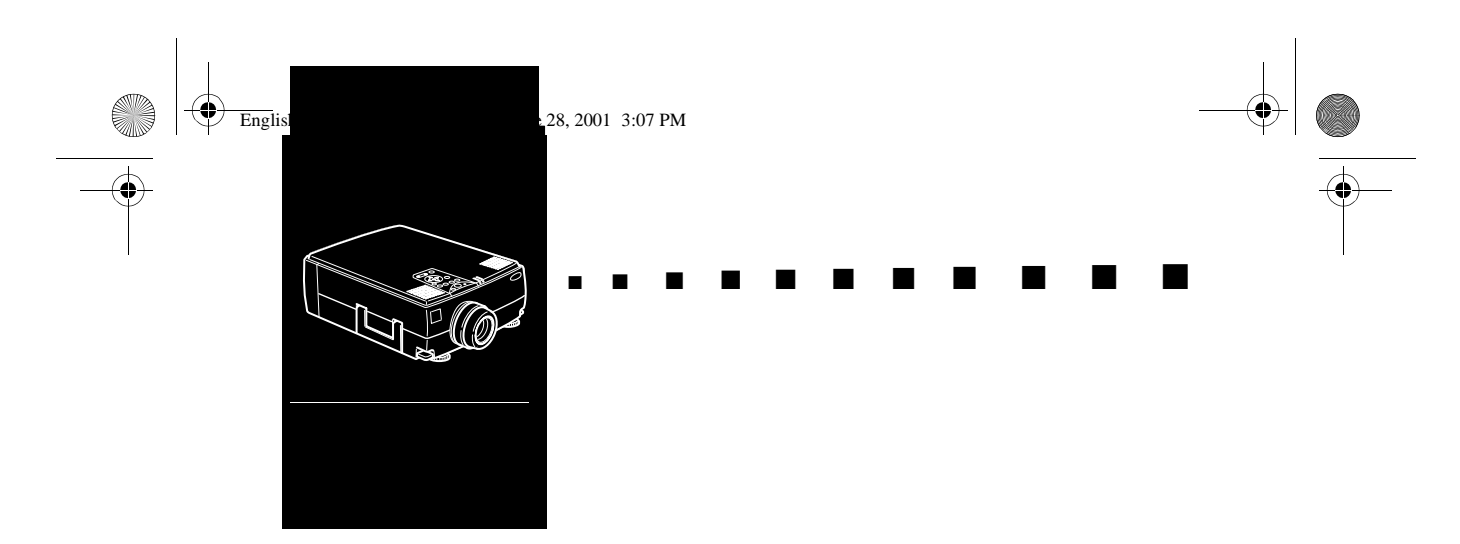

# Ordlista

Ljusstyrka Balansen mellan ljusa och mörka nyanser i en bild.

**Kompositvideo**En typ av videosignal som kodar in färg-, ljustäthets- och synkroniseringsinformation så att den kan bäras i en enda signal.

**Kontrast** Ett mått på skillnaderna i ljustätheten mellan en bild ljusa partier och skuggor. I en bild med hög kontrast är de ljusa fälten mycket ljusa och de mörka fälten mycket mörka.

**NTSC** Ett videosändningsformat med 525 linjer som utvecklats av amerikanska National Television Standards Committee. NTS har stor utbredning i Nordamerika, Mexiko och Japan.

**PAL (Phase Alternation by Line)** Ett videosändningsformat med 625 linjer som används i Västeuropa, Indien, Kina Australien, Nya Zeeland och delar av Afrika.

**Upplösning** Ett mått på mängden detaljer i en bild. Upplösning kan mätas i punkter per tum eller i bildpunkter. Bildens skärpa och klarhet ökar då upplösningen ökar.

RGB Röd Grön Blå

**S-Video** En typ av videosignal som sänder ljustäthet och fär separat.

**SECAM (Système Electronique pour Couleur Avec Mémoire).** Ett TV-system med 625 linjer som används i Frankrike, Östeuropa, Ryssland och delar av Afrika.

**Seriegränssnitt** En typ av kommunikationsgränssnitt som sänder data via en enkel kabel.

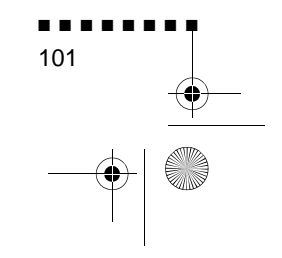

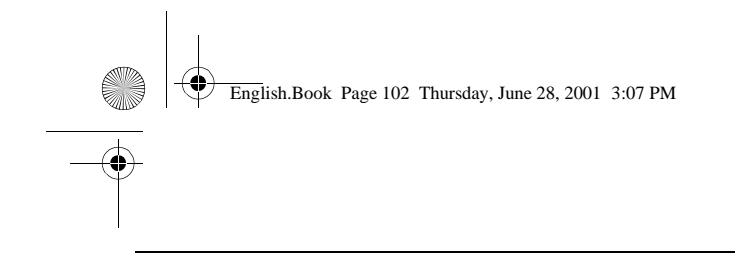

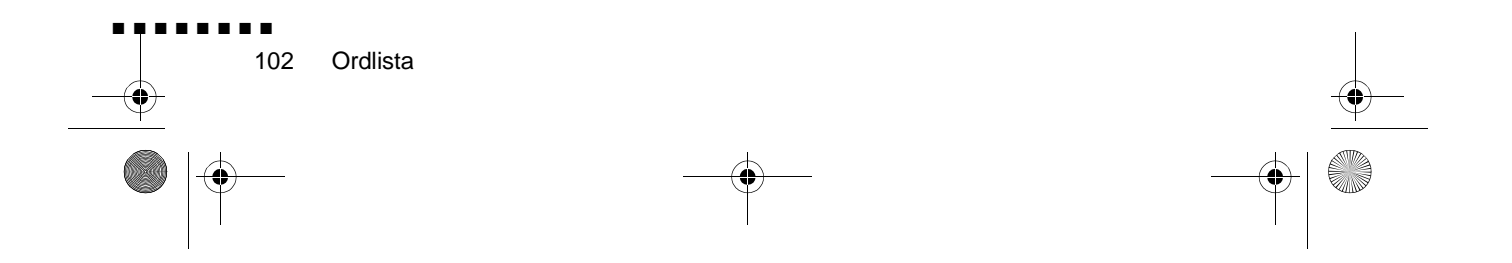

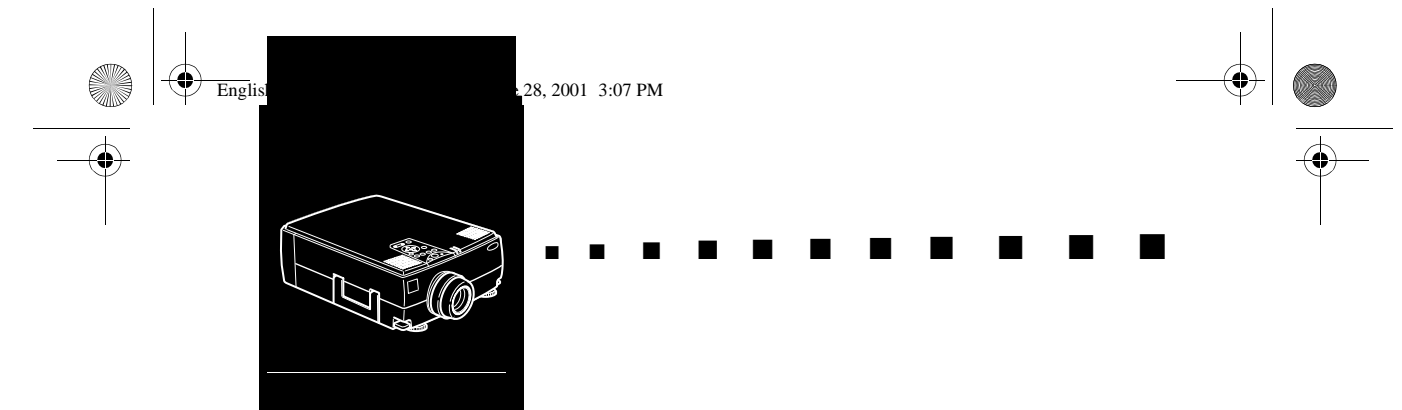

# Index

## **Numerics**

3D-ljud 57

#### Α

About-menyn 64 Adapter till Macintosh bordsdator 2 Adapter till Macintosh-skärm 2 Adobe Acrobat Reader 68 Advanced-menyn 62 Användarhandbok för ELP Link IV 68 Audio-menyn 57

# В

Bas 57 Bild 92 Bildformat 97 BNC 42, 59

# С

CD-ROM med programvara till projektorn 68

# D

DAR viii Datorkabel 2 Diskant 57 DPMS 59

# Ε

Effect-menyn 58 ELP Link IV hjälpprogram 68 Elsladd 2 extern högtalare 1, 32 E-Zoom 42

### F

Felsökning 89 Format 97

## Η

High-end-arbetsstation 28 Högtalarsystem 1, 32 Huvudmeny 50

### L

Installera programvaran projektorn 71 Internet xiv

till

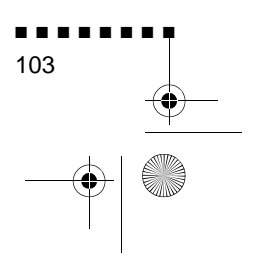

English.Book Page 104 Thursday, June 28, 2001 3:07 PM

### Κ

Keystone 45 knappsats 34 Kompositvideo 101 Kontrast 101

#### L

Ljud 92 Ljud/videokabel (A/V-kabel) 2 Ljudkabel 2 Ljusstyrka 101 Luftfilter 85

# Μ

Macintosh bordsdator 16 Mac-muskabel 2 Mättnad 56

#### Ν

Nätkabel 2 NTSC 101

# 0

Ordlista 101

# Ρ

P in P 43 på/av-lampa 34 PAL 101 PC bordsdator 8 PC laptop 12

104 Index

PowerBook 22 Projektor ix PS/2-muskabel 2, 10

### R

reservlampa 86 Reset All-menyn 62 Resize-knappen 39 RGB 101

# S

SECAM 101 Seriegränssnitt 101 Seriell kabel för Mac 2 Seriell kabel för PC 2 Seriell muskabel 2 Setting-menyn 59 skärmkabel 8 Startup Screen 62 stiftens funktioner 99 svalnar 90 S-Video 101

# Т

Tekniska specifikationer 95 trådlös mus 1

### U

undermeny 52 Upplösning 101 upplösning 55, 92 USB-muskabel 2, 10 User's Logo-menyn 60 English.Book Page 105 Thursday, June 28, 2001 3:07 PM

# V

٢

Valfria tillbehör ix Video-meny 53 Volym 57

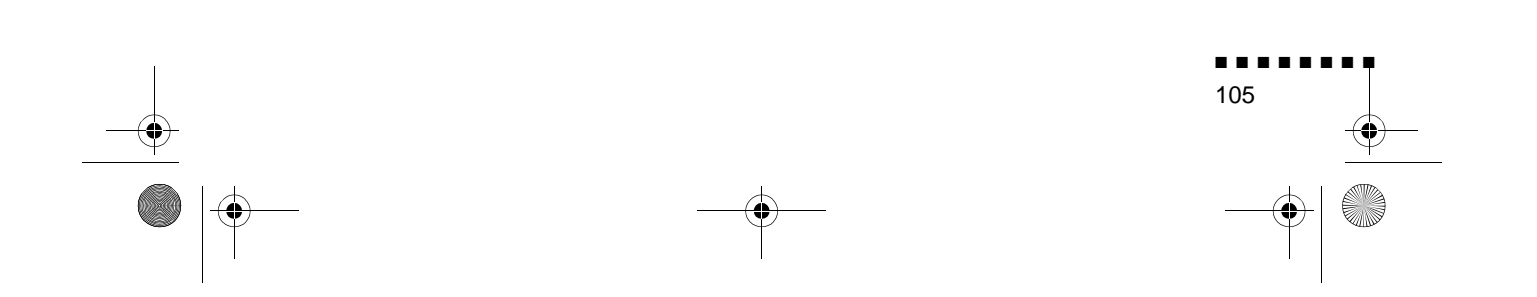

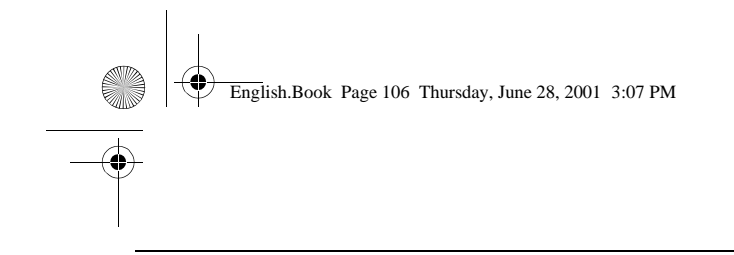

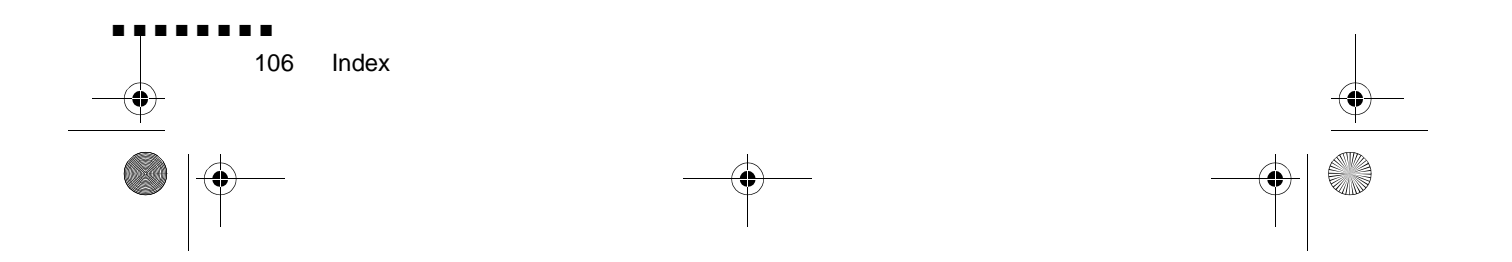